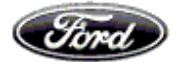

## Suppliers' User Guide to the e Payables System

## Index

| Particular                                         | Page  |
|----------------------------------------------------|-------|
| Introduction                                       | 2     |
| Things to note and Key contacts for Access request | 2     |
| General Technical Considerations                   | 3     |
| Remittance Advice Retrieval                        | 4-15  |
| Document Retrieval                                 | 16-30 |
| Unpriced Receipts Retrieval                        | 30-31 |
| Adjustment Details Retrieval                       | 31-34 |
| Payment History Retrieval                          | 34-35 |
| Purchase Order (Manual PO) Retrieval               | 35-38 |
| Price History Retrieval                            | 38-39 |
| Packing slips details Retrieval                    | 39-41 |
| Payment Forecast Retrieval                         | 42-43 |

\*\*Recent enhancements are highlighted in blue. Refer to respective pages for further details.

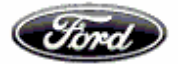

#### Introduction

ePAYABLES (ePay) was implemented in the year 2000, which displays payment, invoicing and part pricing information to suppliers in North America and Europe. The system is split by the Accounting systems used: "North America" and "Europe", dependent upon the location of where the parts, material, services are being delivered to.

Suppliers are granted access to either ePayables "North America" or "Europe" or both, for suppliers who deliver in both North America and Europe.

The ePayables system was upgraded in 2006 to take account of new technology advances.

The key enhancement is the retrieval of SBI - Self Billing Invoices (SBTI – Self Billing Tax Invoices in South Africa or RCTI – Recipient Created tax Invoices in Australia) i.e. invoices generated by Ford on behalf of suppliers, RCAN- Recipient created Adjusted Note, Retro Active Price Adjustment Note etc.

Enhanced to support the necessary tax details to facilitate India Suppliers, with following tax details TDS/WHT value, WCT value

#### Things to note

While downloading the SBTI or RCTI, the suppliers should ensure the following:

- The 1<sup>st</sup> download is the original document suppliers are advised to save this 1<sup>st</sup> download for their documentation purposes
- The 2<sup>nd</sup> download will come with a "Duplicate" watermark
- The suppliers should ensure pop up blocker is disabled to ensure the 1<sup>st</sup> download

Key contacts

FSA – FSAPAY@ford.com

- FOA ACCPAY@ford.com
- FNZ FBSCFNZ@ford.com
- FIPL- inddisb@ford.com
- FMPL- inddisb@ford.com

FCIPL – fciplacc@ford.com

Ford GETRAG-VGARG4@ford.com

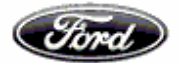

General Technical Considerations

- The ePayables system has been developed to be used by IE 11.0 (Internet Explorer Version 11.0), certain features of the application may not work using other Web Browsers such as Netscape, Firefox, Mozilla, Safari, etc.
- Where possible, use the ePayables "BACK" button where provided, to "go back" to a previously displayed screen/page. Please, try to avoid using the "web browser" back button as this option is not always guaranteed to work.

Select Europe, Asia Pacific as Accounting System

| SP Home                          |                    | .C. 1982                                                                             |                                |       |
|----------------------------------|--------------------|--------------------------------------------------------------------------------------|--------------------------------|-------|
|                                  |                    | Site Configuration                                                                   |                                |       |
|                                  | Supplier User ID:  |                                                                                      |                                |       |
|                                  | GSDB Sites:        | CF33A, CF339,CF8AB                                                                   |                                |       |
|                                  | Accounting System: | North America                                                                        |                                |       |
|                                  |                    | <ul> <li>Europe, Asia Pacific and Africa</li> <li>Use Supplier ID default</li> </ul> |                                |       |
|                                  |                    | Main Menu                                                                            |                                |       |
|                                  |                    |                                                                                      |                                |       |
| AboutePay Revised: 15-Jul-2014 v | 6.0                | Feedback                                                                             | © 2006-2014 Ford Motor Company | Helpl |

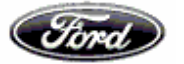

| C (S) A https://webga.coav.ford.com/Pa/Web/remittance () ~ a C () a pavables        | X New tab                                                                                                    | <b>□ □ <u>-</u> 0</b> <u>-</u> 0        |
|-------------------------------------------------------------------------------------|----------------------------------------------------------------------------------------------------|-----------------------------------------|
| 🐅 🛐 BRD 🗿 ePayables 🖮 EPAY - Ford Supplier Portal 🗿 Covisint - Prod 🛐 OBSERVATION 🧯 | FINDRACF 🔁 Testing Team - All Docu ⊘ ALM 🖉 LDEP                                                                                                    | 🐴 👻 🗟 👻 📾 🕶 Page 🕶 Safety + Tools + 🔞 + |
| Fired @Payabl                                                                       | es <b>PASSO</b>                                                                                                    | ^                                       |
| EMC Home => Home => Europe and APA                                                  |                                                                                                    | Switch To: North America                |
| Remittance Document Unpriced Adu<br>Addres Inquiries Receipts D                     | stment Payment Purchase Price Packing<br>tails History Orders History Slips                                                                                                    | Eorecast<br>Payments                    |
| Search Criteria                                                                     | : Remittance Advice - Europe And APA                                                                                                    |                                         |
| Search by G SDB Code                                                                | <ul> <li>Search by Specific Criteria</li> </ul>                                                                                                    |                                         |
| G SDB Code:<br>FNC:                                                                 | Enter Codes     All Codes     All Codes     ILL_AIFNOs     FIC-FORD CREDIT INDIA PYT LIMITED     FMP-FORD MOTOR PRIVATE LIMITED     FOT-FORD OPERATIONS (HAILAND)CO.LTD                          |                                         |
| Web based emitance advice ison AboutePay Revised: 19-March-2016 v6.9                | ESS - FORD SATESX SERVICE (I HAILAND)<br>FSS - FORD SERVICES (I HAILAND) CO. JTD<br>FTH - FORD MOTOR CO (THAILAND) LTD<br>MFI - FIPLI NDIA<br>SCI - GET RAG TRA INSMISSION I PVT LTD<br>recorder | © 2005-2016 Ford Motor Company HelpDesk |
| <                                                                                   |                                                                                                    | >                                       |

**Remittance Advice Retrieval** 

This screen allows the User to search all Remittance Advices within the Accounting Database by specific search criteria

Search criteria's are GSDB Code, Invoice No, Purchase order & Payment reference through which we could filter the Payment reference based on FNC

| FMC Home => Home => Europe and APA | Fired ePayables                                                                                                | MASS S                                                    | SHAN A                                                     | Switch To: North America |
|------------------------------------|----------------------------------------------------------------------------------------------------|-----------------------------------------------------------|------------------------------------------------------------|--------------------------|
|                                    | Remittance<br>Advices         Document<br>Inquiries         Unpriced<br>Receipts         Adjustment<br>Details | Payment Purchase Price<br>History Orders History          | Download User Manual<br>Packing Forecast<br>Slips Payments |                          |
|                                    | Search Criteria: Ren                                                                                           | nittance Advice - Europe A                                | nd APA                                                     |                          |
|                                    | Search by GSDB Code                                                                                            | Search by Sp                                              | ecific Criteria                                            |                          |
|                                    | GSDB Code: • •                                                                                                 | Enter Codes cf33a<br>All Codes                            | Supplier code to be<br>entered here                        | )                        |
|                                    | FNC: AL                                                                                                    | L - All FNCs                                              |                                                            |                          |
|                                    |                                                                                                    | Reset Search                                              |                                                            |                          |
|                                    | Web based remittance advice is only retained f                                                                 | or three months. Use payment/document details for viewing | older remittances.                                         |                          |
| About ePay Revised: 15-Jul-2       | 014 v6.0                                                                                                    | Feedback                                                  | © 2006-2014 Ford Motor Comp                                | any HelpDesk             |
|                                    |                                                                                                    |                                                           |                                                            |                          |

To view data for a particular FNC, then the appropriate FNC should be selected in the FNC list as shown in the screen shot below

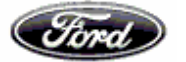

## Suppliers' User Guide to the ePayables System

| EMC Home => Home => Europe and APA  | Ford Payables                                                                                   | <b>M</b> SS                                                                                                    |                                                           | Switch To: North America |
|-------------------------------------|-------------------------------------------------------------------------------------------------|----------------------------------------------------------------------------------------------------|-----------------------------------------------------------|--------------------------|
|                                     | Ϋ́Υ Ϋ́                                                                                          | Y Y Y                                                                                                    | Download User Manual                                      |                          |
| Remittance<br>Advices               | Document         Unpriced         Adjustme           Inquiries         Receipts         Details | nt <u>Payment</u> <u>Purchase</u> <u>Price</u><br><u>History</u> <u>Orders</u> <u>History</u>                                                                                                    | Packing         Forecast           Slips         Payments |                          |
|                                     | Search Criteria: R                                                                              | emittance Advice - Europe A                                                                                                    | And APA                                                   |                          |
| Search by GSL                       | DB Code                                                                                         | Search by S                                                                                                    | Specific Criteria                                         |                          |
|                                     | GSDB Code:                                                                                      | Enter Codes                                                                                                    |                                                           |                          |
|                                     | FNC:                                                                                            | All Codes AlL - All FNCs AlL - All FNCs AAC - Ford Aachen GmbH AML - Aston Martin Lagonda Ltd AUS - Ford Motor Company (Austria) KG                                                                                                    |                                                           |                          |
| AboutePay Revised: 15-Jul-2014 v6.0 |                                                                                                 | CTR: COTARISC GMBH<br>ICTR: COTARISC GMBH<br>IDN: Ford Motor Company AS Denmark<br>FCB: FC E Bank PIC (Britin)<br>FR0: GROUPE FCRD FRANCE SA<br>FHU: Ford Hingany Ltd.<br>FIM: Eut Immolord<br>FIM: Eut Immolord<br>FIM: Ford Finand Motor Co Ltd<br>FCB: Fcrd Againse Industries SA S<br>FCD: FCR Againse Industries SA S<br>FCD: FCR COTARISE GMBH<br>FOS: Fcrd Espans SL<br>FCD: Fcrd Espans SL<br>FRU: Fcrd Finance Automobiles SAS<br>FRU: Fcrd Finance Automobiles SAS<br>FRU: Fcrd Finance Automobiles SAS<br>FRU: Fcrd Verke AG (Genk)<br>TA: Fcrd Mator SP A<br>NED: Fcrd Negle AS | © 2006-2014 Ford Motor                                    | Company HelpDesk         |

|                                                                                                    | Fird                                                                                                  | ) <mark>e</mark> Payable                                                            | es 🔰                                                                                                    | NOTE                                                                                                    |                                                                |                           |
|----------------------------------------------------------------------------------------------------|----------------------------------------------------------------------------------------------------|-------------------------------------------------------------------------------------|----------------------------------------------------------------------------------------------------|----------------------------------------------------------------------------------------------------|----------------------------------------------------------------|---------------------------|
| <u>IC Home</u> => <u>Home</u> => Europe ar                                                                                                    | d APA           Remittance         Document           Advices         Inquiries                       | Unpriced Adjust<br>Receipts Detail                                                  | t <u>ment Payment Purc</u><br>ails History Ori                                                                                                    | i <del>hase Price Par</del><br>Jers History S                                                                                                    | Download User Manual<br>sking <u>Forecast</u><br>Payments Help | Switch To: <u>Noth Ar</u> |
|                                                                                                    |                                                                                                    |                                                                                     |                                                                                                    |                                                                                                    |                                                                |                           |
| Issue Date                                                                                                    | Payment Reference #                                                                                   | Remitta                                                                             | nce Details - Eur                                                                                                    | ope And APA                                                                                                    | Currency Code                                                  | Select for download       |
| Issue Date<br>03-NOV-2014                                                                                                    | Payment Reference #<br>5310161                                                                        | Remitta                                                                             | nce Details - Eur<br>GSDB Code<br>CF33A                                                                                                    | ope And APA<br><u>Amount</u><br>1596598.33                                                                                                    | Currency Code<br>EUR                                           | Select for download       |
| Issue Date 03-NOV-2014 03-NOV-2014                                                                                                    | Payment Reference # 5310161 26210044                                                                  | Remitta<br>FNC<br>FOB<br>FRO                                                        | nce Details - Eur<br>GSDB Code<br>CF33A<br>CF33A                                                                                                    | ope And APA<br><u> Amount</u><br>1596598.33<br>56725.01                                                                                                | Currency Code<br>EUR<br>EUR                                    | Select for download       |
| Issue Date<br>03-NOV-2014<br>03-NOV-2014<br>03-NOV-2014                                                                                                    | Payment Reference # 5310161<br>26210044<br>62190086                                                   | FNC       FOB       FRO       FOS                                                   | nce Details - Eur<br>GSDB Code<br>CF33A<br>CF33A<br>CF33A                                                                                                    | ope And APA<br><u> Amount</u><br>1596598.33<br>56725.01<br>1524398.58                                                                                  | Currency Code<br>EUR<br>EUR<br>EUR                             | Select for download       |
| Issue Date<br>03-NOV-2014<br>03-NOV-2014<br>03-NOV-2014<br>03-NOV-2014                                                                                               | Payment Reference #<br>5310161<br>26210044<br>62190006<br>62230231                                    | Remitta FNC FOB FRO FOS FOG                                                         | CF33A<br>CF33A<br>CF33A<br>CF33A<br>CF33A<br>CF33A                                                                                                    | ope And APA<br><u> </u>                                                                                                    | Currency Code<br>EUR<br>EUR<br>EUR<br>EUR<br>EUR               | Select for download       |
| Issue Date<br>03:NOV:2014<br>03:NOV:2014<br>03:NOV:2014<br>03:NOV:2014<br>27:OCT:2014                                                                                | Payment Reference #<br>5310161<br>26210044<br>62190086<br>62220231<br>4680174                         | FNC       FOB       FRO       FOS       FOG       FOB                               | CF33A<br>CF33A<br>CF33A<br>CF33A<br>CF33A<br>CF33A<br>CF33A<br>CF33A                                                                                                    | Amount           1596598.33           56725.01           1524398.58           1400396.09           1383439.22                                          | Currency Code<br>EUR<br>EUR<br>EUR<br>EUR<br>EUR               | Select for download       |
| Issue Date<br>03-NOV-2014<br>03-NOV-2014<br>03-NOV-2014<br>03-NOV-2014<br>27-0CT-2014<br>27-0CT-2014                                                                 | Payment Reference #<br>5310161<br>26210044<br>62190086<br>62230231<br>4680174<br>25580043             | FNC       F0B       FR0       F0S       F0G       F0B       F0B       F0B       F0B | GSDB Code         CF33A           CF33A         CF33A           CF33A         CF33A           CF33A         CF33A           CF33A         CF33A                                           | Amount           1596598.33           56725.01           1524398.58           1400396.09           183439.22           175538.78                       | Currency Code<br>EUR<br>EUR<br>EUR<br>EUR<br>EUR<br>EUR        | Select for download       |
| Issue Date           03-NOV-2014           03-NOV-2014           03-NOV-2014           03-NOV-2014           27-0CT-2014           27-0CT-2014           27-0CT-2014 | Payment Reference #<br>5310161<br>26210044<br>62190006<br>62230231<br>4600174<br>25560043<br>61560094 | Remitta<br>FOB<br>FOB<br>FRO<br>FOS<br>FOG<br>FOB<br>FRO<br>FOS                     | GSDB Code           CF33A           CF33A           CF33A           CF33A           CF33A           CF33A           CF33A           CF33A           CF33A           CF33A           CF33A | Amount           1596598.33           66725.01           1524398.58           1400396.09           1383439.22           175538.78           1841077.24 | Currency Code<br>EUR<br>EUR<br>EUR<br>EUR<br>EUR<br>EUR<br>EUR | Select for download       |

 BLines
 From Start
 >>>

 Back

 Web based remittance advice is only retained for three months. Use payment/document details for viewing older remittances.

 About ePay
 Revised: 15-Jul-2014 v6.0

 Feedback
 © 2006-2014 Ford Motor Company

 HelpDesk

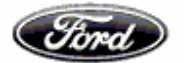

## Payment reference link in remittance advice tab:-

In the remittance advice screen, hyperlink is available for Issue date and payment reference #,

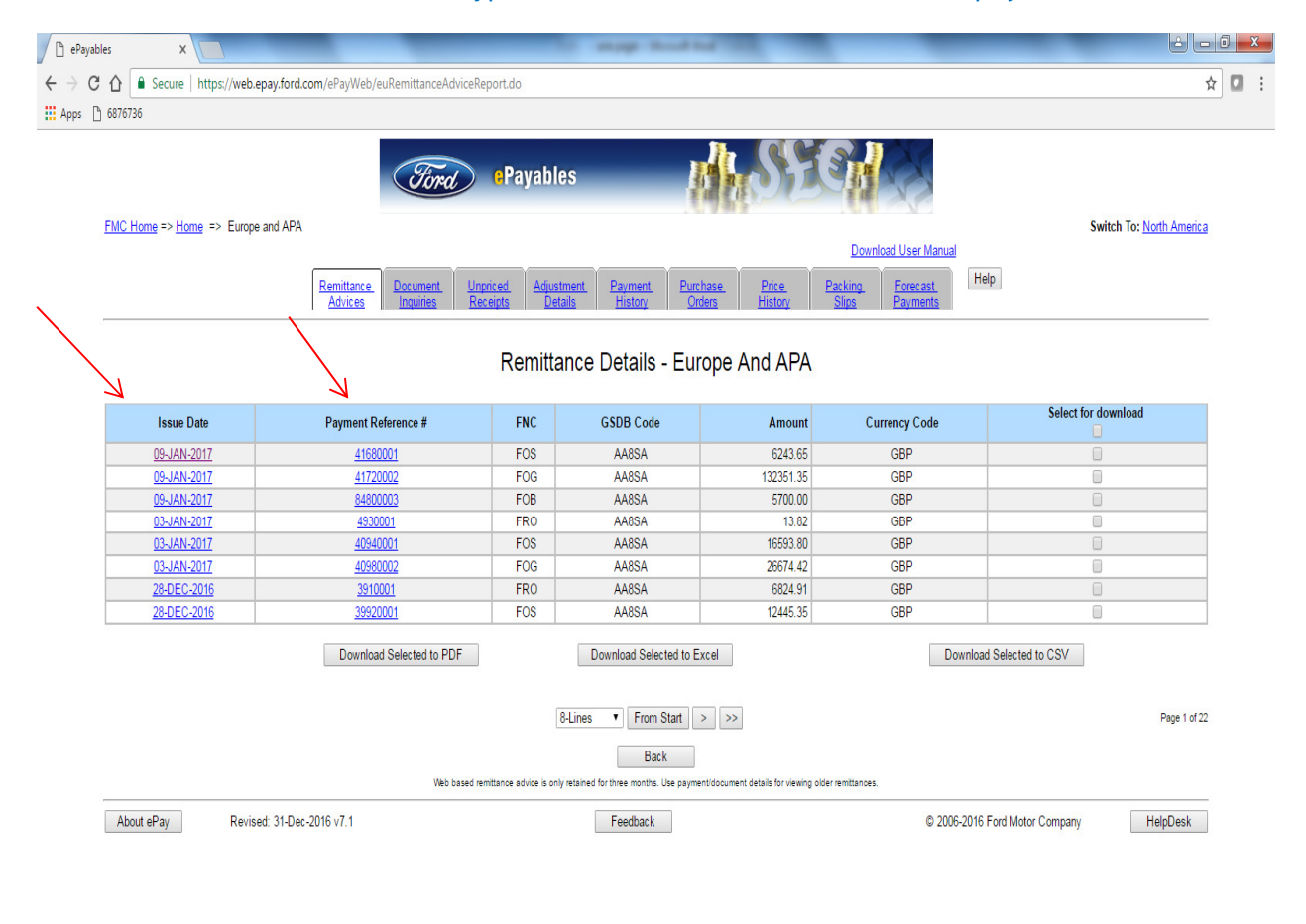

| 📀 🧷 |  | 0 | <b>L</b> |  | EN · C (1) 09:5<br>05/01/2 | 56<br>12017 |
|-----|--|---|----------|--|----------------------------|-------------|
|-----|--|---|----------|--|----------------------------|-------------|

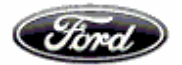

## Flow chart of how the hyperlink works in ePayables

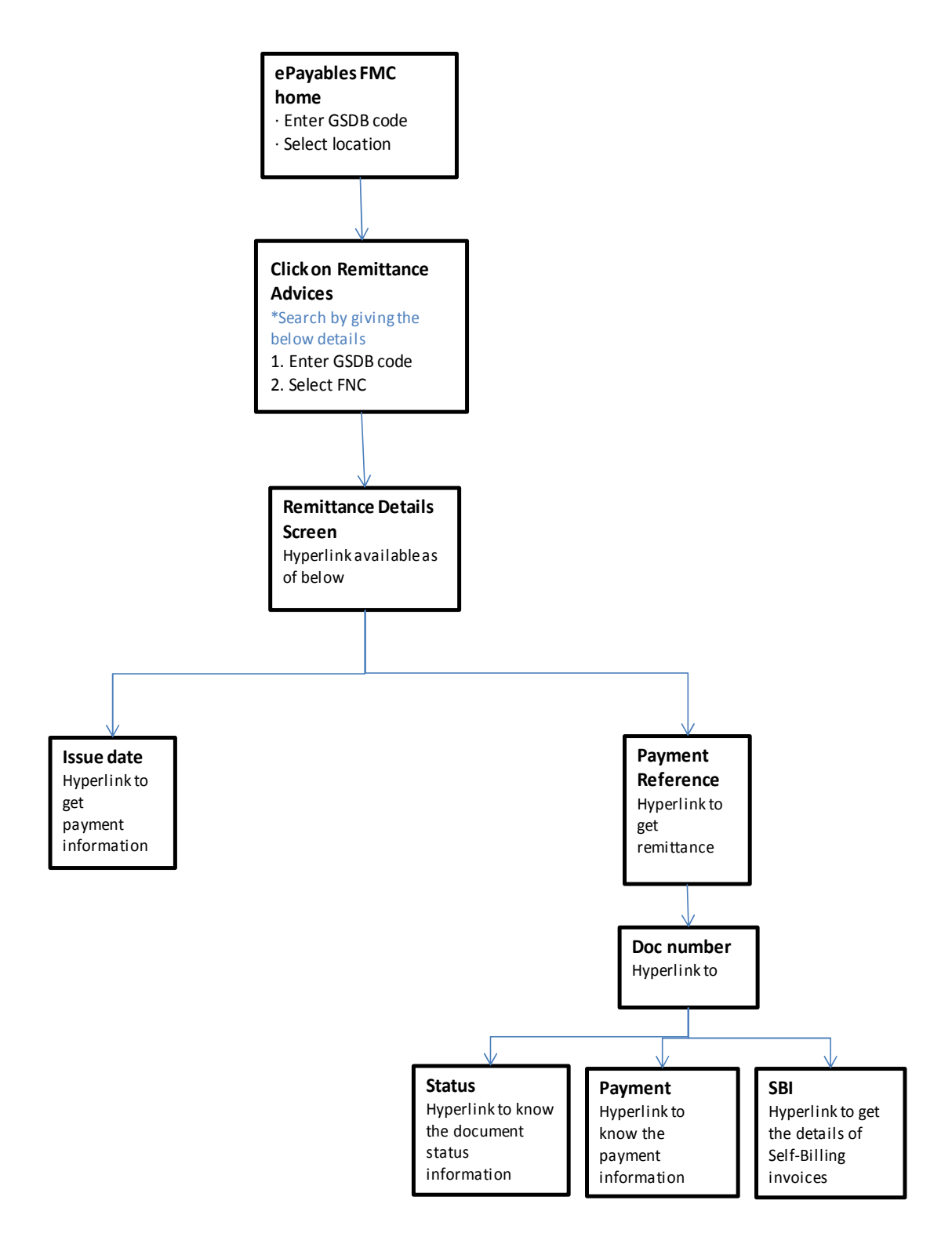

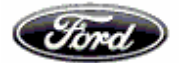

Click on issue date, it will navigate to Payment information screen, wherein the information about the payment is available. The details can also be downloaded in CSV, PDF and in excel format.

| P ePayables         | ×                                                                  | _                                 |                                                                                                    | any market had                                        | -                      | -                   |                                    |                                                                                                 |                       | ا ا        | o x                |
|---------------------|--------------------------------------------------------------------|-----------------------------------|----------------------------------------------------------------------------------------------------|-------------------------------------------------------|------------------------|---------------------|------------------------------------|-------------------------------------------------------------------------------------------------|-----------------------|------------|--------------------|
| ← → C ☆ 🔒 s         | Secure   https://web.ep                                            | ay.ford.com/ePayWe                | b/remAdvDisplay.do?visited=4168                                                                          | 300016243.65                                          |                        |                     |                                    |                                                                                                 |                       | \$         |                    |
| Apps 🗋 6876736      |                                                                    |                                   |                                                                                                    |                                                       |                        |                     |                                    |                                                                                                 |                       |            |                    |
| EMC Home            | => <u>Home</u> => Europe a                                         | ind APA                           | Ford ePays                                                                                               | ables 🚺                                               | S                      | Dov                 | vnload User Manua                  | J.                                                                                              | Switch To: North      | America    |                    |
|                     |                                                                    | Remittance<br>Advices             | Document Unpriced /<br>Inquiries Receipts                                                                | Adjustment Payment Purchase<br>Details History Orders | Price<br>History       | Packing<br>Slips    | Forecast<br>Payments               | Help                                                                                            |                       |            |                    |
|                     |                                                                    |                                   | Paym                                                                                                    | nent Information - Europ                              | e And Al               | PA                  |                                    |                                                                                                 |                       |            |                    |
|                     | Payer:<br>Date:<br>Pay to:<br>Bank Sort Cod<br>IBAN:<br>GSDB Code: | le:                               | FOS - FORD ESPANA SL<br>09-JAN-2017<br>EU-MATIC COVENT<br>202355<br>GB46 BARC 2023 5560 4866 47<br>AA8SA |                                                       |                        | Ρ                   | Payme<br>ayment Referenc<br>Accour | nt Method: EFT<br>e Number: 41680001<br>Amount: 6243.65<br>it Number: 60486647<br>Currency: GBP |                       |            |                    |
|                     | If you have an o                                                   | queries relating to the<br>SB - E | transactions below, you can identify<br>MAIL E                                                           | your Ford contact point from the following            | list using the firs    | t two digits of t   | he Ford Ref. #.                    |                                                                                                 |                       |            |                    |
|                     |                                                                    | _\                                |                                                                                                    |                                                       | 7                      |                     |                                    |                                                                                                 | - Ju                  |            |                    |
| 1 lines of Rem      | ittances 0 lines of Adj                                            | ustmen D                          | ownload to CSV                                                                                           | Domarka // ong Deference Field)                       | Not Volue              | Do<br>Tox Voluo     | ownload to PDF                     | WHT/TD & Volue                                                                                  | Download<br>WCT Value | to Excel   | Dau                |
| S-AA8SA098          | 24-NOV-2016                                                        | SB24N60W                          | Production                                                                                               | Kemarks (Long Kelerence Field)                        | 6243.65                | 0.00                | 6243.65                            | 0.00                                                                                            | 0.00                  | 6243       | 3.65               |
|                     |                                                                    |                                   | Total                                                                                                    | 6243.65                                               | 0.00                   | 6243.65             | 0.00                               | 0.00                                                                                            | 6243.65               |            |                    |
| WHT/TDS,WCT will be | blank for markets where                                            | it is not applicable              | Web based remitance advic                                                                                | Back                                                  | iment details for viev | ing older remittanc | es.                                |                                                                                                 | Pi                    | age 1 of 1 |                    |
| About eP            | Pay Revised                                                        | : 31-Dec-2016 v7 1                |                                                                                                    | Feedback                                              |                        |                     | © 200                              | 5-2016 Ford Motor Compa                                                                         | any Helof             | esk        |                    |
| 📀 🙆 🣜               |                                                                    | <b>E</b>                          | W                                                                                                    |                                                       |                        |                     |                                    |                                                                                                 | EN 🔺                  | و ا 🛱      | 09:57<br>5/01/2017 |

Click on Payment reference # in remittance details tab, it will navigate to Remittance information screen, wherein the information about the remittance (Such as Doc number, Doc date, Ford ref number and Doc amount) can be viewed.

| 🗋 ePayab                          | les ×                                                                 |                                         | supply thread that |                                                 | ا ها                                    |       |
|-----------------------------------|-----------------------------------------------------------------------|-----------------------------------------|--------------------|-------------------------------------------------|-----------------------------------------|-------|
| $\leftrightarrow$ $\Rightarrow$ C | ☆ Secure   https://web.epay.ford.co                                   | om/ePayWeb/payHisEuRemmittenceReport.do |                    |                                                 | -                                       | ☆ 🖸 : |
| 👯 Apps 🗋                          | 6876736                                                               |                                         |                    |                                                 |                                         |       |
|                                   | FMC Home => Home => Europe and APA                                    | Remittance Document Unpriced Adjustment | Payment Purchase   | Explored User Manual                            | Switch To: <u>North America</u><br>Help | 1     |
|                                   |                                                                       | Advices Inquiries Receipts Details      | History Orders     | History Slips Payments                          |                                         |       |
|                                   |                                                                       | Remittance In                           | formation - Euro   | pe And APA                                      |                                         |       |
|                                   | GSDB Code: AA8SA                                                      | Company Name: EU-                       | MATIC              | Description Markeds CCT - Classical Front Trans | 6                                       |       |
| $\sim$                            | Payment Reference Number: 41000001<br>Payment Issue Date: 09-JAN-2017 | Gross Amount: 6.243.                    | 5                  | Currency Code: GBP                              | ster                                    |       |
|                                   | Doc Number                                                            | Doc Date                                | Ford Ref Number    | ,,                                              | Doc Amount                              |       |
|                                   | S-AA8SA098                                                            | 24-NOV-2016                             | SB24N60W           |                                                 | 6,243.65                                | i     |
|                                   |                                                                       |                                         |                    |                                                 | Page 1 of 1                             | i i   |
|                                   |                                                                       |                                         | Back               |                                                 |                                         |       |
|                                   | About ePay Revised: 31-Dec-                                           | 2016 v7.1                               | Feedback           | © 2006                                          | -2016 Ford Motor Company HelpDesk       | j     |
|                                   |                                                                       |                                         |                    |                                                 |                                         |       |

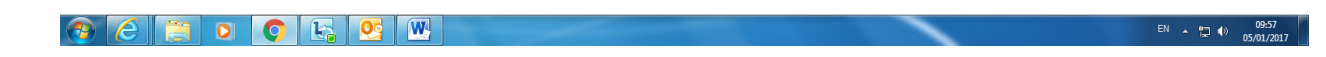

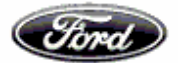

A hyperlink is available for Doc number, which will navigate us to Document inquiry screen. With the help of this hyperlink one can swap between remittance advice tab and Document inquiry tab

| 3 6076726                | https://web.epay.ford. | com/ePayWeb/ByDocNumber.c                                       | orsearchBy=remittance8               | Evisited=5-AA85A098                    |                           |                                    |                                             |             |            | ¥             |
|--------------------------|------------------------|-----------------------------------------------------------------|--------------------------------------|----------------------------------------|---------------------------|------------------------------------|---------------------------------------------|-------------|------------|---------------|
| _ 66/6/36                |                        |                                                                 |                                      |                                        |                           |                                    |                                             |             |            |               |
|                          |                        | Fire                                                            | Payables                             | ;                                      | <b>M</b> hr               | 1.73                               |                                             |             |            |               |
| FMC Home => Hom          | e => Europe and APA    |                                                                 |                                      |                                        |                           |                                    |                                             |             | Switch To: | Jorth America |
|                          |                        |                                                                 |                                      |                                        |                           |                                    | Download User Manua                         |             |            |               |
|                          |                        | Remittance         Document           Advices         Inquiries | Unpriced Adjustme<br>Receipts Detail | ent <u>Payment</u><br>s <u>History</u> | Purchase Pr<br>Orders His | rice <u>Pac</u><br>story <u>SI</u> | king <u>Forecast</u><br>ips <u>Payments</u> | Help        |            |               |
|                          |                        |                                                                 | Docume                               | ent Inquiry - E                        | Europe And                | APA                                |                                             |             |            |               |
|                          | Doc Date               | Ford Ref Number                                                 | Doc Amount                           | Currency Code                          | GSDB Code                 | FNC                                | Status                                      | Status Date | Payment    | SBI           |
| Doc Number               |                        | SB24N60W                                                        | 6,243.65                             | GBP                                    | AA8SA 🕖                   | FOS 🕖                              | SCHEDULED                                   | 03-JAN-2017 | PAYMENT    | <u>SBI</u>    |
| Doc Number<br>S-AA8SA098 | 24-NOV-2016            |                                                                 |                                      |                                        |                           |                                    |                                             |             |            | Page 1 of 1   |
| Doc Number<br>S-AA8SA098 | 24-NOV-2016            |                                                                 |                                      | Back                                   |                           |                                    |                                             |             |            |               |

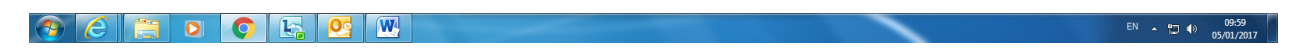

## Hyperlink is also available for

• **Status** – hyperlink to know the contact information,

| yables      | ×                 |                         |                               |                               | Increased - Marcard II                         | A 100.00              |                              |                            |                    | اعا لغا                   |
|-------------|-------------------|-------------------------|-------------------------------|-------------------------------|------------------------------------------------|-----------------------|------------------------------|----------------------------|--------------------|---------------------------|
| C 🗘         | https://web.      | .epay.ford.com/ePayV    | Veb/ByDocNumber.do?searchBy   | =remittance&visited=G-AA      | 8SA069                                         |                       |                              |                            |                    |                           |
|             |                   |                         | Ford                          | • Payables                    |                                                | 1St                   |                              |                            |                    |                           |
| FMC I       | Home => Home      | => Europe and APA       |                               |                               |                                                |                       |                              |                            | Switch             | To: North America         |
|             |                   |                         |                               |                               |                                                |                       | Download User Manua          | <u>1</u>                   |                    |                           |
|             |                   |                         | Remittance Document Inquiries | Unpriced Adjustment           | Payment Purch                                  | nase Price            | Packing Ecrecast             | Help                       |                    |                           |
|             |                   |                         | · ·                           | incounts Detuns               |                                                | els   <u>riistory</u> | <u>Slips</u> <u>Payments</u> |                            |                    |                           |
|             |                   |                         |                               | Document                      | Inquiry - Euro                                 | ppe And APA           | Silps Payments               |                            | 7                  |                           |
| Doc         | Number            | Doc Date                | Ford Ref Number               | Document                      | Inquiry - Euro                                 | ope And APA           | FNC Status                   | Status Date                | Payment            | SBI                       |
| Doc<br>G-AA | Number<br>18SA069 | Doc Date<br>04-NOV-2016 | Ford Ref Number<br>SB04N60W   | Document Doc Amount 31,605.37 | Inquiry - Euro<br>Currency Code<br>GBP         | OPE And APA           | FINC Status<br>FOG PAID      | Status Date<br>19-DEC-2016 | Payment<br>PAYMENT | SBI<br>SBI                |
| Doc<br>G-AA | Number<br>88SA069 | Doc Date<br>04-NOV-2016 | Ford Ref Number<br>SB04N60W   | Document Doc Amount 31,605.37 | Inquiry - Euro<br>Currency Code<br>GBP<br>Back | GSDB Code             | FNC Status<br>FOG PAID       | Status Date<br>19-DEC-2016 | Payment<br>PAYMENI | SBI<br>SBI<br>Page 1 of 1 |

| 🕘 🧀 📜 🖸 😫 🔄 🗇 🖻 📕 🖤 | ▲ 💭 📢 12:03 PM<br>12:/23/2016 |
|---------------------|-------------------------------|
|---------------------|-------------------------------|

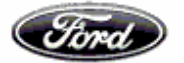

|                                                                                                    | Lost Batt                                                                                                    |                                                                               | é le                     |
|----------------------------------------------------------------------------------------------------|----------------------------------------------------------------------------------------------------|-------------------------------------------------------------------------------|--------------------------|
| https://web.epay.ford.com/ePayWeb/d/                                                                                                    | ocInqStatus.do?visited=G-AA8SA069%20%20%20%20%20%20%20%20%20%                                                                                                    | 620%20%20%20%20%20%20%20%20%20%20SB04N60W                                     |                          |
|                                                                                                    | Ford ePayables                                                                                                    | A STORAGE                                                                     |                          |
| FMC Home => Home => Europe and APA                                                                                                    |                                                                                                    |                                                                               | Switch To: North America |
| Ren                                                                                                    | nittance Document Unpriced Adjustment Payment Purch<br>dvices Inguines Receipts Details History Ord                                                                                                    | Download User Manual<br>hase Price Packing Forecast<br>History Slips Payments |                          |
|                                                                                                    |                                                                                                    |                                                                               |                          |
|                                                                                                    | Document Status Information                                                                                                    | - Europe And APA                                                              |                          |
|                                                                                                    |                                                                                                    |                                                                               |                          |
| No contact details are available for this documer                                                                                                    | nt, please use the link below to get further assistance.                                                                                                    |                                                                               |                          |
| Document Number: G-AA8SA069                                                                                                    | Company Name: ELLMATIC                                                                                                    |                                                                               |                          |
| Document Number: G-AA8SA069<br>Status: PAID                                                                                                    | Company Name: EU-MATIC<br>Due Date: 19-DEC-2016                                                                                                    |                                                                               |                          |
| Document Number: G-AA8SA069<br>Status: PAID<br>Ford Reference Number: SB04N60W                                                                                                    | Company Name: EU-MATIC<br>Due Date: 19-DEC-2016<br>Document Amount: 31,605.37                                                                                                    | Currency Code: GBP                                                            |                          |
| Document Number: G-AA8SA069<br>Status: PAID<br>Ford Reference Number: SB04N60W                                                                                                    | Company Name: EU-MATIC<br>Due Date: 19-DEC-2016<br>Document Amount: 31,505.37<br>Contact Information                                                                                                    | Currency Code: GBP<br>Document Info                                           |                          |
| Document Number: G-AASSA069<br>Status: PAID<br>Ford Reference Number: SB04N60W                                                                                                    | Company Name: EU-MATIC<br>Due Date: 19-DEC-2016<br>Document Amount: 31,605.37<br>Contact Information<br>ere is incorrect or missing please <u>click here</u> for further assistance.                         | Currency Code: GBP<br>Document Info                                           |                          |
| Document Number:         G-AASSA069           Status:         PAID           Ford Reference Number:         SB04N60W   In the event that the contact information provided he About ePay Revised: 03-Oct-2016 via | Company Name: EU-MATIC<br>Due Date: 19-DEC-2016<br>Document Amount: 31,605.37<br>Contact Information<br>are is incorrect or missing please <u>click here</u> for further assistance.<br>Back<br>7.0 Feedback | Currency Code: GBP Document Info © 2006-2016 Ford Motor Comp                  | any HelpDesk             |
| Document Number: G-AASA069<br>Status: PAID<br>Ford Reference Number: SB04N60W<br>In the event that the contact information provided h<br>About ePay Revised: 03-Oct-2016 vi                                      | Company Name: EU-MATIC<br>Due Date: 19-DEC-2016<br>Document Amount: 31,605.37<br>Contact Information<br>ere is incorrect or missing please <u>click here</u> for further assistance.<br>Back<br>7.0 Feedback | Currency Code: GBP<br>Document Info                                           | any HelpDesk             |
| Document Number: G-AASSA069<br>Status: FAD<br>Ford Reference Number: SB04N60W<br>In the event that the contact information provided he<br>About ePay Revised: 03-Oct-2016 v3                                     | Company Name: EU-MATIC<br>Due Date: 19/DEC-2016<br>Document Amount: 31,605.37<br>Contact Information<br>are is incorrect or missing please <u>click here</u> for further assistance.<br>Back<br>7.0 Feedback | Currency Code: GBP<br>Document Info                                           | any HelpDesk             |
| Document Number: G-AASSA069<br>Status: FAD<br>Ford Reference Number: SB04N60W<br>In the event that the contact information provided h<br>About ePay Revised: 03-Oct-2016 vi                                      | Company Name: EU-MATIC<br>Due Date: 19.0EC.2016<br>Document Amount: 31,605.37<br>Contact Information<br>are is incorrect or missing please <u>click here</u> for further assistance.<br>Back<br>7.0 Feedback | Currency Code: GBP<br>Document Info                                           | any HelpDesk             |

## 📀 (ć 📜 o 📀 💁 🔄 🖬 🖉 🔛

▲ 📮 🖣 12:03 PM 12/23/2016

• **Payment** – hyperlink available for payment, to know about the payment information against the remittance.

| C 1 https://web.epay.ford.com/ePayl                                                       | Web/docInqPayment.do?visited=G-AA8SA0692016-12                           | -19                                                                                                    |                                      |
|-------------------------------------------------------------------------------------------|--------------------------------------------------------------------------|----------------------------------------------------------------------------------------------------|--------------------------------------|
| EMC Home => Home => Furne and APA                                                         | Ford ePayable                                                            | s <b>ASES</b>                                                                                                   | Switch To: North America             |
| rinc nome -> curope and APA                                                               | Remittance Document Unpriced Adjust<br>Advices Inquiries Receipts Deta   | Download User Mann<br>nent Payment Purchase Price Packing Forecast<br>lis History Orders History Slips Payments | Hep                                  |
|                                                                                           | Payment                                                                  | Information - Europe And APA                                                                                    |                                      |
| GSDB Code: AA8SA<br>Payment Reference Number: 38470003<br>Payment Issue Date: 19-DEC-2016 | Company Name: EU-MATI<br>FNC: FORD WERKE GMBJ<br>Gross Amount: 59,339.34 | C<br>H Payment Method: EFT – Electronic Fund Trans<br>Currency Code: GBP                                        | fer                                  |
| Doc Number                                                                                | Doc Date                                                                 | Ford Ref Number                                                                                                 | Doc Amount                           |
| 0-44054003                                                                                | U4-NUV-2016                                                              | Back                                                                                                    | 31,505,37<br>Page 1 of 1             |
| About ePay Revised: 03-Oct-                                                               | 2016 v7.0                                                                | Feedback © 20                                                                                                   | 006-2016 Ford Motor Company HelpDesk |

| 📀 🧭 | 0 | 2 🛃 |  | ▲ 🙄 🖣 12:03 PM<br>12/23/2016 |
|-----|---|-----|--|------------------------------|

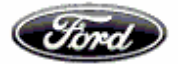

• **SBI** – Hyperlink is enabled to production self-billing documents, which provides details of self-billing invoices with ASN #.

| 🕒 ePayables X                                                        | the second second second second second second second second second second second second second second second se | ad Real of Concerning                                                                                                 |                          |
|----------------------------------------------------------------------|----------------------------------------------------------------------------------------------------|----------------------------------------------------------------------------------------------------|--------------------------|
| $\leftrightarrow$ C $\Delta$ https://web.epay.ford.com/ePayWeb/docIn | qSBI.do?visited=G-AA8SA06931605.37                                                                              |                                                                                                    | Å :                      |
| FMC Home => Home => Europe and APA                                   | Ford ePayables                                                                                                  | I SEC                                                                                                    | Switch To: North America |
| Remitta                                                              | <u>ice Document Unpriced Adjustment Pa</u><br>s Inquiries Receipts Details H                                    | Download User Manual<br>ayment <u>Purchase Price Packing Forecast</u><br>History <u>Orders History</u> Slips Payments | Help                     |

Self Billing Invoices - Europe And APA

| SBI Date: 04-NOV-2010 | ь                       | H            | 'ayment Du | ie Date: 19-DEC-2016                         |                                      |            |            |                     |             |             |
|-----------------------|-------------------------|--------------|------------|----------------------------------------------|--------------------------------------|------------|------------|---------------------|-------------|-------------|
| FNC: FORD WERKE       | GMBH                    | F            | ord VAT: D | DE122653611                                  |                                      |            |            |                     |             |             |
| Document Number: G    | -AA8SA069               | (            | Gross Amo  | unt: 31,605.37                               |                                      |            | Currency   | Code: GBP           |             |             |
| Advice Note#          | Shipped Date            | Receipt Date | Plant      | Part Number                                  | UOM                                  | Quantity   | Unit Price | Net Amount          | VAT %       | VAT Amoun   |
| 195036                | 28-OCT-2016             | 04-NOV-2016  | 3C         | AM51 16800 AH                                | PCE                                  | 1,200.0000 | 3.42208    | 4,106.50            | 0.00        | 0.00        |
| 195086                | 31-OCT-2016             | 03-NOV-2016  | 3C         | AM51 16801 AH                                | PCE                                  | 600.0000   | 3.49200    | 2,095.20            | 0.00        | 0.00        |
| 195036                | 28-OCT-2016             | 04-NOV-2016  | 3C         | AM51 16801 AH                                | PCE                                  | 600.0000   | 3.49200    | 2,095.20            | 0.00        | 0.00        |
| 195084                | 31-OCT-2016             | 03-NOV-2016  | 1Y         | H1BB A16800 AA                               | PCE                                  | 231.0000   | 2.16780    | 500.76              | 0.00        | 0.00        |
| 195084                | 31-OCT-2016             | 03-NOV-2016  | 1Y         | H1BB A16801 AA                               | PCE                                  | 231.0000   | 2.16780    | 500.76              | 0.00        | 0.00        |
| 194961                | 25-OCT-2016             | 04-NOV-2016  | 50         | 3M51 R22801 BC                               | PCE                                  | 50.0000    | 2.56980    | 128.49              | 0.00        | 0.00        |
| 195084                | 31-OCT-2016             | 03-NOV-2016  | 1Y         | 8A6A A22800 AF                               | PCE                                  | 1,400.0000 | 1.23688    | 1,731.63            | 0.00        | 0.00        |
| 195084                | 31-OCT-2016             | 03-NOV-2016  | 1Y         | 8A6A A22801 AF                               | PCE                                  | 1,400.0000 | 1.19637    | 1,674.92            | 0.00        | 0.00        |
|                       |                         |              |            | Download SBI Inform<br>8-Lines   From<br>Bai | nation(CSV forma<br>Start > >><br>:k | t)         |            |                     |             | Page 1 of 3 |
| About ePay            | Revised: 03-Oct-2016 v7 | 0            |            | Feedb                                        | ack                                  |            |            | © 2006-2016 Ford Mo | tor Company | Hel         |

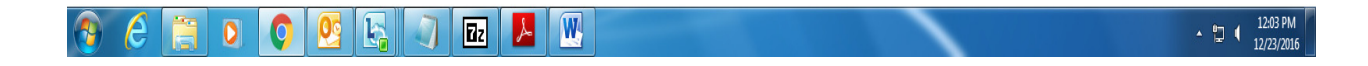

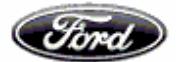

Retrieving Remittances through Specific criteria- Invoices can also be retrieved based on specific inputs like Invoice No, PO No, and Payment Reference No.

| Ford Payables                                                                                                    | MISES C                                                                          |
|----------------------------------------------------------------------------------------------------|----------------------------------------------------------------------------------|
| FMC Home => Home => Europe and APA                                                                                                   | Switch To: North America                                                         |
|                                                                                                    | Download User Manual                                                             |
| Remittance         Document         Unpriced         Adjustment           Advices         Inquiries         Receipts         Details | Payment Purchase Price Packing Forecast<br>History Orders History Slips Payments |
| Search Criteria: Rer                                                                                                    | nittance Advice - Europe And APA                                                 |
| Search by GSDB Code                                                                                                    | Search by Specific Criteria                                                      |
| Search:                                                                                                    | Invoice     P.O.     Invoice No need to     keyed here EPAY01                    |
|                                                                                                    | Reset Search                                                                     |
| Web based remittance advice is only retained                                                                                         | d for three months. Use payment/document details for viewing older remittances.  |
| About ePay Revised: 24-Jan-2015 v6 2                                                                                                 | Feedback © 2006-2015 Ford Motor Company HelpDesk                                 |
| ie                                                                                                    | 📢 Local intranet   Protected Mode: Off 🛛 🖓 🔻 🕄 105% 🔻                            |

| MC Home => Home => | Europe and APA                                          |                              |                                             |                                   |                    |                          |
|--------------------|---------------------------------------------------------|------------------------------|---------------------------------------------|-----------------------------------|--------------------|--------------------------|
|                    | Europe und / u / u                                      |                              |                                             |                                   |                    | Switch To: North America |
|                    |                                                         |                              |                                             |                                   | Download User Ma   | anual                    |
| E                  | Advices Document Unpriced<br>Advices Inquiries Receipts | <u>Adjustment</u><br>Details | Payment Purchase<br>History Orders          | Price E<br>History                | acking Forecast    | Help                     |
|                    | Remittance                                              | Details -                    | Invoice Search                              | - Europe And                      |                    |                          |
|                    | Kernitanoe                                              | Detailo                      | involue ocaron                              | Europervine                       |                    |                          |
| Issue Date         | Payment Reference #                                     | FNC                          | Invoice/Ref #                               | Ford Ref. #                       | Total              | Select for download      |
| 12-JAN-2015        | 12870014                                                | FNZ                          | EPAY01                                      | UT5012001                         | 5000.00            |                          |
|                    |                                                         | Download Sele                | ected Down                                  | nload All                         |                    |                          |
|                    | <u> </u>                                                |                              | 100                                         |                                   |                    |                          |
|                    |                                                         |                              |                                             |                                   |                    | Page 1 of                |
|                    |                                                         |                              |                                             |                                   |                    |                          |
|                    | Web based remittance ad                                 | vice is only retained        | Back<br>for three months. Use payment/docur | ment details for viewing older re | emittances.        |                          |
|                    |                                                         |                              |                                             |                                   |                    |                          |
|                    |                                                         |                              | Feedback                                    |                                   | © 2006-2015 Ford M | otor Company HelpDesk    |

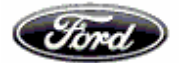

Retrieval of Remittances based on PO Number (Manual PO's)

| Ford                                         | ePayables                                                             | Mr.S                                          | 1910                                                          |                                |
|----------------------------------------------|-----------------------------------------------------------------------|-----------------------------------------------|---------------------------------------------------------------|--------------------------------|
| FMC Home => Home => Europe and APA           |                                                                       |                                               |                                                               | Switch To: North America       |
|                                              |                                                                       |                                               | Download User Manual                                          |                                |
| Remittance Document L<br>Advices Inquiries F | <u>Jnpriced</u> <u>Adjustment</u> <u>F</u><br>Receipts <u>Details</u> | Payment Purchase Prio<br>History Orders Histo | e <u>Packing</u> <u>Forecast</u><br>ory <u>Slips</u> Payments | Help                           |
| Searc                                        | ch Criteria: Remitt                                                   | tance Advice - Euro                           | pe And APA                                                    |                                |
| Search by GSD                                | B Code                                                                | Sear                                          | PO No need to keyed<br>here                                   |                                |
| Se                                           | arch: O                                                               | Invoice                                       |                                                               |                                |
|                                              | ۹                                                                     | P.O.                                          |                                                               |                                |
|                                              | 0                                                                     | Payment Reference                             |                                                               |                                |
|                                              | EF                                                                    | PAY01                                         |                                                               |                                |
|                                              |                                                                       | Reset Search                                  |                                                               |                                |
| Web based                                    | d remittance advice is only retained for the                          | ree months. Use payment/document details for  | viewing older remittances.                                    |                                |
| About ePay Revised: 24-Jan-2015 v6.2         |                                                                       | Feedback                                      | © 2006-2015 Ford Motor C                                      | Company HelpDesk               |
|                                              |                                                                       |                                               | 👊 Local intranet   Prote                                      | ected Mode: Off 🛛 🖓 💌 🔍 105% 🔻 |

|                                                                                                    | Ford                                                                      | ePayables                                     | ł                                                           | <b>USE</b>                                                                    | Star Star                                |                                         |  |
|----------------------------------------------------------------------------------------------------|---------------------------------------------------------------------------|-----------------------------------------------|-------------------------------------------------------------|-------------------------------------------------------------------------------|------------------------------------------|-----------------------------------------|--|
| <u>FMC Home</u> => <u>Home</u> => Europe                                                                                                    | Remittance Document Unpri                                                 | iced Adjustme                                 | nt <u>Payment</u> <u>Purch</u>                              | iase Price                                                                    | Download User Manual<br>Packing Forecast | Switch To: <u>North America</u><br>Help |  |
|                                                                                                    | <u>Advices</u> Inquiries <u>Rece</u>                                      | ipts Details                                  | History Orde                                                | ers <u>History</u>                                                            | Slips Payments                           |                                         |  |
|                                                                                                    |                                                                           | Remittan                                      | e Details - Euro                                            | ppe And APA                                                                   |                                          |                                         |  |
|                                                                                                    | Payment Reference #                                                       | FNC                                           | G SDB Code                                                  | Amount                                                                        | Currency Code                            | Select for download                     |  |
| Issue Date                                                                                                    | -                                                                         |                                               |                                                             |                                                                               |                                          |                                         |  |
| 24-MAY -2016                                                                                                    | 2130001                                                                   | MFI                                           | FV6VA                                                       | 5800.00                                                                       | INR                                      |                                         |  |
| Issue Date           24-MAY-2016           24-MAY-2016                                                                                                    | 2130001<br>2130002                                                        | MFI                                           | FV6VA<br>FV99C                                              | 5800.00<br>1513.40                                                            | INR<br>INR                               |                                         |  |
| Issue Date           244MAY-2016           244MAY-2016           244MAY-2016                                                                                                | 2130001<br>2130002<br>2130003                                             | MFI<br>MFI<br>MFI                             | FV6VA<br>FV99C<br>GGJPA                                     | 5800.00<br>1513.40<br>25481.14                                                | INR<br>INR<br>INR                        |                                         |  |
| Issue Date           24MAY_2016           24MAY_2016           24MAY_2016           24MAY_2016           24MAY_2016                                                         | 2130001<br>2130002<br>2130003<br>2130004                                  | MFI<br>MFI<br>MFI<br>MFI                      | FV6VA<br>FV99C<br>GGJPA<br>GPJGA                            | 5800.00<br>1513.40<br>25481.14<br>699.50                                      | INR<br>INR<br>INR<br>INR                 |                                         |  |
| Issue Date           244//AY_2016           244//AY_2016           244//AY_2016           244//AY_2016           244//AY_2016           244//AY_2016           244//AY_2016 | 2130001<br>2130002<br>2130003<br>2130004<br>2130005                       | MFI<br>MFI<br>MFI<br>MFI<br>MFI               | FV6VA<br>FV99C<br>GGJPA<br>GPJGA<br>GX5LA                   | 5800.00<br>1513.40<br>25481.14<br>699.50<br>6100.00                           | NR<br>NR<br>NR<br>NR<br>NR               |                                         |  |
| Issue Date<br>244/AY-2016<br>244/AY-2016<br>244/AY-2016<br>244/AY-2016<br>244/AY-2016<br>244/AY-2016                                                                        | 2130001<br>2130002<br>2130003<br>2130004<br>2130005<br>2130005<br>2130006 | MFI<br>MFI<br>MFI<br>MFI<br>MFI<br>MFI        | FV6VA<br>FV99C<br>GGJPA<br>GPJGA<br>GX5LA<br>GX71A          | 5800.00<br>1513.40<br>25481.14<br>699.50<br>6100.00<br>309320.00              | NR<br>NR<br>NR<br>NR<br>NR<br>NR         |                                         |  |
| Issue Date<br>244/AY-2016<br>244/AY-2016<br>244/AY-2016<br>244/AY-2016<br>244/AY-2016<br>244/AY-2016<br>244/AY-2016                                                         | 2130001<br>2130002<br>2130003<br>2130004<br>2130006<br>2130006<br>2130006 | MFI<br>MFI<br>MFI<br>MFI<br>MFI<br>MFI<br>MFI | FV6VA<br>FV99C<br>GGJPA<br>GPJGA<br>GX5LA<br>GX71A<br>GX72A | 5800.00<br>1513.40<br>25481.14<br>699.50<br>6100.00<br>309320.00<br>330000.00 | NR<br>NR<br>NR<br>NR<br>NR<br>NR<br>NR   |                                         |  |

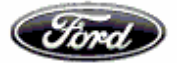

| FMC Horr                                         | => Home => Europe and                                                           | d APA                                                                                                    |                                                                                                    |                                                                 |                                                                              |                                                                                    | 5                                                | Switch To: North Ame              | erica                               |
|--------------------------------------------------|---------------------------------------------------------------------------------|----------------------------------------------------------------------------------------------------|----------------------------------------------------------------------------------------------------|-----------------------------------------------------------------|------------------------------------------------------------------------------|------------------------------------------------------------------------------------|--------------------------------------------------|-----------------------------------|-------------------------------------|
|                                                  |                                                                                 | Remittance Docu<br>Advices Inqu                                                                                                    | ment Unpriced Adjustment Payment<br>rites Receipts Details History                                      | Purchase<br>Orders                                              | Price P<br>History                                                           | Download User M<br>acking Forecas<br>Slips Paymen                                  | anual<br>Help                                    |                                   |                                     |
|                                                  |                                                                                 |                                                                                                    | Payment Information                                                                                     | - Europe                                                        | And APA                                                                      |                                                                                    |                                                  |                                   |                                     |
|                                                  | Payer:<br>Date:<br>Pay to:<br>Bank Sort Code:<br>IBAN:<br>6 SDB Code:           | M<br>24<br>Di<br>IN                                                                                                    | FI - FIPL INDIA<br>+MAY-2016<br>IVINE PACKAGN<br>DB0000567<br>GJPA                                      |                                                                 | Payment R                                                                    | Payment Method: 1<br>teference Number:<br>Amount<br>Account Number:<br>Currency: 1 | EFT<br>2130003<br>25481.14<br>350014057534<br>NR |                                   |                                     |
|                                                  | If you have an out                                                              | -                                                                                                    | actions below you can identify your Ford contact point t                                                | rom the following                                               | list using the first tu                                                      | vo digits of the Ford P                                                            | <i>s</i> f #                                     |                                   |                                     |
|                                                  | If y ou have an que                                                             | eries relating to the transa                                                                                                    | actions below, you can identify your Ford contact point t                                               | from the following                                              | list using the first tw                                                      | vo digits of the Ford R                                                            | đ. #.                                            |                                   |                                     |
| 3                                                | If y ou have an que                                                             | ries relating to the transa<br>IT -                                                                                                    | actions below, you can identify your Ford contact point i<br>Download                                   | from the following                                              | list using the first tw                                                      | vo digits of the Ford R                                                            | đ. #.                                            |                                   |                                     |
| 3<br>Doc Number                                  | If you have an que                                                              | ines of Adjustments                                                                                                    | actions below, you can identify your Ford contact point i<br>Download<br>Remarks (Long Reference Field) | from the following                                              | list using the first tw<br>Tax Value                                         | vo digits of the Ford Re<br>Gross Value<br>7751 14                                 | d. #.<br>WHT/TDS Value                           | WCT Value                         | Net Pa                              |
| 3<br>Doc Number<br>ITRS018                       | If you have an que<br>lines of Remittances 0 If<br>Document Date<br>01-MAY-2016 | IT -<br>IT -<br>I | actions below, you can identify your Ford contact point I<br>Download<br>Remarks (Long Reference Field) | Net Value                                                       | list using the first tw<br>Tax Value<br>1000.00                              | vo digits of the Ford Ro<br>Gross Value<br>7751.14<br>9850.00                      | #. #.<br>WHT/TDS Value<br>0.00<br>0.00           | WCT Value<br>0.00                 | Net Pa<br>7751.1                    |
| 3<br>Doc Number<br>ITRS018<br>ITRS019<br>ITRS020 | lines of Remittances 0 li<br>Document Date<br>01-MAY-2016<br>01-JAN-2015        | IT -<br>IT -<br>Ford Ref. #<br>IT6145002<br>IT6145002<br>IT6145002                                                                                                    | actions below, you can identify your Ford contact point i<br>Download<br>Remarks (Long Reference Field) | rom the following<br>Net Value<br>6751.14<br>7650.00<br>8080.00 | list using the first tw<br><b>Tax Value</b><br>1000.00<br>1000.00<br>1000.00 | vo digits of the Ford Ro<br>Gross Value<br>7751.14<br>8650.00<br>9080.00           | ₫. #.<br>WHT/TDS Value<br>0.00<br>0.00<br>0.00   | WCT Value<br>0.00<br>0.00<br>0.00 | Net Pa<br>7751.<br>8650.0<br>9080.0 |

Downloading Remittances in Excel version

Select the Remittance which needs as below

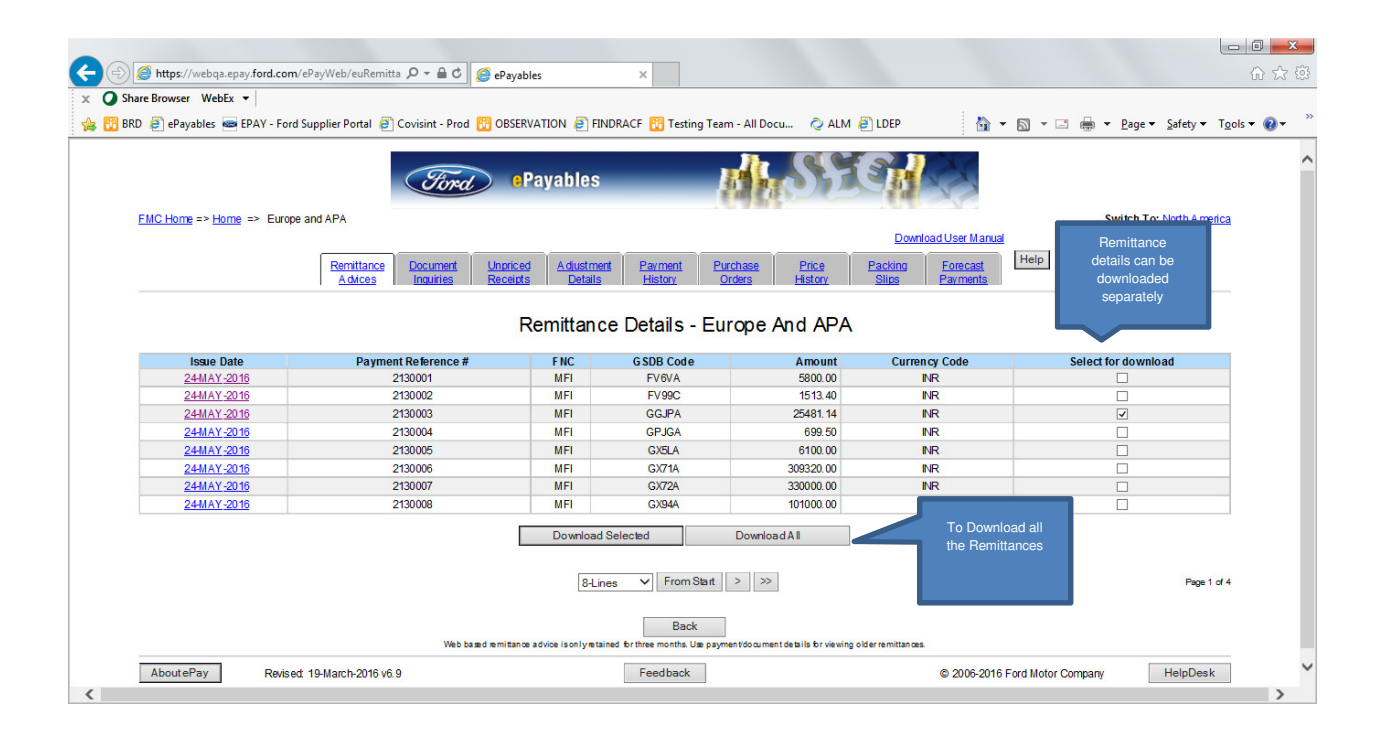

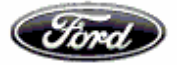

| - (a) (a) https://webqa.eps/ford.com/ePs/Web/euRemitta / - (b) (a) ePsyables ×                                                                                                    | <b>८</b><br>सि |
|----------------------------------------------------------------------------------------------------|----------------|
| x Q Share Browser WebEx 🔹 🙀 🖓 BRD 🕘 ePayables 🛲 EPAY - Ford Supplier Portal 🗿 Covisint - Prod 🔞 OBSERVATION 🗿 FINDRACF 🔞 Testing Team - All Docu ⊘ ALM 🕘 LDEP 🏠 👻 🔊 🖉 🖉 🖓 Safety 🗙 Safety 🗙 Tools 👻 🚱 🖉                                                                                                    | **             |
| Figure Payables                                                                                                    | ^              |
| Place Dourse - Eulope all APA Switch for political and the political description of the political description of the political descr |                |
| Download Data                                                                                                    |                |
| The file you have selected to download should start downloading automatically. If this fails please use the link below to download the file directly:<br>Zin Eile                                                                                                    |                |
| Use the links below if you wish to download the individual remittance notes: Parmert Ref: 2130003, Site GGJPA (Note: if the file is automatically displayed in your browser when you click on the file, right click on the file you wish to download and select. Save Link As' or 'Save Target as'.)                                                                                                    |                |
| The zip file above contains all the remittance note data you have selected for download. If you do not have software to extract these files please go to<br>www.wirzip.com or www.please.com where you can download free trait versions that are not time limited. Each remittance note is stored in a comma<br>separated value (cs) format. This can be easily imported into a spreadsheet or database. Please note all file names are in a long name format. If you<br>are using an operating system that does not support long names change the file name when prompted to download.                                                                                                    |                |
| Back                                                                                                    |                |
| AboutePay Revised 19-March-2016 v6.9 Feedback © 2006-2016 Ford Motor Company HelpDesk                                                                                                    |                |
| Co you want to open or save EpayFileIdvsivara3Date762016.zip from webqa.epay.ford.com?                                                                                                    | ~              |

| -    | F-04  | View    | 5 VAP         | pData  | Teele   | Liste    | (Window:  | (remporary i | itemet mes (conte     | Engles (NSCHH2H3/  | Lbahl uciavaime        |        |
|------|-------|---------|---------------|--------|---------|----------|-----------|--------------|-----------------------|--------------------|------------------------|--------|
|      | Ealt  | view    | F <u>a</u> vo | orites |         | Heip     | 8         |              |                       |                    |                        |        |
| Add  | Extra | act Te  | st            | Сору   | Move    | Delete   | Info      |              |                       |                    |                        |        |
|      | C C   | \Users\ | vsiva         | ra3\Ap | pData\l | .ocal\Mi | crosoft\W | /indows\Temp | oorary Internet Files | s\Content.IE5\R3CH | H2HS\EpayFileIdvsivara | 3Datel |
| Vame | e     |         |               |        | Pat     | n Prefix |           | Size         | Modified              | Created            | Encrypted              |        |
|      |       |         |               |        |         |          |           |              |                       |                    |                        |        |
| Ep   | ayRef | 2130003 | Site          | GJPAE  | )       |          |           | 857          | 2016-06-07 07:47      | 7                  | -                      |        |
|      |       |         |               |        |         |          |           |              |                       |                    |                        |        |
|      |       |         |               |        |         |          |           |              |                       |                    |                        |        |
|      |       |         |               |        |         |          |           |              |                       |                    |                        |        |
|      |       |         |               |        |         |          |           |              |                       |                    |                        |        |
|      |       |         |               |        |         |          |           |              |                       |                    |                        |        |
|      |       |         |               |        |         |          |           |              |                       |                    |                        |        |
|      |       |         |               |        |         |          |           |              |                       |                    |                        |        |
|      |       |         |               |        |         |          |           |              |                       |                    |                        |        |
|      |       |         |               |        |         |          |           |              |                       |                    |                        |        |
|      |       |         |               |        |         |          |           |              |                       |                    |                        |        |
|      |       |         |               |        |         |          |           |              |                       |                    |                        |        |
|      |       |         |               |        |         |          |           | III          |                       |                    |                        |        |
| _    |       |         |               |        |         |          |           |              |                       |                    |                        | _      |

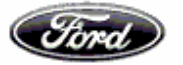

|     | ਜ਼ ਙਾ ੇ _ =     |                                                                                |                                                                         |                         | Ep         | ayRef213000              | 3SiteGGJPA   | Date762016 -                | - Excel                        |                    |               |       |                       | _                | Œ                  | - I                         | ٥               | ×     |
|-----|-----------------|--------------------------------------------------------------------------------|-------------------------------------------------------------------------|-------------------------|------------|--------------------------|--------------|-----------------------------|--------------------------------|--------------------|---------------|-------|-----------------------|------------------|--------------------|-----------------------------|-----------------|-------|
| F   | File Home       | Insert Page Layout                                                             | Formulas Data Revi                                                      | ew View                 | Add-in     | s Ç⊺e                    | ll me what y | ou want to                  | do                             |                    |               |       |                       |                  |                    |                             | ∕£ Sh           | are   |
| Pa  | ste 💉 B I       | - 10 - A <sup>*</sup><br><u>U</u> -   <u>□</u> -   <u>◇</u> - <u>A</u><br>Font | A <sup>*</sup> = = → ≫ · P <sup>*</sup><br>· = = = ∞ · · P <sup>*</sup> | Wrap Text<br>Merge & Ce | enter - \$ | neral<br>+ % +<br>Number |              | Conditional<br>Formatting • | Format as<br>Table *<br>Styles | Cell I<br>Styles * | insert Delete | ormat | ∑ AutoSum<br>↓ Fill + | Sort &<br>Filter | Find &<br>Select * | Share We<br>This File WebEx | <b>P</b><br>DEx | ^     |
| G   | 21 👻 :          | $\times \checkmark f_x$                                                        |                                                                         |                         |            |                          |              |                             |                                |                    |               |       |                       |                  |                    |                             |                 | ~     |
|     | A               | В                                                                              | С                                                                       | D                       | E          | F                        | G            | н                           | 1                              | J                  | K             | L     | M                     | N                | 0                  | P                           | Q               |       |
| 1   | Payment Header  |                                                                                |                                                                         |                         |            |                          |              |                             |                                |                    |               |       |                       |                  |                    |                             |                 | TH    |
| 2   | Payer:          | MFI - FIPL INDIA                                                               | Payment Method:                                                         | EFT                     |            |                          |              |                             |                                |                    |               |       |                       |                  |                    |                             |                 |       |
| 3   | Date:           | 24-May-16                                                                      | Payment Reference Number:                                               | 2130003                 |            |                          |              |                             |                                |                    |               |       |                       |                  |                    |                             |                 |       |
| 4   | Pay To:         | DIVINE PACKAGIN                                                                | Amount:                                                                 | 25481.14                |            |                          |              |                             |                                |                    |               |       |                       |                  |                    |                             |                 |       |
| 5   | Bank Sort Code: | INDB0000567                                                                    | Account Number:                                                         | 6.5E+11                 |            |                          |              |                             |                                |                    |               |       |                       |                  |                    |                             |                 |       |
| 6   | IBAN :          |                                                                                | Currency:                                                               | INR                     |            |                          |              |                             |                                |                    |               |       |                       |                  |                    |                             |                 |       |
| 7   | GSDB Code:      | GGJPA                                                                          |                                                                         |                         |            |                          |              |                             |                                |                    |               |       |                       |                  |                    |                             |                 |       |
| 8   |                 |                                                                                |                                                                         |                         |            |                          |              |                             |                                |                    |               |       |                       |                  |                    |                             |                 |       |
| 9   | Payment Body    |                                                                                |                                                                         |                         |            |                          |              |                             |                                |                    |               |       |                       |                  |                    |                             |                 | _     |
| 10  | Document Number | Document Date                                                                  | Ford Ref. #                                                             | Remarks (               | Net Value  | Tax Value                | Gross Valu   | WHT/TDS                     | WCT Value                      | Net Pay            |               |       |                       |                  |                    |                             |                 | _     |
| 11  | ITRS018         | 1-May-16                                                                       | IT6145002                                                               |                         | 6751.14    | 1000                     | 7751.14      | 0                           | 0                              | 7751.14            |               |       |                       |                  |                    |                             |                 | _     |
| 12  | ITRS019         | 1-Apr-16                                                                       | IT6145002                                                               |                         | 7650       | 1000                     | 8650         | 0                           | 0                              | 8650               | )             |       |                       |                  |                    |                             |                 | _     |
| 13  | ITRS020         | 1-Jan-15                                                                       | IT6145002                                                               |                         | 8080       | 1000                     | 9080         | 0                           | 0                              | 9080               | )             |       |                       |                  |                    |                             |                 | _     |
| 14  |                 |                                                                                |                                                                         |                         |            |                          |              |                             |                                |                    |               |       |                       |                  |                    |                             |                 | _     |
| 15  |                 |                                                                                |                                                                         | Total                   | 22481.14   | 3000                     | 25481.14     | 0                           | 0                              | 25481.14           |               |       |                       |                  |                    |                             |                 | _     |
| 16  | WEIT TO O MINT  |                                                                                |                                                                         |                         |            |                          |              |                             |                                |                    |               |       |                       |                  |                    |                             |                 |       |
| 1/  | WHI/IDS,WCI w   | I be blank for markets                                                         | where it is not applicable                                              |                         |            |                          |              |                             |                                |                    |               |       |                       |                  |                    |                             |                 |       |
| 18  |                 |                                                                                |                                                                         |                         |            |                          |              |                             |                                |                    |               |       |                       |                  |                    |                             |                 |       |
| 19  |                 |                                                                                |                                                                         |                         |            |                          |              |                             |                                |                    |               |       |                       |                  |                    |                             |                 |       |
| 20  |                 |                                                                                |                                                                         |                         |            |                          |              |                             |                                |                    |               |       |                       |                  |                    |                             |                 |       |
| 21  | 1               |                                                                                |                                                                         |                         |            |                          |              | -                           |                                |                    |               |       |                       |                  |                    |                             |                 | -11   |
| 22  |                 |                                                                                |                                                                         |                         |            |                          |              |                             |                                |                    |               |       |                       |                  |                    |                             |                 |       |
| 23  |                 |                                                                                |                                                                         |                         |            |                          |              |                             |                                |                    |               |       |                       |                  |                    |                             |                 |       |
| 24  |                 |                                                                                |                                                                         |                         |            |                          |              |                             |                                |                    |               |       |                       |                  |                    |                             |                 |       |
| 25  |                 |                                                                                |                                                                         |                         |            |                          |              |                             |                                |                    |               |       |                       |                  |                    |                             |                 | -     |
| 20  | -               |                                                                                |                                                                         |                         |            |                          |              |                             |                                |                    |               |       |                       |                  |                    |                             |                 | -     |
| 21  | L               |                                                                                |                                                                         |                         |            |                          |              |                             |                                |                    |               |       |                       |                  |                    |                             |                 |       |
|     | 🔬 🖂 Epa         | Ref2130003SiteGGJP/                                                            | ADate7620 +                                                             |                         |            |                          |              |                             |                                | 4                  |               |       |                       |                  |                    |                             |                 | Þ     |
| Rea | adv             |                                                                                |                                                                         |                         |            |                          |              |                             |                                |                    |               |       | E                     |                  | 四                  |                             | +               | 100%  |
| Acc |                 |                                                                                |                                                                         | -                       |            |                          |              | -                           |                                |                    |               |       | C                     |                  |                    | _                           | -               | 10070 |

#### **Document Inquiries**

This screen allows the User to search and download (Excel & PDF versions) Invoices/Credits/Debits/SBI's within the Accounting Database by specific search criteria

Search criteria's are Document number, GSDB Code through which we could filter the documents based on FNC, Invoices, Credits, Amount Range, and Date Range & Payment status

#### Search based on Invoice number

Invoice number could be Supplier invoice number or Ford generated Invoice number

| Find ePayables                                                                                                    | A STORAS                                                                                                    |
|----------------------------------------------------------------------------------------------------|----------------------------------------------------------------------------------------------------|
| FMC Home => Home => Europe and APA                                                                                                   | Switch To: North America                                                                                                    |
| Remittance         Document         Unpriced         Adjustment           Advices         Inquiries         Receipts         Details | Download User Manual           Payment         Purchase         Price         Packing         Forecast         Help           History         Orders         History         Slips         Payments |
| Search Criteria: Document Inqu                                                                                                    | iry By Document Number - Europe And APA                                                                                                    |
| Search by Document Number                                                                                                    | Search all Documents                                                                                                    |
| Document Number:                                                                                                    | A-N5UDA005 Here we need to input the<br>Invoice number                                                                                                    |
| About ePay Revised: 24-Jan-2015 v6.2                                                                                                 | Feedback © 2006-2015 Ford Motor Company HelpDesk                                                                                                    |
|                                                                                                    |                                                                                                    |
| le la la la la la la la la la la la la la                                                                                            | 🔩 Local intranet   Protected Mode: Off 🛛 🖓 💌 🔍 105% 👻                                                                                                    |

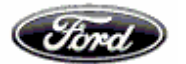

## Below we could find the invoice details

|                 |                       | Ford                             | •Payables                  |                           | <b>M</b> h           | SE                             |                              |                                       |         |             |  |  |  |
|-----------------|-----------------------|----------------------------------|----------------------------|---------------------------|----------------------|--------------------------------|------------------------------|---------------------------------------|---------|-------------|--|--|--|
| FMC Home => Hor | ne => Europe and      | I APA                            |                            |                           | Switch To: North Ame |                                |                              |                                       |         |             |  |  |  |
|                 | Remittance<br>Advices | Document Unpri<br>Inquiries Rece | iced Adjustment<br>Details | Payment<br><u>History</u> | Purchase<br>Orders   | <u>Price</u><br><u>History</u> | Download<br>Packing<br>Slips | I User Manual<br>Forecast<br>Payments | elp     |             |  |  |  |
|                 |                       |                                  | Document                   | Inquiry - E               | urope Ar             | Id APA                         |                              |                                       |         |             |  |  |  |
| Doc Number      | Doc Date              | Ford Ref Number                  | Doc Amount                 | Currency Code             | GSDB Code            | FNC                            | Status                       | Status Date                           | Payment | SBI         |  |  |  |
| A-N5UDA009      | 09-JAN-2015           | SB09150W                         | 370,356.20                 | AUD                       | N5UDC 🥖              | FOA 🥖                          | SCHEDULED                    | 09-JAN-2015                           | PAYMENT | <u>SBI</u>  |  |  |  |
|                 |                       |                                  |                            | Back                      |                      |                                |                              |                                       |         | Page 1 of 1 |  |  |  |
| AboutePay       | Revised: 24-Ja        | in-2015 v6.2                     |                            | Feedback                  |                      |                                | © 2006-201                   | 5 Ford Motor Comp                     | any Hel | pDesk       |  |  |  |
|                 |                       |                                  |                            |                           |                      |                                |                              |                                       |         |             |  |  |  |

## Below we could find the Receipt details of the Invoice

| SDB Code: N5UD    | C                   | Supp         | lier: FUTL         | JRIS AUTOMOTIVE II             | VTERIORS (A                | USTR      |            |            |       |              |  |
|-------------------|---------------------|--------------|--------------------|--------------------------------|----------------------------|-----------|------------|------------|-------|--------------|--|
| BI Date: 09-JAN-2 | 015                 | Pavn         | nent Due [         | Date: 16-JAN-2015              |                            |           |            |            |       |              |  |
| NC: FORD MOTOR    | R COMPANY OF AUSTRA | ALIA Ford    | d VAT: 30004116223 |                                |                            |           |            |            |       |              |  |
| ocument Number    | : A-N5UDA009        | Gross        | Amount:            | 370.356.20                     | cv Code: AUD               |           |            |            |       |              |  |
| Advice Note#      | Shipped Date        | Receipt Date | Plant              | Part Number                    | UOM                        | Quantity  | Unit Price | Net Amount | VAT % | VAT Amount   |  |
| 910750            | 12-MAY-2014         | 12-MAY-2014  | Z6                 | BA 2457 A                      | PCE                        | 110.0000  | 4.49000    | 493.90     | 10.00 | 49.39        |  |
| 910947            | 16-JUN-2014         | 16-JUN-2014  | Z6                 | BA 2457 C                      | PCE                        | 100.0000  | 3.98000    | 398.00     | 10.00 | 39.80        |  |
| 910884            | 02-JUN-2014         | 02-JUN-2014  | Z6                 | BA 2457 C                      | PCE                        | 100.0000  | 3.98000    | 398.00     | 10.00 | 39.80        |  |
| 910751            | 12-MAY-2014         | 12-MAY-2014  | Z6                 | BA 2457 C                      | PCE                        | 84.0000   | 3.98000    | 334.32     | 10.00 | 33.43        |  |
| 910661            | 30-APR-2014         | 30-APR-2014  | Z6                 | BA 2457 C                      | PCE                        | 16.0000   | 3.98000    | 63.68      | 10.00 | 6.37         |  |
| 910691            | 02-MAY-2014         | 02-MAY-2014  | Z6                 | BA 7519 A                      | PCE                        | 16.0000   | 41.68000   | 666.88     | 10.00 | 66.69        |  |
| 910755            | 12-MAY-2014         | 12-MAY-2014  | Z6                 | BA 16738 A                     | PCE                        | 100.0000  | 11.53000   | 1,153.00   | 10.00 | 115.30       |  |
| 910982            | 23-JUN-2014         | 23-JUN-2014  | Z6                 | BA 7A543 A                     | PCE                        | 28.0000   | 68.18000   | 1,909.04   | 10.00 | 190.90       |  |
|                   |                     |              |                    | Download SBI In<br>8-Lines • F | formation(CS<br>rom Start) | V format) |            |            |       | Page 1 of 29 |  |

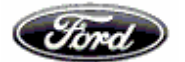

## Multiple invoice number/SBI number option in Document inquiries tab:-

In document inquiries tab, there is an option to update up to 5 invoice/SBI numbers and details regarding multiple invoice numbers are available at a time.

| C ePayables x                                                                                                    |                                                |
|----------------------------------------------------------------------------------------------------|------------------------------------------------|
| ← → C û ê https://web.epay.ford.com/ePayWeb/menuAction.do                                                                                                    | ☆ :                                            |
| Fired ePayables                                                                                                    |                                                |
| FMC Hone => Home => Europe and APA Download User Manual                                                                                                    | Switch To: North America                       |
| Remittance         Document.         Unpriced.         Adjustment.         Parknase.         Price.         Packing.         Foresast.           Adjustes         Inquires         Receipts         Details         History         Orders         History         Slips         Fayments                                                                                                    |                                                |
| Search Criteria: Document Inquiry By Document Number - Europe And APA                                                                                                    |                                                |
| Search by Document Number     Search all Documents                                                                                                    |                                                |
| Document Number:<br>• B-AA55A522, B-AA55A521,<br>B-AA55A522, B-AA55A532,<br>Reset Search                                                                                                    |                                                |
| About ePay         Revised. 03-Oct-2016 v7.0         Feedback         © 2005-2016 Ford M                                                                                                    | otor Company HelpDesk                          |
| <ul> <li>(*)</li> <li>(*)</li></ul> | <ul> <li>201 PM</li> <li>12/23/2016</li> </ul> |
| B eQuebles Y                                                                                                    |                                                |
| C → C ∧ 0 http://web.eav.ford.com//PavWeb/ByDocNumber.do                                                                                                    | ÷ :                                            |
| FINC Home => Home => Europe and APA                                                                                                    | Switch To: North America                       |
| Download User Manual                                                                                                    |                                                |
| Remittance. Document, Unnriced, Adjustment, Payment, Purchase, Price, Packing, Forecast, Help<br>Adjutes, Inquiries, Recepts, Defails, History, Onless, History, Siles, Payments                                                                                                    |                                                |
| Document Inquiry - Europe And APA                                                                                                    |                                                |
| Doc Number Doc Date Ford Ref Number Doc Amount Currency Code GSDB Code FNC Status Status D                                                                                                    | ate Payment SBI                                |
| B-A485459 114/0V-2016 5B11N60W 18.12 GBP A485A FOB PAUL 19-DEC-<br>B-A485459 114/0V-2016 5B11N60W 70.16 12 GBP A485A FOB PAUL 19-DEC-                                                                                                    | 2016 PAYMENT SBI                               |
| BSAA8SA325 21-OCT-2016 SB21060W -22,499.77 GBP AA8SA V FOB V PAID 19/DEC-2                                                                                                    | 2016 PAYMENT SBL                               |
| Back                                                                                                    |                                                |
| About ePay Revised: 03-Oct-2016 v7 0 Feedback © 2006-2016 Ford Mr                                                                                                    | otor Company HelpDesk                          |

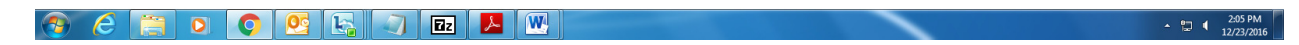

Also hyperlink is available for Status, Payment and SBI.

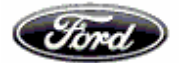

Also click on the link given for SBI and Ford debit/credit memos to download the copies

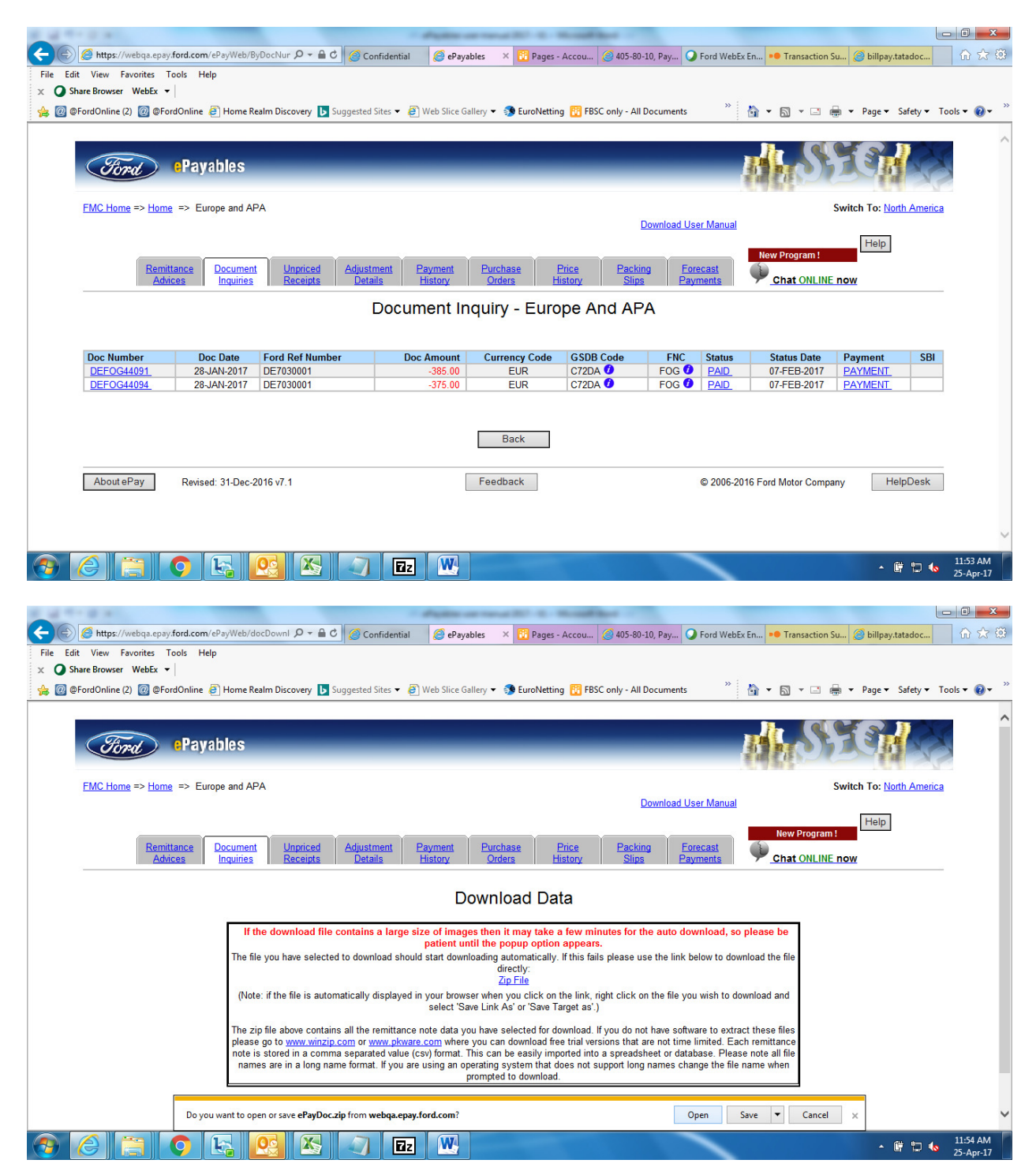

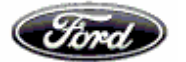

| ows Photo Viewer                                                                                                    |                                                                      |   |         |
|----------------------------------------------------------------------------------------------------|----------------------------------------------------------------------|---|---------|
| r E-mail Burn 🔻 Open 🔻                                                                                                    |                                                                      |   |         |
|                                                                                                    |                                                                      |   |         |
|                                                                                                    | Annyleithe-Dokument (dies ist beine Bechnung im stemprischen Skove)  |   |         |
| 17.7                                                                                                    |                                                                      |   |         |
| l /-Zip<br>le Edit View Favorites Tools Help                                                                                                    |                                                                      |   |         |
|                                                                                                    |                                                                      |   |         |
| dd Extract Test Copy Move Delete Info                                                                                                    | -                                                                    |   |         |
| C:\Users\nmaithil\AppData\Local\Microsoft                                                                                                    | t\Windows\Temporary Internet Files\Content.IE5\ADS36J7O\ePayDoc.zip\ |   |         |
| Name Path Prefix Size                                                                                                    | ze Created Modified Files Folders E                                  |   |         |
| 200193854.TIF 24 738                                                                                                    | 38 2017-04-25 02:24                                                  |   |         |
|                                                                                                    |                                                                      |   |         |
|                                                                                                    |                                                                      |   |         |
|                                                                                                    |                                                                      |   |         |
|                                                                                                    |                                                                      |   |         |
|                                                                                                    | 1                                                                    |   |         |
|                                                                                                    |                                                                      |   |         |
|                                                                                                    |                                                                      |   |         |
|                                                                                                    |                                                                      |   |         |
|                                                                                                    |                                                                      |   |         |
|                                                                                                    | - III                                                                |   |         |
| object(s) selected                                                                                                    |                                                                      |   |         |
|                                                                                                    |                                                                      |   |         |
|                                                                                                    | × 5 C N IN C                                                         |   |         |
|                                                                                                    |                                                                      | _ |         |
|                                                                                                    |                                                                      | - | · 🛱 🗊   |
|                                                                                                    | x   5 c H C H C X X                                                  |   | • 健 口   |
| Kana and Angel and Angel a |                                                                      |   | - jë 🕽  |
| <b>vs Photo Viewer</b><br>E-mail Burn • Open •                                                                                                    |                                                                      |   | - ĝ 🕽   |
| <b>ws Photo Viewer</b><br>E-mail Burn • Open •                                                                                                    |                                                                      |   | 다 월 ~   |
| vs Photo Viewer<br>E-mail Burn ▼ Open ♥                                                                                                    |                                                                      |   | · 영 (1) |
| vs Photo Viewer<br>E-mail Burn ▼ Open ▼                                                                                                    |                                                                      |   | C 1 1 - |
| rs Photo Viewer<br>E-mail Burn 	Vopen 	V                                                                                                    |                                                                      |   | - 1     |
| s Photo Viewer<br>E-mail Burn 	Vopen 	V                                                                                                    |                                                                      |   |         |
| vs Photo Viewer<br>E-mail Burn                                                                                                    |                                                                      |   | - # to  |
| vs Photo Viewer<br>E-mail Burn                                                                                                    |                                                                      |   | - # to  |
| Is Photo Viewer<br>E-mail Burn                                                                                                    |                                                                      |   |         |
| IS Photo Viewer<br>E-mail Burn ▼ Open ▼                                                                                                    |                                                                      |   |         |
| Is Photo Viewer<br>E-mail Burn                                                                                                    |                                                                      |   |         |
| Is Photo Viewer<br>E-mail Burn                                                                                                    |                                                                      |   |         |
| Is Photo Viewer<br>E-mail Burn      Open                                                                                                    |                                                                      |   |         |
| Is Photo Viewer<br>E-mail Burn • Open •                                                                                                    |                                                                      |   |         |
| is Photo Viewer<br>E-mail Burn • Open •                                                                                                    |                                                                      |   | - 便 行   |
| vs Photo Viewer<br>E-mail Burn                                                                                                    | <image/>                                                             |   |         |
| vs Photo Viewer<br>E-mail Burn                                                                                                    |                                                                      |   |         |
| vs Photo Viewer<br>E-mail Burn                                                                                                    | <image/>                                                             |   |         |
| Ker Correction of the second second s | <image/>                                                             |   |         |
| KS Photo Viewer<br>E-mail Burn ▼ Open ▼                                                                                                    | <image/>                                                             |   |         |
| xs Photo Viewer<br>E-mail Burn • Open •                                                                                                    | <image/>                                                             |   |         |
| xs Photo Viewer<br>E-mail Burn • Open •                                                                                                    | <image/> <image/> <image/> <image/>                                  |   |         |
| Is Photo Viewer<br>E-mail Burn • Open •                                                                                                    | <image/>                                                             |   |         |
| s Photo Viewer<br>E-mail Burn * Open *                                                                                                    | <image/>                                                             |   |         |

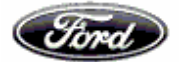

# Searching and filtering documents based on GSDB Code

This screen allows searching invoice status under 4 stages based on Vendor code, FNC, document type, amount and date range.

| <complex-block></complex-block>                                                                                                    |
|----------------------------------------------------------------------------------------------------|
|                                                                                                    |
|                                                                                                    |
|                                                                                                    |
|                                                                                                    |
| Item Total   Calculate item Calculate item Calculate it                                                                                                    |
| Search Cinteniz Uocument Search - Lances<br>Search and Search - Search and Search - Search and Search<br>Search and Search - Search and Search<br>Search and Search - Search - Searc |
| <pre>     Search M Document Humber</pre>                                                                                                    |
| <pre></pre>                                                                                                    |
|                                                                                                    |
| <pre>rec:</pre>                                                                                                    |
| Decement Type: Indext   Decement Type: Indext   Harris: Harris:   Harris: Harris:   <                                                                                                    |
| Anore Regie: Mic Har.<br>Der: Har.<br>Der:                                                                                                    |
| <pre>Meric Free Prove Prove Pr</pre> |
| <pre>Series _ long and _ long and</pre> |
| <pre></pre>                                                                                                    |
| <pre>lines</pre>                                                                                                    |
| <pre>Rest Sech </pre>                                                                                                    |
| In this all credits option we could there the Deductions the more the there is a conset of the provide of the provide of th          |
|                                                                                                    |
| Productions >> Lines >> Lines >> Lin          |
| Contraction       Contraction         Contraction       Contraction                                                                                                    |
| Contract >> Contract >> Co           |
|                                                                                                    |
| Remittance Recent Advasce Revent Revent <t< td=""></t<>                                                                                                    |
| Rend Tance       Addustment       Payment       Payment       Paiment       Paiment<                                                                                                    |
| Advess       tradits       Datals       Hadry       Orders       History       Size       Payment       Chat MUILIE now                                                                                                    |
| Search Criteria: Document Search - Europe And APA                                                                                                    |
| Search by Document Number     GSDB Code:     GSDB Code:     GSDB Code:     FNC:     All -All FNCS     FNC:     All -All FNCS     In this all credits option we could filter the Deductions     In this all credits option we could filter the Deductions     In this all credits option we could filter the Deductions     In this all credits option we could filter the Deductions     In this all credits option we could filter the Deductions     In this all credits option we could filter the Deductions     In this all credits option we could filter the Payments     In this all credits option we could filter the Payments     In this all credits option we could filter the Payments     In this all credits option we could filter the Payments     In this all credits option we could filter the Payments     In this all credits option we could filter the Payments     In this all credits option we could filter the Payments     In this all credits option we could filter the Payments     In this all credits option we could filter the Payments     In this all credits option we could filter the Payments     In this all credits option we could filter the Payments     In this all credits option we could filter the Payments     In this all credits option we could filter the Payments     In this all credits optio                                                                                                    |
| GSDB Code: <ul> <li>Enter Codes</li> <li>Enter Codes</li> <li>Enter Code</li></ul>                  |
| In this all credits option we could filter the Deductions     FNC:     ALL-All FNCs     In this all credits option we could filter the Payments     In this all credits option we could filter the Payments     In this all credits option we could fil                                                                                                    |
| In this all credits option we could filter the Deductions International International        |
| filter the Deductions     Amount Range:     Min:     Date:   From:   01-oct2015   Imoice Received   Imoice Received   Imoices Defective / Returned   Download All     Reset     Search                                                                                                    |
| Amount Range:     Min:     Max:       Date:     From:     01-Oct 2015     To:     24-Apr 2017       Status:     Imoice Received     Invoices in Progress       Imoice BeleCtive / Returned     Invoices Paid       Download All     Reset                                                                                                    |
| Date:     From:     D1-0ct-2015     To:     24-Apr-2017       Status:     Invoice     Invoices     Invoices in Progress       Invoices     Invoices     Invoices Paid       Download All     Reset     Search                                                                                                    |
| Status:       O Invoice Received       O Invoices in Progress         O Invoices Defective / Returned       Invoices Paid         O Download All       Reset       Search                                                                                                    |
| ○ Invoices Defective / Returned                                                                                                    |
| Reset Search                                                                                                    |
| Keset Search                                                                                                    |
|                                                                                                    |
|                                                                                                    |

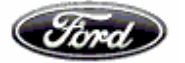

| A DESCRIPTION OF A DESCRIPTION OF A DESC | In stopped had been                              |                                                                                                    |                                                                                                    |
|----------------------------------------------------------------------------------------------------|--------------------------------------------------|----------------------------------------------------------------------------------------------------|----------------------------------------------------------------------------------------------------|
| E https://webqa.epay.ford.com/ePayWeb/DocInqSearch.do?search=detailSearch                                                                                                    | 오 두 🔒 C 🏉 ePayables                              | ×                                                                                                    | 🟠 🕁 🛞                                                                                                    |
| File Edit View Favorites Tools Help                                                                                                    |                                                  |                                                                                                    |                                                                                                    |
| X 🔾 Share Browser WebEx 🕶                                                                                                    |                                                  |                                                                                                    |                                                                                                    |
| 🐅 퉬 Help 🕶                                                                                                    |                                                  |                                                                                                    | 🦓 🔻 🖾 👻 🚍 🖷 👻 Page 🔻 Safety 👻 Tools 👻 🔞 👻                                                                                            |
| Fired Payables                                                                                                    |                                                  |                                                                                                    |                                                                                                    |
| EMC Home => Home => Europe and APA                                                                                                    |                                                  |                                                                                                    | Switch To: North America                                                                                                    |
|                                                                                                    |                                                  | Download User Manual                                                                                  |                                                                                                    |
| Remittance Document Unpriced Adjustment<br>Advices Inquines Receipts Details                                                                                                    | Payment Purchase Price<br>History Orders History | Packing Forecast<br>Slips Payments                                                                    | Help<br>Help<br>hat ONLINE now                                                                                                    |
| Search Crit                                                                                                    | eria: Document Search - Eur                      | ope And APA                                                                                           |                                                                                                    |
| Search by Document Number                                                                                                    | Sear                                             | rch all Documents                                                                                     |                                                                                                    |
| GSDB Code: •<br>FNC:<br>Document Type<br>Amount Range:<br>Date:<br>Status:                                                                                                    |                                                  | All Codes      Credits      ALL Max:      To: 24-Apr-2017      Invoices In Progress     Invoices Paid | In this option we could filter<br>documents based on amount<br>range<br>Here we could filter<br>documents based on<br>payment status |
|                                                                                                    | Neser Search                                     |                                                                                                    |                                                                                                    |
|                                                                                                    |                                                  |                                                                                                    |                                                                                                    |
|                                                                                                    | 4                                                |                                                                                                    | EN 🔺 🔛 🔥 14:20<br>24/04/2017                                                                                                    |

## Filter documents using the below options to know the status of the invoices

 Invoice received – Status of invoices received and to be moved for accounting is displayed.

|                | Ford !                                                                                                  | Payables                                                                                                    |                                         |                                                                  |                                                      |                                                             |                                 | <b>MASS</b>                                                                                                    | TAR                                                                                                    |                             |
|----------------|----------------------------------------------------------------------------------------------------|----------------------------------------------------------------------------------------------------|-----------------------------------------|------------------------------------------------------------------|------------------------------------------------------|-------------------------------------------------------------|---------------------------------|----------------------------------------------------------------------------------------------------|----------------------------------------------------------------------------------------------------|-----------------------------|
| EMC Home => Hc | ome => Europe and APA                                                                                   | 4                                                                                                    |                                         |                                                                  |                                                      |                                                             |                                 | States -                                                                                                    | Switch                                                                                                    | th To: <u>North America</u> |
|                |                                                                                                    |                                                                                                    |                                         |                                                                  |                                                      | Download                                                    | J User Manu                     | al                                                                                                    |                                                                                                    |                             |
|                | Remittanc<br>Advices                                                                                    | <u>e Document</u><br>Inquiries                                                                                                    | Unpriced Adjustment<br>Receipts Details | Payment Pu<br>History C                                          | <u>irchase</u> <u>Price</u><br>Drders <u>History</u> | Packing<br>Slips                                            | Forecast<br>Payments            | New Program !                                                                                                    | now                                                                                                    |                             |
|                |                                                                                                    |                                                                                                    | Doo                                     | cument Inqui                                                     | iry - Europe A                                       | And APA                                                     |                                 |                                                                                                    |                                                                                                    |                             |
|                | Dec Number                                                                                              | Doc Date                                                                                                    | Ford Pof Num                            | Dec Amount                                                       | Currency Code                                        | GSDB Code                                                   | ENC                             | Status                                                                                                    | Status Data                                                                                                    |                             |
|                | DOC NUMBER                                                                                              | Doc Date                                                                                                    | Ford Ret Nulli                          | 240000 00                                                        | FUR                                                  | T3CAB                                                       | FOB                             | Invoice Received                                                                                                    | 19-APR-2017                                                                                                    |                             |
|                | UAT12345                                                                                                | 19-APR-2015                                                                                                    |                                         | 240888108                                                        |                                                      | 10                                                          |                                 |                                                                                                    | 1074 (1221)                                                                                                    |                             |
|                | UAT12345<br>90132166                                                                                    | 19-APR-2015<br>28-JAN-2016                                                                                                    |                                         | 240000.00                                                        | EUR                                                  | T3CAB                                                       | FOB                             | Invoice Received                                                                                                    | 19-APR-2017                                                                                                    |                             |
|                | UAT12345<br>90132166<br>6UAT1904                                                                        | 19-APR-2015<br>28-JAN-2016<br>11-APR-2017                                                                                                | PO9876543                               | -700.00                                                          | EUR                                                  | T3CAB<br>T3CAB                                              | FOB<br>FOG                      | Invoice Received                                                                                                    | 19-APR-2017<br>19-APR-2017                                                                                           |                             |
|                | UAT12345<br>90132166<br>6UAT1904<br>5UAT1904                                                            | 19-APR-2015<br>28-JAN-2016<br>11-APR-2017<br>21-MAR-2017                                                                                 | PO9876543                               | -700.00<br>600.00                                                | EUR<br>EUR<br>EUR                                    | T3CAB<br>T3CAB<br>T3CAB                                     | FOB<br>FOG<br>FOG               | Invoice Received<br>Invoice Received<br>Invoice Returned                                                              | 19-APR-2017<br>19-APR-2017<br>19-APR-2017                                                                            |                             |
|                | UAT12345<br>90132166<br>6UAT1904<br>5UAT1904<br>4UAT1904                                                | 19-APR-2015<br>28-JAN-2016<br>11-APR-2017<br>21-MAR-2017<br>26-MAR-2017                                                                  | PO9876543<br>PO1234567                  | -700.00<br>600.00<br>400.00                                      | EUR<br>EUR<br>EUR<br>EUR                             | T3CAB<br>T3CAB<br>T3CAB<br>T3CAB                            | FOB<br>FOG<br>FOG<br>FOG        | Invoice Received<br>Invoice Received<br>Invoice Returned<br>Invoice Received                                          | 19-APR-2017<br>19-APR-2017<br>19-APR-2017<br>19-APR-2017                                                             |                             |
|                | UAT12345<br>90132166<br>6UAT1904<br>5UAT1904<br>4UAT1904<br>2UAT1904                                    | 19-APR-2015<br>28-JAN-2016<br>11-APR-2017<br>21-MAR-2017<br>26-MAR-2017<br>22-FEB-2017                                                   | PO9876543<br>PO1234567                  | -700.00<br>600.00<br>400.00<br>200.00                            | EUR<br>EUR<br>EUR<br>EUR<br>EUR                      | T3CAB<br>T3CAB<br>T3CAB<br>T3CAB<br>T3CAB<br>T3CAB          | FOB<br>FOG<br>FOG<br>FOG        | Invoice Received<br>Invoice Received<br>Invoice Returned<br>Invoice Received<br>Invoice Received                      | 19-APR-2017<br>19-APR-2017<br>19-APR-2017<br>19-APR-2017<br>19-APR-2017                                              |                             |
|                | UAT12345<br>90132166<br>6UAT1904<br>5UAT1904<br>4UAT1904<br>2UAT1904<br>1UAT1904                        | 19-APR-2015<br>28-JAN-2016<br>11-APR-2017<br>21-MAR-2017<br>26-MAR-2017<br>22-FEB-2017<br>26-JAN-2017                                    | PO9876543<br>PO1234567                  | 0<br>-700.00<br>600.00<br>400.00<br>200.00<br>100.00             | EUR<br>EUR<br>EUR<br>EUR<br>EUR<br>EUR               | T3CAB<br>T3CAB<br>T3CAB<br>T3CAB<br>T3CAB<br>T3CAB<br>T3CAB | FOB<br>FOG<br>FOG<br>FOG<br>FOG | Invoice Received<br>Invoice Received<br>Invoice Returned<br>Invoice Received<br>Invoice Received<br>Invoice Received  | 19-APR-2017<br>19-APR-2017<br>19-APR-2017<br>19-APR-2017<br>19-APR-2017<br>19-APR-2017                               |                             |
|                | UAT12345<br>90132166<br>6UAT1904<br>5UAT1904<br>4UAT1904<br>2UAT1904<br>1UAT1904<br>7 items found,displ | 19-APR-2015<br>28-JAN-2016<br>11-APR-2017<br>21-MAR-2017<br>26-MAR-2017<br>22-FEB-2017<br>26-JAN-2017<br>aying all items.                | P09876543<br>P01234567                  | 24000.00<br>0<br>-700.00<br>600.00<br>400.00<br>200.00<br>100.00 | EUR<br>EUR<br>EUR<br>EUR<br>EUR<br>EUR               | T3CAB<br>T3CAB<br>T3CAB<br>T3CAB<br>T3CAB<br>T3CAB<br>T3CAB | FOB<br>FOG<br>FOG<br>FOG<br>FOG | Invoice Received<br>Invoice Received<br>Invoice Returned<br>Invoice Received<br>Invoice Received<br>Invoice Received  | 19-APR-2017<br>19-APR-2017<br>19-APR-2017<br>19-APR-2017<br>19-APR-2017<br>19-APR-2017<br>19-APR-2017                |                             |
|                | UAT12345<br>90132166<br>6UAT1904<br>5UAT1904<br>4UAT1904<br>2UAT1904<br>1UAT1904<br>7 items found,displ | 19.APR-2015<br>28.JAN-2016<br>11.APR-2017<br>21.MAR-2017<br>26.MAR-2017<br>22.FEB-2017<br>26.JAN-2017<br>26.JAN-2017<br>aying all items. | P09876543<br>P01234567                  | 24000.00<br>0<br>-700.00<br>600.00<br>400.00<br>200.00<br>100.00 | EUR<br>EUR<br>EUR<br>EUR<br>EUR<br>EUR               | T3CAB<br>T3CAB<br>T3CAB<br>T3CAB<br>T3CAB<br>T3CAB<br>T3CAB | FOB<br>FOG<br>FOG<br>FOG<br>FOG | Invoice Received<br>Invoice Received<br>Invoice Returned<br>Invoice Received<br>Invoice Received<br>Invoice Received  | 19-APR-2017<br>19-APR-2017<br>19-APR-2017<br>19-APR-2017<br>19-APR-2017<br>19-APR-2017<br>19-APR-2017<br>19-APR-2017 |                             |
|                | UAT12345<br>90132166<br>6UAT1904<br>5UAT1904<br>4UAT1904<br>2UAT1904<br>1UAT1904<br>7 items found,displ | 19-APR-2015<br>28-JAN-2016<br>11-APR-2017<br>21-MAR-2017<br>26-MAR-2017<br>26-JAN-2017<br>26-JAN-2017<br>aying all items.                | P09876543<br>P01234567                  | 24000 00<br>0<br>-700.00<br>600.00<br>400.00<br>200.00<br>100.00 | EUR<br>EUR<br>EUR<br>EUR<br>EUR<br>EUR               | T3CAB<br>T3CAB<br>T3CAB<br>T3CAB<br>T3CAB<br>T3CAB<br>T3CAB | FOB<br>FOG<br>FOG<br>FOG<br>FOG | Invoice Received<br>Invoice Received<br>Invoice Returned<br>Invoice Received<br>Invoice Received<br>Invoice Received  | 19-APR-2017<br>19-APR-2017<br>19-APR-2017<br>19-APR-2017<br>19-APR-2017<br>19-APR-2017<br><b>1</b>                   |                             |
|                | UAT12345<br>90132166<br>6UAT1904<br>5UAT1904<br>4UAT1904<br>2UAT1904<br>1UAT1904<br>7 items found,displ | 19-APR-2015<br>28-JAN-2016<br>11-APR-2017<br>21-MAR-2017<br>26-MAR-2017<br>26-JAN-2017<br>26-JAN-2017<br>aying all items.                | P09876543<br>P01234567                  | 24000 00<br>0<br>-700.00<br>600.00<br>400.00<br>200.00<br>100.00 | EUR<br>EUR<br>EUR<br>EUR<br>EUR<br>Back              | T3CAB<br>T3CAB<br>T3CAB<br>T3CAB<br>T3CAB<br>T3CAB<br>T3CAB | FOB<br>FOG<br>FOG<br>FOG<br>FOG | Invoice Received<br>Invoice Received<br>Invoice Returned<br>Invoice Received<br>Invoice Received<br>Invoice Received  | 19-APR-2017<br>19-APR-2017<br>19-APR-2017<br>19-APR-2017<br>19-APR-2017<br>19-APR-2017<br>19-APR-2017                |                             |
|                | UAT12345<br>90132166<br>6UAT1904<br>5UAT1904<br>4UAT1904<br>2UAT1904<br>1UAT1904<br>7 items found,displ | 19-APR-2015<br>28-JAN-2016<br>11-APR-2017<br>21-MAR-2017<br>26-MAR-2017<br>26-JAN-2017<br>26-JAN-2017<br>aying all items.                | P09876543<br>P01234567                  | 24000 00<br>0<br>-700.00<br>600.00<br>400.00<br>200.00<br>100.00 | EUR<br>EUR<br>EUR<br>EUR<br>EUR<br>EUR               | T3CAB<br>T3CAB<br>T3CAB<br>T3CAB<br>T3CAB<br>T3CAB          | FOB<br>FOG<br>FOG<br>FOG<br>FOG | Invoice Received<br>Invoice Reterived<br>Invoice Retermed<br>Invoice Received<br>Invoice Received<br>Invoice Received | 19-APR-2017<br>19-APR-2017<br>19-APR-2017<br>19-APR-2017<br>19-APR-2017<br>19-APR-2017<br>19-APR-2017<br>19-APR-2017 |                             |

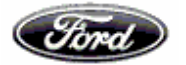

 Invoice in progress – Status of invoices accounted and is pending for payment is displayed.

| these / fourth and an and for                                          | and a new (-D)M(-b-(-lI                                                    | PuDesDataile de    |                                                                         | 0-04                                                                                      | <b>A A A</b>                                                                                                    |                                 |                                            |                                                                                 |             |           |                       |
|------------------------------------------------------------------------|----------------------------------------------------------------------------|--------------------|-------------------------------------------------------------------------|-------------------------------------------------------------------------------------------|----------------------------------------------------------------------------------------------------|---------------------------------|--------------------------------------------|---------------------------------------------------------------------------------|-------------|-----------|-----------------------|
| ttps://webqa.epay.re                                                   | ord.com/ePayweb/docing                                                     | byDocDetalls.do    |                                                                         |                                                                                           | 😂 ePayables                                                                                                    | ×                               |                                            |                                                                                 |             |           |                       |
| ew Favorites To                                                        | ois Heip                                                                   |                    |                                                                         |                                                                                           |                                                                                                    |                                 |                                            |                                                                                 |             |           |                       |
| rowser WebEx 🔻                                                         |                                                                            |                    |                                                                         |                                                                                           |                                                                                                    |                                 |                                            |                                                                                 |             |           |                       |
|                                                                        |                                                                            |                    |                                                                         |                                                                                           |                                                                                                    |                                 |                                            | 🙆                                                                               | • 🖾 • 🖃 🖶   |           |                       |
|                                                                        |                                                                            |                    |                                                                         |                                                                                           |                                                                                                    |                                 |                                            |                                                                                 |             |           |                       |
|                                                                        |                                                                            |                    |                                                                         |                                                                                           |                                                                                                    |                                 |                                            |                                                                                 |             | Se        |                       |
|                                                                        | Fond P                                                                     | ayables            |                                                                         |                                                                                           |                                                                                                    |                                 |                                            |                                                                                 |             | 2         |                       |
|                                                                        |                                                                            |                    |                                                                         |                                                                                           |                                                                                                    |                                 |                                            |                                                                                 | 14          |           |                       |
| MC Home -> Home                                                        | -> Europe and ARA                                                          |                    |                                                                         |                                                                                           |                                                                                                    |                                 |                                            |                                                                                 | Suri        | tch To: N | orth Amorica          |
| vic nome -> nom                                                        | = -> Luiope and AFA                                                        |                    |                                                                         |                                                                                           |                                                                                                    | Doubloo                         | d Hoor Manual                              |                                                                                 | 341         |           | Jun America           |
|                                                                        |                                                                            |                    |                                                                         |                                                                                           |                                                                                                    | Download                        | a oser manuar                              |                                                                                 |             |           |                       |
|                                                                        |                                                                            |                    |                                                                         |                                                                                           |                                                                                                    |                                 |                                            | New Program 1                                                                   | Help        |           |                       |
|                                                                        | Remittance                                                                 | Document Unpriced  | Adjustment Pay                                                          | ment Purchase                                                                             | Price                                                                                                    | Packing                         | Forecast                                   |                                                                                 | -           |           |                       |
|                                                                        | Advices                                                                    | Inquiries Receipts | Details His                                                             | story Orders                                                                              | History                                                                                                    | Slips                           | Payments                                   | Chat ONLINE no                                                                  | w           |           |                       |
|                                                                        |                                                                            |                    | Deauma                                                                  | ant Incuring                                                                              |                                                                                                    |                                 |                                            |                                                                                 |             |           |                       |
|                                                                        |                                                                            |                    | Docume                                                                  | ent inquiry -                                                                             | Europe And                                                                                                    | APA                             |                                            |                                                                                 |             |           |                       |
|                                                                        |                                                                            |                    |                                                                         |                                                                                           |                                                                                                    |                                 |                                            |                                                                                 |             |           |                       |
|                                                                        |                                                                            |                    |                                                                         |                                                                                           |                                                                                                    |                                 |                                            |                                                                                 |             |           |                       |
| oc Number                                                              | Doc Date                                                                   | Ford Ref Number    | Doc Amount                                                              | Currency Code                                                                             | GSDB Code                                                                                                    | FNC                             | Status                                     | Status Date                                                                     | Payment     | SBI       | select                |
| Occ Number<br>1490139871                                               | Doc Date<br>30-SEP-2016                                                    | Ford Ref Number    | Doc Amount<br>9,927.60                                                  | Currency Code<br>EUR                                                                      | GSDB Code<br>T3CAB                                                                                                    | FNC<br>FOB 🕖                    | Status<br>PENDING                          | Status Date<br>14-NOV-2016                                                      | Payment     | SBI       | select                |
| Doc Number<br>1490139871<br>901440089                                  | Doc Date<br>30-SEP-2016<br>31-JAN-2017                                     | Ford Ref Number    | Doc Amount<br>9,927.60<br>114,147.00                                    | Currency Code<br>EUR<br>EUR                                                               | GSDB Code<br>T3CAB Ø<br>T3CAB Ø                                                                                                    | FOB O<br>FOS O                  | Status<br>PENDING<br>PENDING               | Status Date<br>14-NOV-2016<br>14-FEB-2017                                       | Payment     | SBI       | select                |
| Occ Number<br>1490139871<br>901440089<br>90145008                      | Doc Date           30-SEP-2016           31-JAN-2017           28-FEB-2017 | Ford Ref Number    | Doc Amount<br>9,927.60<br>114,147.00<br>8,616.00                        | Currency Code<br>EUR<br>EUR<br>EUR                                                        | GSDB Code<br>T3CAB Ø<br>T3CAB Ø<br>T3CAB Ø                                                                                                    | FOB<br>FOS<br>FOS<br>FOB        | Status<br>PENDING<br>PENDING<br>PENDING    | Status Date           14-NOV-2016           14-FEB-2017           21-MAR-2017   | Payment     | SBI       | select                |
| Ooc Number<br>1490139871<br>901440089<br>90145008                      | Doc Date<br>30-SEP-2016<br>31-JAN-2017<br>28-FEB-2017                      | Ford Ref Number    | Doc Amount<br>9,927.60<br>114,147.00<br>8,616.00                        | Currency Code<br>EUR<br>EUR<br>EUR                                                        | GSDB Code<br>T3CAB Ø<br>T3CAB Ø<br>T3CAB Ø                                                                                                    | FNC<br>FOB<br>FOS<br>FOB<br>FOB | Status<br>PENDING<br>PENDING<br>PENDING    | Status Date           14-NOV-2016           14-FEB-2017           21-MAR-2017   | Payment     | SBI       | select                |
| Doc Number<br>1490139871<br>901440089<br>90145008                      | Doc Date           30-SEP-2016           31-JAN-2017           28-FEB-2017 | Ford Ref Number    | Doc Amount<br>9,927.60<br>114,147.00<br>8,616.00<br>Click to            | Currency Code<br>EUR<br>EUR<br>EUR<br>download part level det                             | GSDB Code<br>T3CAB 0<br>T3CAB 0<br>T3CAB 0<br>T3CAB 0<br>t3CAB 0<br>t3CAB 0                                                                                                    | FNC<br>FOB Ø<br>FOS Ø<br>FOB Ø  | Status<br>PENDING<br>PENDING<br>PENDING    | Status Date<br>14-NOV-2016<br>14-FEB-2017<br>21-MAR-2017                        | Payment     | SBI       | select                |
| Doc Number<br>1490139871<br>901440089<br>90145008                      | Doc Date           30-SEP-2016           31-JAN-2017           28-FEB-2017 | Ford Ref Number    | Doc Amount<br>9,927.60<br>114,147.00<br>8,616.00<br>Click to<br>Downlor | Currency Code<br>EUR<br>EUR<br>EUR<br>download part level det<br>ad Selected              | GSDB Code<br>T3CAB 0<br>T3CAB 0<br>T3CAB 0<br>T3CAB 0<br>t3CAB 0<br>t3CAB 0<br>T<br>T3CAB 0<br>T<br>T<br>T<br>T<br>T<br>T<br>T<br>T<br>T<br>T<br>T<br>T<br>T<br>T<br>T<br>T<br>T<br>T<br>T | FNC<br>FOB Ø<br>FOS Ø<br>FOB Ø  | Status<br>PENDING<br>PENDING<br>PENDING    | Status Date           14-NOV-2016           14-FEB-2017           21-MAR-2017   | Payment     | SBI       | select                |
| Doc Number<br>1490139871<br>901440089<br>90145008                      | Doc Date           30-SEP-2016           31-JAN-2017           28-FEB-2017 | Ford Ref Number    | Doc Amount<br>9,927.60<br>114,147.00<br>8,616.00<br>Click to<br>Downlor | Currency Code<br>EUR<br>EUR<br>EUR<br>download part level det<br>ad Selected              | GSDB Code<br>T3CAB Ø<br>T3CAB Ø<br>T3CAB Ø<br>ails of SBI in CSV form<br>Download All                                                                                                    | FNC<br>FOB Ø<br>FOS Ø<br>FOB Ø  | Status<br>PENDING<br>PENDING<br>PENDING    | Status Date<br>14-NOV-2016<br>14-FEB-2017<br>21-MAR-2017                        | Payment     | SBI       | select<br>Page 1 of 1 |
| Doc Number<br>1490139871<br>901440089<br>90145008                      | Doc Date<br>30-SEP-2016<br>31-JAN-2017<br>28-FEB-2017                      | Ford Ref Number    | Doc Amount<br>9 927 60<br>114,147.00<br>8,616.00<br>Click to<br>Downlor | Currency Code<br>EUR<br>EUR<br>EUR<br>download part level det<br>ad Selected              | GSDB Code<br>T3CAB 0<br>T3CAB 0<br>T3CAB 0<br>T3CAB 0<br>ails of SBI in CSV form<br>Download All                                                                                                    | FNC<br>FOB I<br>FOS I<br>FOB I  | Status<br>PENDING<br>PENDING<br>PENDING    | Status Date<br>14-NOV-2016<br>14-FEB-2017<br>21-MAR-2017                        | Payment     | SBI       | select<br>Page 1 of 1 |
| <b>Doc Number</b><br>1490139871<br>901440089<br>90145008               | Doc Date<br>30-SEP-2016<br>31-JAN-2017<br>28-FEB-2017                      | Ford Ref Number    | Doc Amount<br>9,927.60<br>114,147.00<br>8,616.00<br>Click to<br>Downlow | Currency Code<br>EUR<br>EUR<br>download part level det<br>ad Selected<br>Back             | GSDB Code<br>T3CAB ()<br>T3CAB ()<br>T3CAB ()<br>T3CAB ()<br>ails of SBI in CSV form<br>Download All                                                                                                    | FNC<br>FOB I<br>FOS I<br>FOB I  | Status<br>PENDING<br>PENDING<br>PENDING    | Status Date<br>14-NOV-2016<br>14-FEB-2017<br>21-MAR-2017                        | Payment     | SBI       | select<br>Page 1 of 7 |
| Doc Number<br>1490139871<br>901440089<br>90145008                      | Doc Date<br>30-SEP-2016<br>31-JAN-2017<br>28-FEB-2017                      | Ford Ref Number    | Doc Amount<br>9,927.60<br>114,147.00<br>8,616.00<br>Click to<br>Downlow | Currency Code<br>EUR<br>EUR<br>download part level det<br>ad Selected<br>Back             | GSDB Code<br>T3CAB 0<br>T3CAB 0<br>T3CAB 0<br>T3CAB 0<br>T3CAB 0<br>ails of SBI in CSV form<br>Download All                                                                                                    | FNC<br>FOB Ø<br>FOS Ø<br>FOB Ø  | Status<br>PENDING<br>PENDING<br>PENDING    | Status Date<br>14-NOV-2016<br>14-FEB-2017<br>21-MAR-2017                        | Payment     | SBI       | select<br>Page 1 of 1 |
| Doc Number<br>1490139871<br>901440089<br>90145008                      | Doc Date<br>30-SEP-2016<br>31-JAN-2017<br>28-FEB-2017<br>Revised: 31-Dec   | Ford Ref Number    | Doc Amount<br>9,927.60<br>114,147.00<br>8,616.00<br>Click to<br>Downloi | Currency Code<br>EUR<br>EUR<br>EUR<br>download part level det<br>ad Selected<br>Back      | GSDB Code<br>T3CAB ©<br>T3CAB ©<br>T3CAB ©<br>T3CAB ©<br>ails of SBI in CSV form<br>Download All                                                                                                    | FNC<br>FOB Ø<br>FOS Ø<br>FOB Ø  | Status<br>PENDING<br>PENDING<br>PENDING    | Status Date<br>14-NOV-2016<br>14-FEB-2017<br>21-MAR-2017                        | Payment     | SBI       | Select<br>Page 1 of   |
| Doc Number<br>1490139871<br>901440089<br>90145008                      | Doc Date<br>30-SEP-2016<br>31-JNN-2017<br>28-FEB-2017<br>Revised: 31-Dec   | -2016 v7.1         | Doc Amount<br>9,927.60<br>114,147.00<br>8,616.00<br>Click to<br>Downloo | Currency Code<br>EUR<br>EUR<br>download part level det<br>ad Selected<br>Back<br>Feedback | GSDB Code<br>T3CAB 0<br>T3CAB 0<br>T3CAB 0<br>T3CAB 0<br>ails of SBI in CSV form<br>Download All                                                                                                    | FOC<br>FOB<br>FOS<br>FOB<br>hat | Status<br>PENDING<br>PENDING<br>PENDING    | Status Date<br>14-NOV-2016<br>14-FEB-2017<br>21-MAR-2017<br>© 2006-2016 Ford Mo | Payment     | SBI<br>H  | select<br>Page 1 of 1 |
| Doc Number<br>1490139871<br>901440089<br>90145008<br>AboutePay         | Doc Date<br>30-SEP-2016<br>31-JAN-2017<br>28-FEB-2017<br>Resided: 31-Dec   | -2016 v7.1         | Doc Amount<br>9,927.60<br>114,147.00<br>8,616.00<br>Click to<br>Downlor | Currency Code<br>EUR<br>EUR<br>download part level det<br>ad Selected<br>Back<br>Feedback | GSDB Code<br>T3CAB Ø<br>T3CAB Ø<br>T3CAB Ø<br>T3CAB Ø<br>ails of SBI in CSV for<br>Download All                                                                                                    | FNC<br>FOB Ø<br>FOS Ø<br>FOB Ø  | Status<br>PENDING<br>PENDING<br>PENDING    | Status Date<br>14-NOV-2016<br>14-FEB-2017<br>21-MAR-2017<br>0 2006-2016 Ford Mo | Payment     | SBI<br>H  | select<br>Page 1 of 1 |
| Doc Number<br>1490139871<br>90140089<br>90145008                       | Doc Date<br>30-SEP-2016<br>31-JAN-2017<br>28-FEB-2017<br>Revised: 31-Dec   | -2016 v7.1         | Doc Amount<br>9,927.60<br>114,147.00<br>8,616.00<br>Click to<br>Downlor | Currency Code<br>EUR<br>EUR<br>download part level ded<br>ad Selected<br>Back<br>Feedback | GSDB Code<br>T3CAB Ø<br>T3CAB Ø<br>T3CAB Ø<br>T3CAB Ø<br>ails of SBI in CSV fom<br>Download All                                                                                                    | FNC<br>FOB Ø<br>FOS Ø<br>FOB Ø  | Status<br>PENDING<br>PENDING<br>PENDING    | Status Date<br>14-NOV-2016<br>14-FEB-2017<br>21-MAR-2017<br>0 2006-2016 Ford Mo | tor Company | SBI       | select<br>Page 1 of 7 |
| AboutePay                                                              | Doc Date<br>30-SEP-2016<br>31-JAN-2017<br>28-FEB-2017<br>Revised: 31-Dec   | -2016 v7.1         | Doc Amount<br>9:927.60<br>114,147.00<br>8;616.00<br>Click to<br>Downloo | Currency Code<br>EUR<br>EUR<br>download part level det<br>ad Selected<br>Back<br>Feedback | GSDB Code<br>T3CAB 0<br>T3CAB 0<br>T3CAB 0<br>T3CAB 0<br>ails of SBI in CSV for<br>Download All                                                                                                    | FNC<br>FOB Ø<br>FOS Ø<br>FOB Ø  | Status<br>PENDING,<br>PENDING,<br>PENDING, | Status Date<br>14-NCV-2016<br>14-FEB-2017<br>21-MAR-2017<br>© 2005-2016 Ford Mo | tor Company | SBI       | Select<br>Page 1 of   |
| Ooc Number           1490139671           901440089           90145008 | Doc Date<br>30-SEP-2016<br>31-JAN-2017<br>28-FEB-2017<br>Revised: 31-Dec   | 2016 v7.1          | Doc Amount<br>9,927.60<br>114,147.00<br>8,616.00<br>Click to<br>Downlor | Currency Code<br>EUR<br>EUR<br>download part level det<br>ad Selected<br>Back<br>Feedback | GSDB Code<br>T3CAB Ø<br>T3CAB Ø<br>T3CAB Ø<br>T3CAB Ø<br>alls of SBI in CSV fom<br>Download All                                                                                                    | FNC<br>FOB 0<br>FOS 0<br>FOB 0  | Status<br>PENDING,<br>PENDING,<br>PENDING, | Status Date<br>14-NOV-2016<br>14-FEB-2017<br>21-MAR-2017<br>© 2006-2016 Ford Mo | tor Company | SBI       | Select<br>Page 1 of 1 |

 Invoices defective/ Returned – Status of invoices that are defective / returned are displayed.

| 1 4 1 1 1 1 1 1 1 1 1 1 1 1 1 1 1 1 1 1 | _                        | _                | -                  | Wayness and  | new IC Manual I        | -        | -           |                  | _             | le le                | - 0 ×       |
|-----------------------------------------|--------------------------|------------------|--------------------|--------------|------------------------|----------|-------------|------------------|---------------|----------------------|-------------|
| 🗲 🕣 🎑 https://webqa.epay                | .ford.com/ePayWeb/docIn  | qByDocDetails.do |                    | + م          | 🔒 🖒 <i>(</i> ePayables | ×        |             |                  |               |                      | 🟠 🛠 🛱       |
| File Edit View Favorites T              | ools Help                |                  |                    |              |                        |          |             |                  |               |                      |             |
| 🗴 🔾 Share Browser WebEx 🔻               |                          |                  |                    |              |                        |          |             |                  |               |                      |             |
| 👍 퉬 Help 🕶                              |                          |                  |                    |              |                        |          |             | 1                | - 🖬 - 🖬 🖶     | ▼ Page ▼ Safety ▼    | Tools 🕶 🔞 🕶 |
|                                         |                          |                  |                    |              |                        |          |             |                  |               |                      | ~           |
|                                         |                          |                  |                    |              |                        |          |             |                  | K S           | 1                    |             |
|                                         | Ford 🔋                   | ayables          |                    |              |                        |          |             |                  |               |                      |             |
|                                         |                          |                  |                    |              |                        |          |             | C.A.P.S.         |               |                      |             |
| EMC Home => Hor                         | me => Europe and APA     |                  |                    |              |                        |          |             |                  | Swit          | ch To: North America |             |
|                                         |                          |                  |                    |              |                        | Download | d User Manu | <u>al</u>        |               |                      |             |
|                                         |                          |                  |                    |              |                        |          |             | New Program !    | Help          |                      |             |
|                                         | Remittance               | <u>Document</u>  | Unpriced Adjustmen | nt Payment P | urchase Price          | Packing  | Forecast    | Chat ONLINE      |               |                      |             |
|                                         | Advices                  | inquines         | Receipts Details   | HISTORY      | Orders   History       | Silps    | Payments    |                  | low           |                      |             |
|                                         |                          |                  | D                  | ocument Inqu | iry - Europe A         | And APA  |             |                  |               |                      |             |
|                                         |                          |                  |                    |              |                        |          |             |                  |               |                      |             |
|                                         |                          |                  | 5 ID (N            |              | C C I                  | CODD C 1 | FNG         | <b>6</b> 4 - 4   | 61 4 D 4      |                      |             |
|                                         | 5UAT1904                 | 21-MAR-2017      | Ford Ket Num       | 600.00       | FUR                    | T3CAB    | FOG         | Invoice Returned | 19-APR-2017   |                      |             |
|                                         | One item found           |                  |                    |              |                        |          | 1           |                  |               |                      |             |
|                                         | ono nonnouna.            |                  |                    |              |                        |          |             |                  |               |                      |             |
|                                         |                          |                  |                    |              | 0.1                    |          |             |                  |               |                      |             |
|                                         |                          |                  |                    |              | Васк                   |          |             |                  |               |                      |             |
|                                         |                          |                  |                    |              | Go to back             |          |             |                  |               |                      |             |
| AboutePay                               | Revised: 31-Dec          | -2016 v7.1       |                    | Fee          | dback                  |          |             | © 2006-2016 Ford | Notor Company | HelpDesk             |             |
|                                         |                          |                  |                    |              |                        |          |             |                  |               |                      |             |
|                                         |                          |                  |                    |              |                        |          |             |                  |               |                      |             |
|                                         |                          |                  |                    |              |                        |          |             |                  |               |                      |             |
|                                         |                          |                  |                    |              |                        |          |             |                  |               |                      |             |
|                                         |                          |                  |                    |              |                        |          |             |                  |               |                      |             |
|                                         |                          |                  |                    |              |                        |          |             |                  |               |                      |             |
|                                         |                          |                  |                    |              |                        |          |             |                  |               |                      |             |
| https://webqa.epay.ford.com/ePay        | Web/DocInqSearch.do?sear | ch=detailSearch  |                    |              |                        |          |             |                  |               |                      | ~           |
|                                         |                          |                  |                    |              |                        |          |             |                  |               | EN . 0m de           | 14:35       |

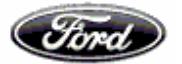

• Invoice paid – Displays status of invoices paid.

| Browser WebEx 🔻                                                                                                    |                                                                                                    |                                                                                                    |                                                                                                    |                                                                                                    |                                                                                                    |                                                                                                    |                                                                                                    |                                                                                                    |                                                                                                    |             |                       |
|----------------------------------------------------------------------------------------------------|----------------------------------------------------------------------------------------------------|----------------------------------------------------------------------------------------------------|----------------------------------------------------------------------------------------------------|----------------------------------------------------------------------------------------------------|----------------------------------------------------------------------------------------------------|----------------------------------------------------------------------------------------------------|----------------------------------------------------------------------------------------------------|----------------------------------------------------------------------------------------------------|----------------------------------------------------------------------------------------------------|-------------|-----------------------|
| •                                                                                                    |                                                                                                    |                                                                                                    |                                                                                                    |                                                                                                    |                                                                                                    |                                                                                                    |                                                                                                    | 8                                                                                                    | • 🛛 • 🖃 🕯                                                                                                    | 💂 🔻 Page    | ▼ Safety ▼            |
|                                                                                                    |                                                                                                    |                                                                                                    |                                                                                                    |                                                                                                    |                                                                                                    |                                                                                                    |                                                                                                    |                                                                                                    |                                                                                                    |             |                       |
|                                                                                                    |                                                                                                    |                                                                                                    |                                                                                                    |                                                                                                    |                                                                                                    |                                                                                                    |                                                                                                    |                                                                                                    | K 3411                                                                                                    | Xe          |                       |
|                                                                                                    | Ford) Pa                                                                                                    | ayables                                                                                                    |                                                                                                    |                                                                                                    |                                                                                                    |                                                                                                    |                                                                                                    |                                                                                                    |                                                                                                    |             |                       |
|                                                                                                    |                                                                                                    |                                                                                                    |                                                                                                    |                                                                                                    |                                                                                                    |                                                                                                    |                                                                                                    | A MARTINE AND A                                                                                                    | 14                                                                                                    | X           |                       |
| EMC Homo => Homo                                                                                                    | => Europe and ADA                                                                                                    |                                                                                                    |                                                                                                    |                                                                                                    |                                                                                                    |                                                                                                    |                                                                                                    |                                                                                                    | 5                                                                                                    | witch To: N | orth Amorica          |
| rivic nome -> nome                                                                                                    | -> Europe and APA                                                                                                    |                                                                                                    |                                                                                                    |                                                                                                    |                                                                                                    | Developed                                                                                                    | In our Management                                                                                                    |                                                                                                    | 31                                                                                                    | witch 10. M | Jitti America         |
|                                                                                                    |                                                                                                    |                                                                                                    |                                                                                                    |                                                                                                    |                                                                                                    | Download                                                                                                    | Jser Manual                                                                                                    |                                                                                                    |                                                                                                    |             |                       |
|                                                                                                    |                                                                                                    |                                                                                                    |                                                                                                    |                                                                                                    |                                                                                                    |                                                                                                    |                                                                                                    | Now Drogram 1                                                                                                    | Help                                                                                                    |             |                       |
|                                                                                                    | Domittanco                                                                                                    | Document Unoricod                                                                                                    |                                                                                                    | ont Durchaso                                                                                                    | Drico D                                                                                                    | Packing F                                                                                                    | orocaet                                                                                                    | New Program !                                                                                                    |                                                                                                    |             |                       |
|                                                                                                    | Advices                                                                                                    | Inquiries Receipts                                                                                                    | Details Histo                                                                                                    | ory Orders                                                                                                    | History                                                                                                    | Slips P                                                                                                    | ayments                                                                                                    | Chat ONLINE r                                                                                                    | iow                                                                                                    |             |                       |
|                                                                                                    |                                                                                                    |                                                                                                    |                                                                                                    |                                                                                                    |                                                                                                    |                                                                                                    | -                                                                                                    |                                                                                                    |                                                                                                    |             |                       |
|                                                                                                    |                                                                                                    |                                                                                                    | Documer                                                                                                    | nt Inauirv - E                                                                                                    | urope And                                                                                                    | APA                                                                                                    |                                                                                                    |                                                                                                    |                                                                                                    |             |                       |
|                                                                                                    |                                                                                                    |                                                                                                    |                                                                                                    |                                                                                                    |                                                                                                    |                                                                                                    |                                                                                                    |                                                                                                    |                                                                                                    |             |                       |
|                                                                                                    |                                                                                                    |                                                                                                    |                                                                                                    |                                                                                                    |                                                                                                    |                                                                                                    |                                                                                                    |                                                                                                    |                                                                                                    |             |                       |
|                                                                                                    |                                                                                                    |                                                                                                    |                                                                                                    |                                                                                                    |                                                                                                    |                                                                                                    |                                                                                                    |                                                                                                    |                                                                                                    |             |                       |
| Doc Number                                                                                                    | Doc Date                                                                                                    | Ford Ref Number                                                                                                    | Doc Amount                                                                                                    | Currency Code                                                                                                    | GSDB Code                                                                                                    | FNC                                                                                                    | Status                                                                                                    | Status Date                                                                                                    | Payment                                                                                                    | SBI         | select                |
| Doc Number<br>RIFOB00327                                                                                                    | Doc Date<br>28-JAN-2016                                                                                                    | Ford Ref Number<br>Ri6154002                                                                                                    | Doc Amount<br>-65,160.00                                                                                                    | Currency Code<br>EUR                                                                                                    | GSDB Code<br>T3CAB                                                                                                    | FNC<br>FOB                                                                                                    | Status<br>PAID                                                                                                    | Status Date<br>14-JUN-2016                                                                                                    | Payment<br>PAYMENT                                                                                                    | SBI         | select                |
| Doc Number<br>RIFOB00327<br>RISCG00058                                                                                                    | Doc Date<br>28-JAN-2016<br>16-MAR-2016                                                                                                    | Ford Ref Number<br>RI6154002<br>RI6197001                                                                                                    | Doc Amount<br>-65,160.00<br>-596,466.32                                                                                                    | Currency Code<br>EUR<br>EUR                                                                                                | GSDB Code<br>T3CAB Ø<br>T3CAB Ø                                                                                                    | FOB Ø<br>SCG Ø                                                                                                    | Status<br>PAID<br>PAID                                                                                                    | Status Date<br>14-JUN-2016<br>28-JUL-2016                                                                                                    | Payment<br>PAYMENT<br>PAYMENT                                                                                                    | SBI         | select                |
| Doc Number<br>RIFOB00327<br>RISCG00058<br>1490132166                                                                                                    | Doc Date<br>28-JAN-2016<br>16-MAR-2016<br>28-JAN-2016                                                                                                    | Ford Ref Number<br>Ri6154002<br>Ri6197001<br>CA6069002                                                                                                    | Doc Amount<br>-65,160.00<br>-596,466.32<br>65,160.00                                                                                                    | Currency Code<br>EUR<br>EUR<br>EUR                                                                                         | GSDB Code<br>T3CAB Ø<br>T3CAB Ø<br>T3CAB Ø                                                                                                    | FOB O<br>SCG O<br>FOB O                                                                                                    | Status<br>PAID<br>PAID<br>PAID                                                                                                    | Status Date<br>14-JUN-2016<br>28-JUL-2016<br>21-MAR-2016                                                                                                    | Payment<br>PAYMENT<br>PAYMENT<br>PAYMENT                                                                                                    | SBI         | select                |
| Doc Number<br>RIFOB00327<br>RISCG00058<br>1490132166<br>1490136284                                                                                                    | Doc Date<br>28-JAN-2016<br>16-MAR-2016<br>28-JAN-2016<br>08-JUN-2016                                                                                                    | Ford Ref Number<br>Ri6154002<br>Ri6197001<br>CA6069002<br>CA6224002                                                                                                    | Doc Amount<br>-65,160.00<br>-596,466.32<br>65,160.00<br>175,059.00                                                                                                    | Currency Code<br>EUR<br>EUR<br>EUR<br>EUR<br>EUR                                                                           | GSDB Code<br>T3CAB O<br>T3CAB O<br>T3CAB O<br>T3CAB O<br>T3CAB O                                                                                                    | FOB O<br>FOB O<br>FOB O<br>FOB O                                                                                                    | Status<br>PAID<br>PAID<br>PAID<br>PAID                                                                                                    | Status Date           14-JUN-2016           28-JUL-2016           21-MAR-2016           24-AUG-2016                                                                                         | Payment<br>PAYMENT<br>PAYMENT<br>PAYMENT<br>PAYMENT                                                                                                    | SBI         | select                |
| Doc Number<br>RIFOB00327<br>RISCG00058<br>1490132166<br>1490136284<br>1490136286                                                                                                  | Doc Date<br>28-JAN-2016<br>16-MAR-2016<br>28-JAN-2016<br>08-JUN-2016<br>08-JUN-2016                                                                                                    | Ford Ref Number           Ri6154002           Ri6197001           CA6069002           CA6224002           CA6224002                                                                                  | Doc Amount           -65,160.00         -596,466.32           65,160.00         -65,160.00           175,059.00         76,662.00                                                                                                    | Currency Code<br>EUR<br>EUR<br>EUR<br>EUR<br>EUR                                                                           | GSDB Code<br>T3CAB Ø<br>T3CAB Ø<br>T3CAB Ø<br>T3CAB Ø<br>T3CAB Ø                                                                                                    | FOB<br>SCG<br>FOB<br>FOB<br>FOS<br>FOS                                                                                                    | StatusPAIDPAIDPAIDPAIDPAID                                                                                                    | Status Date           14-JUN-2016           28-JUL-2016           21-MAR-2016           24-AUG-2016           24-AUG-2016           24-AUG-2016                                             | Payment<br>PAYMENT<br>PAYMENT<br>PAYMENT<br>PAYMENT<br>PAYMENT                                                                                                    | SBI         | select                |
| Doc Number<br>RIFOB00327<br>RISCG00058<br>1490132166<br>1490136284<br>1490136286<br>1490138269                                                                                    | Doc Date<br>28-JAN-2016<br>16-MAR-2016<br>28-JAN-2016<br>08-JUN-2016<br>08-JUN-2016<br>12-AUG-2016                                                                                       | Ford Ref Number           Ri6154002         Ri6197001           CA6005002         CA6224002           CA6224002         CA6264005                                                                    | Doc Amount<br>-65,160.00<br>-596,466.32<br>-65,160.00<br>175,059.00<br>76,662.00<br>-49,795.38                                                                                                    | Currency Code<br>EUR<br>EUR<br>EUR<br>EUR<br>EUR<br>EUR                                                                    | GSDB Code<br>T3CAB 0<br>T3CAB 0<br>T3CAB 0<br>T3CAB 0<br>T3CAB 0<br>T3CAB 0<br>T3CAB 0                                                                                                    | FNC<br>FOB<br>SCG<br>FOB<br>FOS<br>FOS<br>SCG                                                                                                   | Status       PAID       PAID       PAID       PAID       PAID       PAID       PAID       PAID                                             | Status Date           14-JUN-2016           28-JUL-2016           21-MAR-2016           24-AUG-2016           24-AUG-2016           24-SEP-2016                                             | Payment<br>PAYMENT<br>PAYMENT<br>PAYMENT<br>PAYMENT<br>PAYMENT                                                                                                    | SBI         | select                |
| Doc Number<br>RIFOB00327<br>RISCG00058<br>1490132166<br>1490136284<br>1490136286<br>149013629<br>1490138271                                                                       | Doc Date<br>28-JAN-2016<br>16-MAR-2016<br>28-JAN-2016<br>08-JUN-2016<br>08-JUN-2016<br>12-AUG-2016<br>06-SEP-2016                                                                        | Ford Ref Number           Ri6154002           Ri617001           CA6069002           CA6224002           CA6224002           CA624005           CA6307001                                            | Doc Amount<br>-65,160.00<br>-656,466.32<br>65,160.00<br>175,059.00<br>76,662.00<br>49,795.33<br>-23,800.00                                                                                                    | Currency Code<br>EUR<br>EUR<br>EUR<br>EUR<br>EUR<br>EUR<br>EUR                                                             | GSDB Code<br>T3CAB 0<br>T3CAB 0<br>T3CAB 0<br>T3CAB 0<br>T3CAB 0<br>T3CAB 0<br>T3CAB 0<br>T3CAB 0                                                                                                    | FNC<br>FOB<br>SCG<br>FOB<br>FOS<br>FOS<br>SCG<br>SCG<br>FOS<br>FOS<br>FOS<br>FOS<br>SCG<br>FOS<br>FOS<br>FOS<br>FOS<br>FOS<br>FOS<br>FOS<br>FOS | Status       PAID       PAID       PAID       PAID       PAID       PAID       PAID       PAID       PAID                                  | Status Date           14-JUN-2016           28-JUL-2016           21-MAR-2016           24-AUG-2016           28-SEP-2016           10-NOV-2016                                             | Payment           PAYMENT           PAYMENT           PAYMENT           PAYMENT           PAYMENT           PAYMENT           PAYMENT           PAYMENT           PAYMENT           PAYMENT           PAYMENT                                                       | SBI         | select                |
| Doc Number<br>RIFOB00327<br>RISCG00058<br>1490132166<br>1490136284<br>1490136286<br>1490138269<br>1490138271<br>1490139869                                                        | Doc Date           28-JAN-2016           16-MAR-2016           28-JAN-2016           08-JUN-2016           08-JUN-2016           12-VLG-2016           08-SEP-2016           28-SEP-2016 | Ford Ref Number           Ri6154002           Ri6197001           CA66069002           CA6224002           CA6224002           CA6224002           CA6224002           CA6270001           CA7005001 | Doc Amount           -65,160.00           -596,468.32           -65,160.00           175,059.00           76,662.00           -49,795.33           -23,800.00           89,348.40                                                                                                    | Currency Code<br>EUR<br>EUR<br>EUR<br>EUR<br>EUR<br>EUR<br>EUR<br>EUR                                                      | GSDB Code<br>T3CAB Ø<br>T3CAB Ø<br>T3CAB Ø<br>T3CAB Ø<br>T3CAB Ø<br>T3CAB Ø<br>T3CAB Ø<br>T3CAB Ø                                                                                                    | FOB<br>FOB<br>FOB<br>FOS<br>FOS<br>FOS<br>FOS<br>SCG<br>FOB                                                                                     | Status       PAID       PAID       PAID       PAID       PAID       PAID       PAID       PAID       PAID       PAID       PAID       PAID | Status Date           14-JUN-2016           28-JUL-2016           21-MAR-2016           24-AUG-2016           24-AUG-2016           28-SEP-2016           10-NOV-2016           17-JAN-2017 | Payment           PAYMENT           PAYMENT           PAYMENT           PAYMENT           PAYMENT           PAYMENT           PAYMENT           PAYMENT           PAYMENT           PAYMENT           PAYMENT           PAYMENT           PAYMENT           PAYMENT | SBI         | select                |
| Doc Number<br>RIFOB00327<br>RISCG00058<br>1490132166<br>1490136284<br>1490136286<br>1490138269<br>1490138271<br>1490138271                                                        | Doc Date<br>28-JAN-2016<br>16-MAR-2016<br>28-JAN-2016<br>08-JUN-2016<br>08-JUN-2016<br>06-SEP-2016<br>28-SEP-2016                                                                        | Ford Ref Number           Rb154002           Rb197001           CA6059002           CA6224002           CA624002           CA6234005           CA6307001           CA7005001                         | Doc Amount           -65,160.00         -596,463.32         -         -         -         -         -         -         -         -         -         -         -         -         -         -         -         -         -         -         -         -         -         -         -         -         -         -         -         -         -         -         -         -         -         -         -         -         -         -         -         -         -         -         -         -         -         -         -         -         -         -         -         -         -         -         -         -         -         -         -         -         -         -         -         -         -         -         -         -         -         -         -         -         -         -         -         -         -         -         -         -         -         -         -         -         -         -         -         -         -         -         -         -         -         -         -         -         -         -         -         -         - | Currency Code<br>EUR<br>EUR<br>EUR<br>EUR<br>EUR<br>EUR<br>EUR<br>EUR                                                      | GSDB Code<br>T3CAB Ø<br>T3CAB Ø<br>T3CAB Ø<br>T3CAB Ø<br>T3CAB Ø<br>T3CAB Ø<br>T3CAB Ø<br>T3CAB Ø<br>T3CAB Ø                                                                                                    | FNC<br>FOB 0<br>FOB 0<br>FOB 0<br>FOB 0<br>FOB 0<br>SCG 0<br>FOB 0                                                                              | Status       PAID       PAID       PAID       PAID       PAID       PAID       PAID       PAID       PAID       PAID       PAID       PAID | Status Date           14-JUN-2016           28-JUL-2016           21-MAR-2016           24-AUG-2016           24-AUG-2016           28-SEP-2016           10-NOV-2016           17-JAN-2017 | Payment           PAYMENT           PAYMENT           PAYMENT           PAYMENT           PAYMENT           PAYMENT           PAYMENT           PAYMENT           PAYMENT           PAYMENT           PAYMENT                                                       | SBI         | select                |
| Doc Number           RIFOB00327           RISCG00058           1490132166           1490132216           1490136284           149013269           1490138271           1490139869 | Doc Date<br>28-JAN-2016<br>16-MAR-2016<br>28-JAN-2016<br>08-JUN-2016<br>08-JUN-2016<br>12-AUG-2016<br>06-SEP-2016<br>28-SEP-2016                                                         | Ford Ref Number           Rb154002           Rb157001           CA6050002           CA6224002           CA6224002           CA6224005           CA6307001           CA7005001                        | Doc Amount<br>-65, 160.00<br>-596,466.32<br>-65,160.00<br>175,059.00<br>75,652.00<br>49,795.33<br>-23,800.00<br>89,348.40<br>Click to dd                                                                                                    | Currency Code<br>EUR<br>EUR<br>EUR<br>EUR<br>EUR<br>EUR<br>EUR<br>EUR<br>www.load part level detail                        | GSDB Code<br>T3CAB 0<br>T3CAB 0<br>T                                                                                                    | FNC<br>FOB Ø<br>FOB Ø<br>FOS Ø<br>FOS Ø<br>SCG Ø<br>FOB Ø                                                                                       | Status       PAID       PAID       PAID       PAID       PAID       PAID       PAID       PAID       PAID       PAID       PAID       PAID | Status Date           14-JUN-2016           28-JUL-2016           21-MAR-2016           24-AUG-2016           24-AUG-2016           10-NOV-2016           17-JAN-2017                       | Payment<br>PAYMENT<br>PAYMENT<br>PAYMENT<br>PAYMENT<br>PAYMENT<br>PAYMENT<br>PAYMENT                                                                                                    | SBI         | select                |
| Doc Number<br>RIFOB00327<br>RISCG00058<br>1490132166<br>1490136284<br>1490136286<br>1490138269<br>1490138269<br>149013869                                                         | Doc Date<br>28-JAN-2016<br>16-MAR-2018<br>28-JAN-2016<br>08-JUN-2016<br>08-JUN-2016<br>12-AUG-2016<br>06-SEP-2016<br>28-SEP-2016                                                         | Ford Ref Number<br>Ri6154002<br>Ri6197001<br>CA6059002<br>CA6224002<br>CA6224002<br>CA6224002<br>CA6224002<br>CA6224005<br>CA6307001<br>CA7005001                                                    | Doc Amount           -85, 160,00           -596, 466, 32           65, 160,00           175,059,00           76,652,00           49,795,33           -23,000,00           89,348,40           Click to de           Download                                                                                                    | Currency Code<br>EUR<br>EUR<br>EUR<br>EUR<br>EUR<br>EUR<br>EUR<br>EUR<br>Winload part level detail                         | GSDB Code<br>T3CAB Ø<br>T3CAB Ø<br>T3CAB Ø<br>T3CAB Ø<br>T3CAB Ø<br>T3CAB Ø<br>T3CAB Ø<br>T3CAB Ø<br>T3CAB Ø<br>S of SBI in CSV format                                                                                                    | FNC<br>FOB Ø<br>SCG Ø<br>FOB Ø<br>FOS Ø<br>SCG Ø<br>FOB Ø                                                                                       | Status       PAID       PAID       PAID       PAID       PAID       PAID       PAID       PAID       PAID       PAID       PAID       PAID | Status Date           14-JUN-2016         28-JUL-2016           28-JUL-2016         24-AUG-2016           24-AUG-2016         28-SEP-2016           10-NCV-2016         10-NCV-2017         | Payment<br>PAYMENT<br>PAYMENT<br>PAYMENT<br>PAYMENT<br>PAYMENT<br>PAYMENT<br>PAYMENT                                                                                                    | SBI         | select                |
| Doc Number<br>RIFOB00327<br>RISOC00088<br>1490132166<br>1490136284<br>1490136286<br>1490138269<br>1490138269<br>149013869                                                         | Doc Date<br>28-JAN-2016<br>16-MAR-2016<br>08-JUN-2016<br>08-JUN-2016<br>08-JUN-2016<br>08-SEP-2016<br>28-SEP-2016                                                                        | Ford Ref Number<br>PR654002<br>PR6197001<br>CA6569002<br>CA6224002<br>CA6224002<br>CA6224005<br>CA624005<br>CA6307001<br>CA7005001                                                                   | Doc Amount           -65 160 00                                                                                                    | Currency Code<br>EUR<br>EUR<br>EUR<br>EUR<br>EUR<br>EUR<br>EUR<br>EUR<br>Winload part level detail                         | GSDB Code<br>T3CAB Ø<br>T3CAB Ø<br>T3CAB Ø<br>T3CAB Ø<br>T3CAB Ø<br>T3CAB Ø<br>T3CAB Ø<br>T3CAB Ø<br>T3CAB Ø<br>S of SBI in CSV form<br>Download All                                                                                                    | FNC<br>FOB Ø<br>FOB Ø<br>FOS Ø<br>FOS Ø<br>SCG Ø<br>FOB Ø                                                                                       | Status<br>PAID<br>PAID<br>PAID<br>PAID<br>PAID<br>PAID<br>PAID<br>PAID                                                                     | Status Date<br>14-JUN-2016<br>28-JUL-2016<br>24-MAR-2016<br>24-AUG-2016<br>24-AUG-2016<br>28-SEP-2016<br>10-NOV-2016<br>17-JAN-2017                                                         | Payment<br>PAYMENT<br>PAYMENT<br>PAYMENT<br>PAYMENT<br>PAYMENT<br>PAYMENT<br>PAYMENT                                                                                                    | SBI         | select                |
| Doc Number<br>RIFC900327<br>RISC200058<br>1490132166<br>1490132266<br>1490136284<br>1490138269<br>1490138269<br>1490138271<br>149013969                                           | Doc Date<br>28-JAN-2016<br>16-MAR-2016<br>28-JAN-2016<br>08-JUN-2016<br>08-JUN-2016<br>12-AUG-2016<br>06-SEP-2016<br>28-SEP-2016                                                         | Ford Ref Number<br>Ri6154002<br>Ri6197001<br>CA6059002<br>CA6224002<br>CA6224002<br>CA6224005<br>CA6224005<br>CA62005001<br>CA7005001                                                                | Doc Amount           -65,160.00           -566,466.32           -65,160.00           175,059.00           765,862.00           -23,800.00           83,348.40           Click to dc           Download           85,348.40                                                                                                    | Currency Code<br>EUR<br>EUR<br>EUR<br>EUR<br>EUR<br>EUR<br>EUR<br>EUR<br>ISelected<br>Selected<br>EUR<br>(Selected)        | GSDB Code           T3CAB Ø           T3CAB Ø           S of SBI in CSV form:           Download All           t         >                                                                                                    | FNC<br>FOB 0<br>FOB 0<br>FOS 0<br>FOS 0<br>SCG 0<br>FOB 0                                                                                       | Status<br>PAID<br>PAID<br>PAID<br>PAID<br>PAID<br>PAID<br>PAID<br>PAID                                                                     | Status Date<br>14.JUN-2016<br>23.JUL-2016<br>24.AUG-2016<br>24.AUG-2016<br>24.AUG-2016<br>24.AUG-2016<br>10.NOV-2016<br>117.JAN-2017                                                        | Payment<br>PAYMENT<br>PAYMENT<br>PAYMENT<br>PAYMENT<br>PAYMENT<br>PAYMENT<br>PAYMENT<br>PAYMENT                                                                                                    | SBI<br>     | Select                |
| Doc Number<br>RIF-0B00327<br>RISC200058<br>1490132166<br>1490132266<br>1490132269<br>1490133269<br>1490133269<br>1490133269                                                       | Doc Date<br>28-JNN-2016<br>19-MAR-2016<br>28-JNN-2016<br>08-JJN-2016<br>08-SLP-2016<br>08-SLP-2016<br>28-SLP-2016                                                                        | Ford Ref Number<br>Ri6154002<br>Ri6197001<br>CA6059002<br>CA6224002<br>CA6224002<br>CA6224002<br>CA6224005<br>CA6207001<br>CA7005001                                                                 | Doc Amount           -65, 160,00           -696, 466, 32           -65, 160,00           175,059,00           76,652,00           49,755,33           -23,800,00           89,348,40           Click to de           Download           84,40                                                                                                    | Currency Code<br>EUR<br>EUR<br>EUR<br>EUR<br>EUR<br>EUR<br>EUR<br>Selected<br>ISelected<br>EUR                             | GSDB Code<br>T3CAB Ø<br>T3CAB Ø<br>T3CAB Ø<br>T3CAB Ø<br>T3CAB Ø<br>T3CAB Ø<br>T3CAB Ø<br>T3CAB Ø<br>T3CAB Ø<br>S of SBI in CSV form.<br>Download All<br>t ≥ ≫                                                                                                    | FNC<br>FOB 0<br>FOB 0<br>FOS 0<br>FOS 0<br>SCG 0<br>FOB 0                                                                                       | Status<br>PAID<br>PAID<br>PAID<br>PAID<br>PAID<br>PAID<br>PAID<br>PAID                                                                     | Status Date<br>14-JUN-2016<br>28-JUL-2016<br>21-MAR-2016<br>24-AUG-2016<br>24-AUG-2016<br>10-NCV-2016<br>17-JAN-2017                                                                        | Payment<br>PAYMENT<br>PAYMENT<br>PAYMENT<br>PAYMENT<br>PAYMENT<br>PAYMENT<br>PAYMENT                                                                                                    | SBI<br>     | Page 1 of 4           |
| Doc Number<br>RIF-0600327<br>RISCC00058<br>1490132166<br>1490132266<br>1490136284<br>1490133269<br>1490133269<br>149013369<br>1490139669                                          | Doc Date<br>28-JAN-2016<br>16-MAR-2016<br>28-JAN-2016<br>08-JUN-2016<br>08-JUN-2016<br>08-SEP-2016<br>08-SEP-2016                                                                        | Ford Ref Number<br>Ri654002<br>Ri6597001<br>CA6059002<br>CA6224002<br>CA6224002<br>CA6224005<br>CA623005<br>CA7005001<br>CA7005001                                                                   | Doc Amount           -65,160,00           -666,466,32           -65,160,00           175,059,00           765,652,00           -42,800,00           89,348,40           Click to de           Dorwholed           88,348,40                                                                                                    | Currency Code<br>EUR<br>EUR<br>EUR<br>EUR<br>EUR<br>EUR<br>EUR<br>EUR<br>EUR<br>I Selected<br>Selected<br>EUR<br>Forn Star | GSDB Code<br>T3CAB @<br>T3CAB @<br>T3CAB @<br>T3CAB @<br>T3CAB @<br>T3CAB @<br>T3CAB @<br>T3CAB @<br>S of SBI in CSV form:<br>Download All<br>t<br>> >>                                                                                                    | FNC<br>FOB 0<br>FOB 0<br>FOS 0<br>FOS 0<br>SCG 0<br>FOB 0<br>at                                                                                 | Status<br>PAID<br>PAID<br>PAID<br>PAID<br>PAID<br>PAID<br>PAID<br>PAID                                                                     | Status Date<br>14.J.W.2016<br>28.JUL-2016<br>21.404R-2016<br>24.AUG-2016<br>24.AUG-2016<br>28.SEP-2016<br>11.40V-2016<br>11.40V-2017                                                        | Payment<br>PAYMENT<br>PAYMENT<br>PAYMENT<br>PAYMENT<br>PAYMENT<br>PAYMENT<br>PAYMENT<br>PAYMENT                                                                                                    | SBI         | Select<br>Page 1 of 4 |
| Doc Number<br>RIFOB00327<br>RISCG00050<br>1490132166<br>1490132166<br>1490130284<br>1490130289<br>149013089<br>1490139869                                                         | Doc Date<br>28-JNN 2016<br>15-MAR-2016<br>28-JNN 2016<br>08-JUN 2016<br>08-SEP-2016<br>28-SEP-2016                                                                                       | Ford Ref Number           Ri6154002           Ri617001           CA6059002           CA6024002           CA6224002           CA6224002           CA6234005           CA6307001           CA7005001   | Doc Amount           -65,160.00           -566,466.32           -65,160.00           175,059.00           765,362           -23,800.00           89,348.40           Click to de           Download           8-14                                                                                                    | Currency Code<br>EUR<br>EUR<br>EUR<br>EUR<br>EUR<br>EUR<br>EUR<br>EUR<br>EUR<br>EUR                                        | GSDB Code<br>T3CAB ©<br>T3CAB ©<br>T3CA | FNC<br>FOB Ø<br>FOB Ø<br>FOS Ø<br>FOS Ø<br>FOS Ø<br>FOB Ø                                                                                       | Status<br>PAID<br>PAID<br>PAID<br>PAID<br>PAID<br>PAID<br>PAID<br>PAID                                                                     | Status Date<br>14-JUN-2016<br>28-JUL-2016<br>21-NAR-2016<br>24-AUG-2016<br>24-AUG-2016<br>28-SEP-2016<br>10-WOV-2016<br>17-JAN-2017                                                         | Payment<br>PAYMENT<br>PAYMENT<br>PAYMENT<br>PAYMENT<br>PAYMENT<br>PAYMENT<br>PAYMENT<br>PAYMENT                                                                                                    | SBI         | Select<br>Page 1 of 4 |

 Download all – Download consolidated invoice status for 90 days (days calculated based on doc date) in CSV format

| and the set of |                                           | _                                       |                       | Payment or Street St. Married                                         | of the local division of the local divisiono |                                                             |                       |                         |                     |
|----------------|-------------------------------------------|-----------------------------------------|-----------------------|-----------------------------------------------------------------------|----------------------------------------------------------------------------------------------------|-------------------------------------------------------------|-----------------------|-------------------------|---------------------|
| 🧲 🕞 🏉 htt      | tps://webqa.epay.ford.com/ePayWeb/DocInqS | earch.do?search=detailSearch            | -                     | 오 두 🔒 🖒 💋 ePayables                                                   | ×                                                                                                    |                                                             |                       |                         | 6) 🛠 🔅              |
| File Edit Viev | w Favorites Tools Help                    |                                         |                       |                                                                       |                                                                                                    |                                                             |                       |                         |                     |
| × 🔾 Share Bro  | wser WebEx 🔻                              |                                         |                       |                                                                       |                                                                                                    |                                                             |                       |                         |                     |
| 🚖 퉬 Help 🔻     |                                           |                                         |                       |                                                                       |                                                                                                    |                                                             | <u>à</u> • 6          | ] 🔻 🖃 🌐 🔻 Page 🕶 Safety | ▼ Tools ▼           |
|                | Ford Pa                                   | yables                                  |                       |                                                                       |                                                                                                    |                                                             | <b>MORE</b>           |                         | ^                   |
| EM             | C Home => Home => Europe and APA          |                                         |                       |                                                                       | Down                                                                                                    | nload User Manual                                           | _                     | Switch To: North Amer   | ica                 |
|                | Remittance<br>Advices                     | Document Unpriced<br>Inquiries Receipts | Adjustment<br>Details | Payment Purchase Price<br>History Orders Histo                        | e <u>Packing</u><br>ny <u>Slips</u>                                                                                                    | Forecast<br>Payments                                        | New Program !         | elp                     |                     |
|                |                                           | S                                       | earch Crite           | ria: Document Search                                                  | - Europe A                                                                                                    | nd APA                                                      |                       |                         |                     |
|                |                                           | Search by Document No.                  | umber                 |                                                                       | Search all Door                                                                                                    | cuments                                                     |                       |                         |                     |
|                |                                           |                                         | GSDB Code: 🔍          | Enter Codes T3CAB                                                     | o.                                                                                                    | All Codes                                                   |                       |                         |                     |
|                |                                           |                                         | FNC:                  | ALL - All FNCs                                                        | ~                                                                                                    |                                                             |                       |                         |                     |
|                |                                           |                                         | Document Type:        | O Invoices                                                            | 0                                                                                                    | Credits   ALL                                               |                       |                         |                     |
|                |                                           |                                         | Amount Range:         | Min:                                                                  | Max                                                                                                    | :                                                           |                       |                         |                     |
|                |                                           |                                         | Date:                 | From: 24-Jan-2017                                                     | To:                                                                                                    | 24-Apr-2017                                                 |                       |                         |                     |
|                |                                           |                                         | Status:               | Invoice Received Invoices Defective / Returned Download All Reset Set | Invoices not proce<br>details                                                                                                    | Invoices in Progres<br>Invoices Paid<br>essed due to some d | s<br>efects / missing |                         |                     |
|                | AboutePay Revised: 31 Do                  | you want to open or save Docum          | nentsList.zip from we | bqa.epay.ford.com?                                                    |                                                                                                    | Open                                                        | Save ▼ Cancel ×       | ompany HelpDesk         |                     |
| 🕙 🙆            |                                           | <u>es</u> 🖉 💌                           |                       |                                                                       |                                                                                                    |                                                             |                       | EN 🔺 🗂                  | 14:38<br>24/04/2017 |

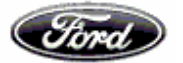

| C:\Users\sradhik3\AppData\Local\Mi     | rosoft\Windows\Ten  | nporary Internet File | es\Content.IE5\DE | KIAK5E\DocumentsLi   |                |
|----------------------------------------|---------------------|-----------------------|-------------------|----------------------|----------------|
| <u>File Edit View Favorites T</u> ools | <u>H</u> elp        |                       |                   |                      |                |
| 🕂 🗕 🤝 📫 🔿                              | 🗙 i                 |                       |                   |                      |                |
| Add Extract Test Copy Move [           | elete Info          |                       |                   |                      |                |
| C:\Users\sradhik3\AppData\Lo           | cal\Microsoft\Windo | ws\Temporary Inter    | net Files\Content | .IE5\DEKIAK5E\Docume | ntsList.zip\ 👻 |
| Name                                   | Path Prefix         | Size                  | Created           | Modified             | Files          |
|                                        |                     |                       |                   |                      |                |
| document.csv                           |                     | 1 225                 |                   | 2017-04-24 05:08     |                |
|                                        |                     |                       |                   |                      |                |
|                                        |                     |                       |                   |                      |                |
|                                        |                     |                       |                   |                      |                |
|                                        |                     |                       |                   |                      |                |
|                                        |                     |                       |                   |                      |                |
|                                        |                     |                       |                   |                      |                |
|                                        |                     |                       |                   |                      |                |
|                                        |                     |                       |                   |                      |                |
|                                        |                     |                       |                   |                      |                |
|                                        |                     |                       |                   |                      |                |
|                                        |                     |                       |                   |                      |                |
| < [                                    | III                 |                       |                   |                      |                |
| 0 object(s) selected                   |                     |                       |                   |                      |                |

Downloading Ford Generated Invoices / Adjustment notes

Select the check box, then click on "Download selected" button, to get the selected SBI data.

| (i) (i) Https://webga.epsy.ford.com/ePsy/Web/dochq8pf. D = 1 (i) (i) Confidential (ii) ePsyable x (ii) Pages - Account (iii) 405-80-10, Pay (iii) Ford WebEr En ● Transaction Su (iii) billpsy.tatadoc (iii) billpsy.tatadoc (iiiii) billpsy.tatadoc (iii) billpsy.tatadoc (iii) billpsy.tat                                                                                                    |
|----------------------------------------------------------------------------------------------------|
| File Edit View Favorites Tools Help<br>Share Browser Webs +<br>© Share Browser Webs +<br>© @ FordOnline (2) @ @ FordOnline (2) Home Realm Discovery © Suggested Sites • @ Web Site Gallery • @ EuroNetting © FBSC only - All Documents<br>Page • Stety • Tools • @ •<br>© •<br>Page • Stety • Tools • @ •<br>© •<br>Page • Stety • Tools • @ •<br>© •<br>© •<br>Page • Stety • Tools • @ •<br>© •<br>© |
|                                                                                                    |
|                                                                                                    |
| Control of the status       Control of the status       Select         Doc Number       Doc Date       Ford Ref Number       Doc Amount       Currency Code       GSDB Code       FNC       Status       Status       Sta                                                                                                    |
| $\begin{array}{c} \hline \hline \\ \hline \\ \hline \\ \hline \\ \hline \\ \hline \\ \hline \\ \hline \\ \hline \\ $                                                                                                    |
| $\begin{array}{ c c c c c c } \hline \begin{tabular}{ c c c c c c c c c c c c c c c c c c c$                                                                                                    |
| $FMC Home \Rightarrow Europe and APA \qquad Swith Termination of the function of the functio$                                                                                                    |
| FMC Home ⇒ Home ⇒ Europe and APA       Switch To: Moth America         Download User Manual       Impriced       Adjustment       Payment       Price       Price                                                                                                    |
| Document<br>Advices       Unpriced<br>Inquires       Adjustment<br>Details       Payment<br>History       Price<br>Orders       Price<br>History       Price<br>Stips       Payment       Mew Program !<br>Chat ONLINE now         Doc nument<br>Advices       Document<br>Inquires       Document<br>History       Price<br>Orders       Price<br>History       Price<br>Stips       Price<br>Payments       Doc Att ONLINE now         Doc Number         Doc Amount       Currency Code       GSDB Code       FNC       Status       Payment       SBI       select         V-AQU8A229       31-MAR-2017       SB31370W       245.441.05       USD       AQU8A       FSA       SchEDULED       06-APR-2017       Payment       SBI       -         Click to download part level details of SBI in CSV format         Document and level details of SBI in CSV format                                                                                                    |
| Remittance<br>Adrices       Document<br>Inquiries       Unpriced<br>Receipts       Adjustment<br>Patie       Payment<br>History       Price<br>Packing<br>Size       Price<br>Packing<br>Size       Forecast<br>Payments       New Program!         Meter Payment<br>Chat ONLINE now         Document Inquiry - Europe And APA         Doc Number       Doc Amount       Currency Code       GSDB Code       FNC       Status       Dayment       SBI       select         Y-AQU8A229       31-MAR-2017       SB31370W       245,441.05       USD       AQU8A       FSA       ScheDuleD       05-APR-2017       SBI       Doc         Cick to download part level details of SBI in CSV format         Download Selected                                                                                                    |
| Remittance<br>Advices       Document<br>Inquires       Unpriced<br>Receipts       Adjustment<br>Patients       Parchase<br>Orders       Price<br>History       Packing<br>Slips       Forecast<br>Payments       Forecast<br>Chat ONLINE now         Chat ONLINE now         Doc Number       Doc Amount       Currency Code       GSDB Code       FNC       Status       Dayment       SBI       Select         Y-AQU8A229       31-MAR-2017       SB31370W       245,441.05       USD       AQU8A       FSA       ScheDULED       05-APR-2017       SBI       O         Y-AQU8A230       31-MAR-2017       SB31370W       245,441.05       USD       AQU8A       FSA       SchEDULED       05-APR-2017       SBI       O         Click to download part level details of SBI in CSV format         Download Selected                                                                                                    |
| Advices       Inquiries       Receipts       Details       History       Orders       History       Stips       Payments       Chat ONLINE now         Doc Dument Inquiry - Europe And APA         Doc Number       Doc Date       Ford Ref Number       Doc Amount       Currency Code       GSDB Code       FNC       Status       Data Payment       SBI       select         Y-AQU8A229       31-MAR-2017       SB31370W       245,441.05       USD       AQU8A       FSA       SCHEDULED       05-APR-2017       SBI                                                                                                    |
| Doc Date Ford Ref Number Doc Amount Currency Code GSDB Code FNC Status       Status Date       Payment       SBI       select         Y-AQU8A229       31-MAR-2017       SB31370W       245,441.05       USD       AQU8A       FSA       SCHEDULED       05-APR-2017       PAYMENT       SBI                                                                                                    |
| Doc Number       Doc Date       Ford Ref Number       Doc Amount       Currency Code       GSDB Code       FNC       Status       Status Date       Payment       SBI       select         Y-AQU8A229       31-MAR-2017       SB31370W       245,441.05       USD       AQU8A       FSA       SCHEDULED       05-APR-2017       PAYMENT       SBI                                                                                                    |
| Doc Number         Doc Date         Ford Ref Number         Doc Amount         Currency Code         GSDB Code         FNC         Status         Status         Date         Payment         SBI         select           Y-AQU8A229         31-MAR-2017         SB31370W         245,441.05         USD         AQU8A         FSA         SCHEDULED         05-APR-2017         PAYMENT         SBI                                                                                                    |
| Doc Number         Doc Date         Ford Ref Humber         Doc Amount         Currency Code         GSDB Code         FNC         Status         Status Date         Payment         SBI         select           Y-AQU8A229         31-MAR-2017         SB31370W         245.441.05         USD         AQU8A         FSA         SCHEDULED         05-APR-2017         PAYMENT         SBI                                                                                                    |
| Y-AQU8A229         31-MAR-2017         SB31370W         245,441.05         USD         AQU8A II         FSA II         OF-APR-2017         PAYMENT         SBL         IIIIIIIIIIIIIIIIIIIIIIIIIIIIIIIIIIII                                                                                                    |
| Click to download Selected Download All                                                                                                    |
| Click to download part level details of SBI in CSV format Download Selected Download All                                                                                                    |
| Download Selected Download All                                                                                                    |
|                                                                                                    |
| Sector 4                                                                                                    |
| Page 1 01 1                                                                                                    |
| Back                                                                                                    |
|                                                                                                    |
| About aPay Designt 31 Dec 2016 v7 1 Faadhank @ 2006-2016 Evel Meter Company HelpDask                                                                                                    |
| recorded a record and a record and a record                                                                                                    |
|                                                                                                    |

This will generate the **Download Data** page with SBI Download link, as well as it will generate the popup of zip to download SBI data

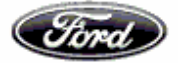

## Suppliers' User Guide to the ePayables System

| A A T A A A A A A A A A A A A A A A A A                                                                                                    |                               |
|----------------------------------------------------------------------------------------------------|-------------------------------|
| 🗲 🛞 🖉 https://webqa.epay.ford.com/ePayWeb/docInqPag 🔎 – 🔒 🖉 🧭 Confidential 🦉 ePayables 🛛 🛪 🔂 Pages - Accou 🧭 405-80-10, Pay 🖓 Ford WebEx En 🕶 Transaction Su 🖇                                                                                                    | 🍯 billpay.tatadoc 🛛 🏠 🛣       |
| File Edit View Favorites Tools Help                                                                                                    |                               |
| X 🔾 Share Browser WebEx -                                                                                                    |                               |
| 👷 😰 @FordOnline (2) 😰 @FordOnline 🗿 Home Realm Discovery 🚺 Suggested Sites 🕶 🗿 Web Slice Gallery 👻 🚯 EuroNetting 🔁 FBSC only - All Documents 💦 🍐 👻 📓 👻 🖃 🖶                                                                                                    | Page 🕶 Safety 🕶 Tools 🕶 🔞 🕶 🎽 |
|                                                                                                    | ~                             |
| Ford Payables                                                                                                    |                               |
| FMC Home => Home => Europe and APA Swite                                                                                                    | ch To: North America          |
| Download User Manual                                                                                                    |                               |
|                                                                                                    | Help                          |
| Remittance Document Unpriced Adjustment Payment Purchase Price Packing Forecast                                                                                                    | 1                             |
| Advices Inquiries Receipts Details History Orders History Slips Payments Chat ONLINE now                                                                                                    | L                             |
| Download Data                                                                                                    |                               |
| The file you have selected to download should start downloading automatically. If this fails please use the link below to download the file<br>directly:                                                                                                    |                               |
| Zip File                                                                                                    |                               |
| Use the links below if you wish to download the individual remittance notes:                                                                                                    |                               |
| SBI Download Link:1                                                                                                    |                               |
| (Note: if the file is automatically displayed in your browser when you click on the link, right click on the file you wish to download and select 'Save Link As' or 'Save Target as'.)                                                                                                    |                               |
| The zip file above contains all the remittance note data you have selected for download. If you do not have software to extract these files                                                                                                    |                               |
| please go to <u>www.winzp.com</u> or <u>www.pkware.com</u> where you can download thee trail versions that are not time limited. Each remittance<br>note is stored in a comma separated value (csy) format. This can be easily imported into a spreadsheet or database. Please note all file |                               |
| names are in a long name format. If you are using an operating system that does not support long names change the file name when<br>prommeted to download                                                                                                    |                               |
|                                                                                                    |                               |
| Do you want to open of save tpayfileiddmaithilDate/294201 / zip from webga.epayf.tord.com? Open Save 👻 Cancel                                                                                                    | ۲<br>۲                        |
|                                                                                                    | ▲ 🛱 🐂 ሌ 12:26 PM<br>25-Apr-17 |

On click of zip file it will generate the Excel file in .csv format,

|                                                                              | Page 10 - 10           |                                              | a de la companya de la company |                                |                                |                       |
|------------------------------------------------------------------------------|------------------------|----------------------------------------------|----------------------------------------------------------------------------------------------------|--------------------------------|--------------------------------|-----------------------|
| 🔵 🐑 🏉 https://webqa.epay.ford.com/ePayWeb/docInqPag 🔎 👻 🔒 🖒 🧭 Confidentia    | I 🥖 ePayables          | × 📴 Pages - Accou                            | <i>(</i> 405-80-10, Pay                                                                                                    | . 🥥 Ford WebEx En 👓 Tra        | ansaction Su 🧭 billpay.tatadoc | 6 6 1                 |
| File Edit View Favorites Tools Help                                          |                        |                                              |                                                                                                    |                                |                                |                       |
| C Share Browser Webbx -                                                      |                        |                                              |                                                                                                    | » : ••                         |                                |                       |
| 🚔 🥝 @FordOnline (2) 🞯 @FordOnline 🤌 Home Realm Discovery 🕩 Suggested Sites 🔻 | Web Slice Gallery      | <ul> <li>Section EuroNetting 11 F</li> </ul> | BSC only - All Docume                                                                                                    | nts 😭 🖲                        | ▼ 🖃 🗰 ▼ Page ▼ Safety ▼        | Tools 👻 🚷 👻           |
| C:\Users\nmaithil\AppData\Local\Microsoft\Windows\Temporary Internet         | t Files\Content.IE5\MV | WAZVBJU\EpayFileIdn                          | - • • × • )                                                                                                    |                                |                                |                       |
| Eile Edit View Favorites Tools Help                                          |                        |                                              |                                                                                                    |                                |                                |                       |
| 🚩 🕂 🗕 🗸 🔿 🗭 🗙 1                                                              |                        |                                              |                                                                                                    | 1 al 1                         | NO NO                          | 2                     |
| Add Extract Test Copy Move Delete Info                                       |                        |                                              |                                                                                                    |                                | Switch To: North Americ        | a                     |
| C:\Users\nmaithil\AppData\Local\Microsoft\Windows\Temporary                  | Internet Files\Content | .IE5\MWAZVBJU\EpayFile                       | IdnmaithilDat 👻 nloa                                                                                                    | d User Manual                  |                                | -                     |
| Name Path Prefix Size Created                                                | Modified               | Files                                        | Folders E                                                                                                    |                                | Help                           |                       |
| EpaySbiDate 191                                                              | 2017-04-25 02:56       |                                              |                                                                                                    | Forecast                       | New Program !                  |                       |
|                                                                              |                        |                                              |                                                                                                    | Payments Char                  | t ONLINE now                   |                       |
|                                                                              |                        |                                              |                                                                                                    |                                |                                |                       |
|                                                                              |                        |                                              |                                                                                                    |                                |                                |                       |
|                                                                              |                        |                                              | be li                                                                                                    | ak below to download the file  |                                |                       |
|                                                                              |                        |                                              |                                                                                                    |                                |                                |                       |
|                                                                              |                        |                                              |                                                                                                    |                                |                                |                       |
|                                                                              |                        |                                              | •s:                                                                                                    |                                |                                |                       |
|                                                                              |                        |                                              | e file                                                                                                    | you wish to download and       |                                |                       |
|                                                                              |                        |                                              |                                                                                                    |                                |                                |                       |
|                                                                              |                        |                                              | ve s                                                                                                    | oftware to extract these files | 5                              |                       |
|                                                                              |                        |                                              |                                                                                                    | database. Please note all file | 8                              |                       |
| 0 object(s) selected                                                         | promp                  |                                              | nes                                                                                                    | change the file name when      |                                |                       |
|                                                                              |                        | <b>D</b>                                     |                                                                                                    |                                | 3                              |                       |
|                                                                              |                        | Dack                                         |                                                                                                    | _                              |                                |                       |
| ಶ 😂 🗒 🔿 🗞 🙆 🏹 🖬                                                              | · W •                  |                                              |                                                                                                    |                                | - 🛱 🖵 🌜                        | 12:27 PM<br>25-Apr-17 |

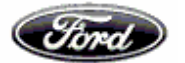

This Excel file provides one SBI data, as we have selected one SBI check box in page4.

| X . · · · · · · · · · · · · · · · · · ·                                                    |                      |                   |            |                        | EpaySbiDate   | 29102014 - Micros    | oft Excel |              |              |             |             |            |           |            | le       | - m - ×          |
|--------------------------------------------------------------------------------------------|----------------------|-------------------|------------|------------------------|---------------|----------------------|-----------|--------------|--------------|-------------|-------------|------------|-----------|------------|----------|------------------|
| File Home Insert Page Layo                                                                 | - 10 - A             | A = = = *         | View Add   | -Ins<br>o Text General | -             | 9 IV (               | Normal    | Bad          | Good         | 11 2        | • 🚁 (       | Σ          | AutoSum * | 27 @       | 1        | ) 🕜 — 🗗 🖾<br>) 📑 |
| Paste Format Painter B I U *                                                               | 🖽 •   🐣 • 🝟          | A · = = = +;      | 🛙 🗱 🔤 Merg | ge & Center * \$ * % • | 100 -98 Condi | tional Format        | Neutral   | Calculation  | Check Cell   | Inte        | rt Delete P | ormat      | Clear 7   | Sort & Fin | t & Shar | e WebEx          |
| Clipboard G I                                                                              | ont                  | 15 A              | lignment   | G Number               | - Forma       | tung - as table - th | 9         | tyles        |              |             | Cells       |            | Edi       | ting       | v mise   | VebEx            |
| C12 - 🦟                                                                                    |                      |                   |            |                        |               |                      |           |              |              |             |             |            |           |            |          | 1                |
| Document Recovery                                                                          | A                    | В                 | С          | D                      | E             | F                    | G         | н            | 1            | J           | к           | L          | м         | N          | 0        | P                |
| Excel has recovered the following files. Save<br>the ones you wish to keep.                | 1                    |                   |            |                        |               |                      |           |              |              |             |             |            |           |            |          |                  |
| Available files                                                                            | 2                    | FNC               | GSDB Code  | Supplier               | Ford VAT      | Document Num         | b(Date    | Gross Amount | Currency Cod | Advice Note | Shipped D   | Receipt Da | Plant     | Part Num   | NOU      | Quantity U       |
| EpaySbiDate 28 10 20 14 (versio  Version created from the last                             | 3                    | Ford Motor Co Ltd | CF33A      | ROBERT BOSCH GMBH      | GB246425757   | B-CF33A761           | 7/8/2013  | 19           | 5 EUR        | 63267       | 5/17/2013   | 6/23/2013  | GA        | 97FG 1     | PCE      | 750              |
| 6:39 PM Tuesday, October 28                                                                | 6                    |                   |            |                        |               |                      |           |              |              |             |             |            |           |            |          |                  |
| EpaySbiDate28102014.csv [<br>Version created last time the<br>8:48 AM Tuesday, October 28  | 6<br>7<br>8          |                   |            |                        |               |                      |           |              |              |             |             |            |           |            |          |                  |
|                                                                                            | 9                    |                   |            |                        |               |                      |           |              |              |             |             |            |           |            |          |                  |
| GCRP PDM Dictionary Report<br>Version created last time the<br>7:15 PM Tuesday, October 28 | 10<br>11<br>12<br>13 |                   |            | 1                      |               |                      |           |              |              |             |             |            |           |            |          |                  |
|                                                                                            | 14<br>16<br>16       |                   |            |                        |               |                      |           |              |              |             |             |            |           |            |          |                  |
|                                                                                            | 18                   |                   |            |                        |               |                      |           |              |              |             |             |            |           |            |          |                  |
|                                                                                            | 19 20                |                   |            |                        |               |                      |           |              |              |             |             |            |           |            |          |                  |
|                                                                                            | 21                   |                   |            |                        |               |                      |           |              |              |             |             |            |           |            |          |                  |
|                                                                                            | 22                   |                   |            |                        |               |                      |           |              |              |             |             |            |           |            |          |                  |
|                                                                                            | 24                   |                   |            |                        |               |                      |           |              |              |             |             |            |           |            |          |                  |
|                                                                                            | 25                   |                   |            |                        |               |                      |           |              |              |             |             |            |           |            |          |                  |
|                                                                                            | 27                   |                   |            |                        |               |                      |           |              |              |             |             |            |           |            |          |                  |
|                                                                                            | 28                   |                   |            |                        |               |                      |           |              |              |             |             |            |           |            |          |                  |
|                                                                                            | 30                   |                   |            |                        |               |                      |           |              |              |             |             |            |           |            |          |                  |
|                                                                                            | 31                   |                   |            |                        |               |                      |           |              |              |             |             |            |           |            |          |                  |
|                                                                                            | 33                   |                   |            |                        |               |                      |           |              |              |             |             |            |           |            |          |                  |
|                                                                                            | 34                   |                   |            |                        |               |                      |           |              |              |             |             |            |           |            |          |                  |
|                                                                                            | 36                   |                   |            |                        |               |                      |           |              |              |             |             |            |           |            |          |                  |
|                                                                                            | 37                   |                   |            |                        |               |                      |           |              |              |             |             |            |           |            |          |                  |
| ×                                                                                          | 39                   |                   |            |                        |               |                      |           |              |              |             |             |            |           |            |          |                  |
| -                                                                                          | 40                   |                   |            |                        |               |                      |           |              |              |             |             |            |           |            |          |                  |
| Which file do I want to save?                                                              | 41                   |                   |            |                        |               |                      |           |              |              |             |             |            |           |            |          |                  |
| Close                                                                                      | 42<br>H 4 F H FD     | avSbiDate29102014 | P3 /       |                        |               |                      |           | 1            | 4            |             |             |            |           |            |          |                  |
| Ready Scroll Lock                                                                          |                      |                   |            |                        |               |                      |           |              |              |             |             |            | 111       |            | 0% 😑     |                  |

We could download all the remittance by selecting the option download all

On click of SBI hyperlink in Document Inquiry page

| 1 4 1 1 1 H                                 | 1000                                 | a classific in the       | and the s           |                       |                    |                |                  |                   |               |               |            |              |
|---------------------------------------------|--------------------------------------|--------------------------|---------------------|-----------------------|--------------------|----------------|------------------|-------------------|---------------|---------------|------------|--------------|
| 🗲 🗇 🖉 https://webqa.e                       | pay. <b>ford.com</b> /ePayWe         | eb/docInqPag 🔎 → 🔒 🖒     | Confidential        | 🧯 ePayables 🛛 🗙       | 😳 Pages - Accou.   | <i>(</i> 405-8 | 0-10, Pay 🥥 Ford | l WebEx En 🔸 Tra  | nsaction Su 🄏 | 🗿 billpay.tat | adoc       | 6 🛠 🐯        |
| File Edit View Favorites                    | Tools Help                           |                          |                     |                       |                    |                |                  |                   |               |               |            |              |
| 🗴 🥥 Share Browser WebEr                     | •                                    |                          |                     |                       |                    |                |                  |                   |               |               |            |              |
| 👍 🙋 @FordOnline (2) 🙋                       | FordOnline 🧧 Hom                     | ne Realm Discovery 📘 Sug | ggested Sites 👻 🧃 W | leb Slice Gallery 👻 🤧 | EuroNetting 📆 F    | BSC only - Al  | II Documents     | " 👌 🕶 🔊           | • 🖃 🖶 •       | Page 👻 Sa     | fety 👻 To  | ools 🕶 🔞 👻 🎽 |
|                                             |                                      |                          |                     |                       |                    |                |                  |                   |               |               |            |              |
|                                             |                                      |                          |                     |                       |                    |                |                  |                   |               | SAI           | N.         |              |
| Ford                                        | Payables                             | 5                        |                     |                       |                    |                |                  | - <b>19</b> a 1   | 351           |               | 12         |              |
|                                             |                                      |                          |                     |                       |                    |                |                  | 2443.6            |               | 2.44          | 18         |              |
| FMC Home => H                               | me => Europe and                     | d APA                    |                     |                       |                    |                |                  |                   | Switch        | n To: North   | America    |              |
|                                             |                                      |                          |                     |                       |                    |                | Download User Ma | anual             |               |               |            |              |
|                                             |                                      |                          |                     |                       |                    |                |                  |                   |               | Help          |            |              |
| Re                                          | mittance Docum                       | nent Unpriced            | Adjustment Par      | vment Purchase        | e Price            | Pack           | ing Forecas      | t Ne              | w Program !   |               |            |              |
|                                             | dvices Inqui                         | ies Receipts             | Details <u>Hi</u>   | story Orders          | History            | Slip           | Payment          | s Chat            | ONLINE now    |               |            |              |
|                                             |                                      |                          | Docum               | ent Inquiry -         | Europe             | And AF         | PA               |                   |               |               |            |              |
|                                             |                                      |                          | Decam               | Sine inquiry          | Laropor            |                |                  |                   |               |               |            |              |
|                                             |                                      |                          |                     |                       |                    |                |                  |                   |               |               |            |              |
| Doc Number                                  | Doc Date                             | Ford Ref Number          | Doc Amount          | Currency Code         | GSDB Code          | FNC            | Status           | Status Date       | Payment       | SBI           | select     |              |
| Y-AQU8A229                                  | 31-MAR-2017                          | SB31370W                 | 245,441.05          | USD                   | AQU8A 🕐            | FSA 🧭          | SCHEDULED        | 05-APR-2017       | PAYMENT       | SBL           |            |              |
| Y-AQU8A230                                  | 31-MAR-2017                          | SB31370W                 | 70,584.90           | USD                   | AQU8A 🕖            | FSA 🕖          | SCHEDULED        | 05-APR-2017       |               | SBI           |            |              |
|                                             |                                      |                          | Click to            | download part level d | etails of SBI in C | SV format      |                  |                   |               |               |            |              |
|                                             |                                      |                          | Downlo              | ad Selected           | Downlo             | ad All         |                  |                   |               |               |            |              |
|                                             |                                      |                          |                     |                       |                    |                | Download         |                   |               |               |            |              |
|                                             |                                      |                          |                     |                       |                    |                |                  |                   |               |               | age 1 of 1 |              |
|                                             |                                      |                          |                     | Bac                   | :k                 |                |                  |                   |               |               |            |              |
|                                             |                                      |                          |                     |                       |                    |                |                  |                   |               |               |            |              |
| AboutePay                                   | Revised: 31-D                        | ec-2016 v7 1             |                     | Feedbac               | k                  |                | © 2              | 006-2016 Ford Mot | or Company    | Help          | Desk       |              |
| https://webqa.epay.ford.com/e               | ayWeb/docInqPaging                   | g.do                     |                     |                       |                    |                |                  |                   |               |               |            | ~            |
|                                             |                                      |                          |                     | W E                   |                    |                |                  |                   |               | - 🛱           | 12 🔥       | 12:28 PM     |
| About ePav<br>https://webqa.epay.ford.com/e | Revised: 31-D<br>PayWeb/docInqPaging | ec-2016 v7.1             |                     | Feedbac               | k                  |                | © 2              | 006-2016 Ford Mot | or Company    | Help          | Desk       | 12:28 PM     |

Will generate the SBI information in next subsequent page for selected SBI.

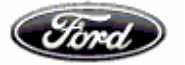

| 0 - 10 m -                                             |                                               | discussion of the           | and the statement               | Citera a                |                    |                       | l                 | - 0 -     |
|--------------------------------------------------------|-----------------------------------------------|-----------------------------|---------------------------------|-------------------------|--------------------|-----------------------|-------------------|-----------|
| https://webqa.epay.ford.com/ePayW                      | /eb/docInqSBI. 🔎 🗕 🖒 🧔 Confiden               | ial 🧔 ePayables             | × 🔃 Pages - Accou               | 🦪 405-80-10, Pay 🕻      | Ford WebEx En      | ansaction Su <i>i</i> | billpay.tatadoc   |           |
| Edit View Favorites Tools Help                         |                                               |                             |                                 |                         |                    |                       |                   |           |
| Share Browser WebEx 👻                                  |                                               |                             |                                 |                         |                    |                       |                   |           |
| J @FordOnline (2) 🔯 @FordOnline 🧃 Ho                   | me Realm Discovery 🕟 Suggested Sites 🤻        | Web Slice Gallery           | 👻 🤧 EuroNetting 🔁 FE            | SC only - All Documents | » 🐴 🕶 🖾            | * 🖃 🖶 * P             | Page 🔻 Safety 👻   | Tools 🔻 🔞 |
|                                                        |                                               |                             |                                 |                         |                    |                       |                   |           |
| Ford Payable                                           | S                                             |                             |                                 |                         | a kila             | SE                    |                   | 5         |
| FMC Home => Home => Europe a                           | nd APA                                        |                             |                                 |                         |                    | Switch                | To: North America | а         |
|                                                        |                                               |                             |                                 | Download U              | Iser Manual        |                       |                   |           |
|                                                        |                                               |                             |                                 |                         |                    |                       | Help              |           |
| Remittance         Docu           Advices         Inqu | iment Unpriced Adjustment<br>Receipts Details | Payment Pr<br>History (     | urchase Price<br>Orders History | Packing E<br>Slips Pa   | orecast<br>syments | Program !             |                   | _         |
|                                                        | Self                                          | Billing Invoi               | ces - Europe                    | And APA                 |                    |                       |                   |           |
| No records found to match the search                   | ch criteria entered.                          | 1014 0.4                    |                                 |                         |                    |                       |                   |           |
| SBI Date: 31-MAR-2017                                  | Supplier: 10<br>Payment Du                    | PY SA<br>P Date: 11-APR-201 | ,                               |                         |                    |                       |                   |           |
| FNC: FORD MOTOR CO LTD SOU                             | TH AFRICA Ford VAT: 2                         | A4690104908                 |                                 |                         |                    |                       |                   |           |
| Document Number: Y-AQU8A229                            | Gross Amou                                    | nt: 245,441.05              |                                 | Cu                      | rrency Code: USD   |                       |                   |           |
| Advice Note# Shippe                                    | ed Date Receipt Date Plan                     | Part Number                 | UOM Qua                         | ntity Unit Price        | Net Amount         | VAT %                 | VAT Amount        |           |
|                                                        |                                               | Daviala e d ODU             | ()                              |                         |                    |                       |                   |           |
|                                                        |                                               | Download 3D11               | ionnaion(63 v ionnai)           |                         |                    |                       |                   |           |
|                                                        |                                               |                             |                                 |                         |                    |                       |                   |           |
|                                                        |                                               |                             |                                 |                         |                    |                       |                   |           |
|                                                        |                                               |                             | Back                            |                         |                    |                       |                   |           |
|                                                        |                                               | - W                         |                                 |                         |                    |                       | . 🗰 🖛 da          | 12:28 F   |

## Hyperlink is available to download Ford Generated Invoices / Adjustment

## notes:-

Option available to retrieve download below copies up to 60 days using the hyperlink available in document number for below cases:

- Debit memo and credit memo for APA region
- SBI, Debit memo and Credit memo for Europe region

| 1.00           | - 17 - M             |                    |                            | 44,00                 | Statistics and        | and it Manual        | rises.         |              |                  |               |            |             | - 0 <b>X</b>          |
|----------------|----------------------|--------------------|----------------------------|-----------------------|-----------------------|----------------------|----------------|--------------|------------------|---------------|------------|-------------|-----------------------|
| $(\leftarrow)$ | 🙋 https://webqa.epa  | ay.ford.com/ePayWe | eb/docInqByE 🔎 🗕 🖒 🔏       | 🍯 Confidential 🛛 🧉    | ePayables 🛛 🗙 🔢       | Pages - Accou 🧯      | ePayables      | 🔾 Fo         | rd WebEx En 🔸 T  | ransaction Su | 🥭 billpay. | tatadoc     | 6 🛠 🛱                 |
| File Edit      | View Favorites       | Tools Help         |                            |                       |                       |                      |                |              |                  |               |            |             |                       |
| 🗴 🔾 Sh         | are Browser WebEx    | •                  |                            |                       |                       |                      |                |              |                  |               |            |             |                       |
| 👍 🙆 🛛          | FordOnline (2)   @ F | ordOnline 🧿 Hom    | ne Realm Discovery 🕟 Sugge | ested Sites 👻 🦉 Web S | ölice Gallery 🔻 🤧 Eur | oNetting 🛅 FBSC o    | only - All Doc | uments       | 🎽 📩 🔻 🖻          | - 🖬 🖶         | 🕶 Page 🕶   | Safety 👻    | Tools 🔻 🔞 👻 🥍         |
|                |                      |                    |                            |                       |                       |                      |                |              |                  |               |            |             |                       |
|                | Ford                 | Payables           | 5                          |                       |                       |                      |                |              |                  | Sf            | G.         |             |                       |
|                | FMC Home => Hor      | ne => Europe and   | APA                        |                       |                       |                      |                |              |                  | Swi           | tch To: No | orth Americ | a                     |
|                |                      |                    |                            |                       |                       |                      | Dow            | nload User I | Manual           |               |            |             | -                     |
|                |                      |                    |                            |                       |                       |                      |                |              |                  |               | Help       |             |                       |
|                | Dem                  |                    | and Unpriced A             | divetment Deven       | Durchase              | Drine                | Deaking        | Earaa        | New Pro          | ogram !       |            |             |                       |
|                | Ac                   | vices Inquir       | ies Receipts               | Details Histor        | y <u>Orders</u>       | History              | Slips          | Payme        | nts Ch           | at ONLINE no  | w          |             |                       |
|                | 2                    |                    |                            | Documen               |                       |                      |                |              |                  |               |            |             | -                     |
|                |                      |                    |                            | Documen               | t inquiry - L         | urope An             |                |              |                  |               |            |             |                       |
|                |                      |                    |                            |                       |                       |                      |                |              |                  |               |            |             |                       |
|                | Doc Number           | Doc Date           | Ford Ref Number            | Doc Amount            | Currency Code         | GSDB Code            | FNC            | Status       | Status Date      | Payment       | SBI        | select      |                       |
|                | S-R4ZQA036           | 28-FEB-2017        | SB28270W                   | -67.11                | EUR                   | R4ZQA 🧭              | FOS 💋          | PAID         | 13-MAR-2017      | PAYMENT       | SBL        |             |                       |
|                |                      |                    |                            | Click to do           | tab level tren beninv | ils of SBI in CSV fo | umat           |              |                  |               |            |             |                       |
|                |                      |                    |                            | load                  | Selected              | Download A           | dl             |              |                  |               |            |             |                       |
|                |                      |                    | Click on                   | hungelink             |                       |                      |                |              |                  |               |            |             |                       |
|                |                      |                    |                            | nyperink              |                       |                      |                |              |                  |               |            | Page 1 of   | 1                     |
|                |                      |                    | SPLdoci                    | ilload the            | Back                  |                      |                |              |                  |               |            |             |                       |
|                |                      |                    | 3BI UUCU                   | inents.               |                       |                      |                |              |                  |               |            |             |                       |
|                |                      |                    |                            |                       |                       | -                    |                |              |                  |               | <b></b>    |             |                       |
|                | AboutePay            | Revised: 31-D      | ec-2016 v/.1               |                       | Feedback              |                      |                | C            | 2006-2016 Ford M | otor Company  | He         | elpDesk     |                       |
|                |                      |                    |                            |                       |                       |                      |                |              |                  |               |            |             | ~                     |
|                |                      | <b>O</b> E         |                            | 🧊 🖬 🚺                 | M 💽                   |                      |                | -            | -                |               | <b>^</b> ( | 🕅 🕫 🐿       | 12:37 PM<br>25-Apr-17 |

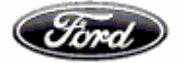

#### Suppliers' User Guide to the ePayables System

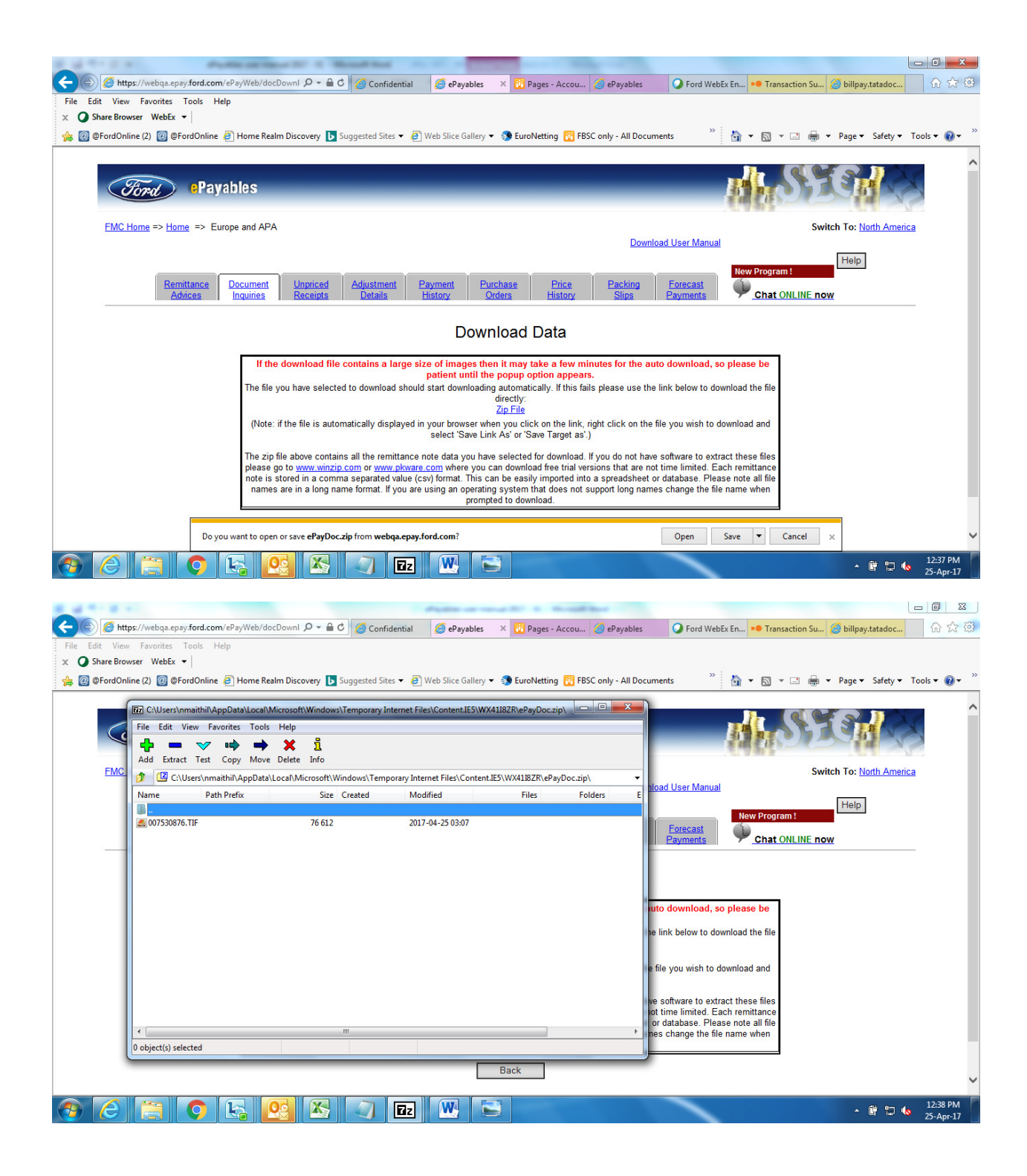

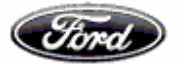

| 🔄 007530876 - Windows Photo Viewer  |                                                                                                    |                                                                                                    |                                                                                                   |                                |
|-------------------------------------|----------------------------------------------------------------------------------------------------|----------------------------------------------------------------------------------------------------|---------------------------------------------------------------------------------------------------|--------------------------------|
| File 🔻 Print 💌 E-mail Burn 💌 Open 🔻 | •                                                                                                    |                                                                                                    |                                                                                                   | 0                              |
|                                     |                                                                                                    | DUPLICATE                                                                                                    |                                                                                                   |                                |
|                                     |                                                                                                    |                                                                                                    | 5 C                                                                                               |                                |
|                                     | Die Self Bill Invoice                                                                                                    | (Gutschriftsanzeige) wurde ausgestellt von Kunden in                                                                         | Auftrag des Lieferanten                                                                           |                                |
|                                     | Vorausichtliches Falligkeits/Est. Psy Date: 09/03/17                                                                                                    | Seite/Page:                                                                                                    | 1 Rechnungs-Nr/Tinvoice No: S-R4ZQA036                                                            |                                |
|                                     | Zahlungs-Art/Pay Method: EFT-ELECTRONIC FUND                                                                                                    | Art der Lieferung/Type of Supply: SAL                                                                                        | E Rechnungs-Datum/Invoice Date: 28/02/17                                                          |                                |
|                                     | S R420A<br>J ROECHLING AUTOMOTIVE GERMANY S<br>FLOSSHAFENSTRASSE 40<br>87847 WOLME                                                                                                    |                                                                                                    | R4ZQA<br>R0ECHLING AUTOMOTIVE GERMANY S<br>FLDSSWAPENSTRASSE 40<br>ATMAT WIDEME                   |                                |
| FP                                  | GERMANY                                                                                                    |                                                                                                    | GERMANY                                                                                           |                                |
| E L<br>R I                          | -                                                                                                    |                                                                                                    |                                                                                                   |                                |
| N F                                 | R LEGAL ENTITY NAME: ROECHLING AUTOR                                                                                                    | IOTIVE GERMANY SE & CO. KG                                                                                                   | VAT Registrierungs-Nummer: DE811245414                                                            |                                |
| Т                                   |                                                                                                    |                                                                                                    | VAT identifiations-Nommer                                                                         |                                |
| K (                                 | Discerticher Vertreter (Neme und Anschrift)/Tiscal Rep:                                                                                                    | Rechnungsempfänger (Name und Anschrift)/Dilling Name and Address:                                                            | Versender (Name und Anschrift)/Shipment Name and Address:                                         |                                |
| U L<br>N S                          | J<br>S                                                                                                    | FORD ESPANA SL<br>CUENTAS A PAGAR AO/DC 102<br>46440 ALMUSAFES                                                               | FORD ESPANA SL<br>CUENTAS A PAGAR AD/DC 102<br>46440 ALMUSAFES                                    |                                |
| DTEC                                |                                                                                                    | SPAIN                                                                                                    | SPAIN                                                                                             |                                |
|                                     | ₩<br>=<br>                                                                                                    | VAT Registrieungs-Novemen                                                                                                    | VAT Registrierungs-Rummer: ESB46066361                                                            |                                |
|                                     | Angegen Pernendiggeler Communications:<br>IF YOU BELIEVE THE VAT TREATMENT APPLIED TO THE<br>TAX DOCUMENT MAY BE INCORRECT PLEASE CONTACT PC<br>OFFICE ON EUROVATBYORD.COM DETAILING YOUR REASE | Becarticle Himmola/7as Massages<br>S Tax exempt intra-communi<br>RD TAX council Directive 2006/11<br>NS t for Reverse Charge | y supply (Article 138 i C<br>/EC) - customer to accoun                                            |                                |
|                                     |                                                                                                    | This is the tax document<br>accordance with the Self<br>Tax Web Guida, Giogai Ter<br>please do not issue your<br>transaction | for this transaction. In<br>Billing Agreement (See<br>ms and Conclitons),<br>Gwn Invoice for this |                                |
|                                     |                                                                                                    | Die ausgewiesene Steuer '<br>Lieferanten, genaess der                                                                        | st die Unsatzsteuer des<br>Finanzbehoerden                                                        |                                |
|                                     | Ford Espana, S.L., C/ Calendula 13, Edificio Ni                                                                                                    | niparc IV, 28109 Alcobendas (Madrid)                                                                                         |                                                                                                   |                                |
|                                     |                                                                                                    |                                                                                                    |                                                                                                   | 9                              |
|                                     |                                                                                                    |                                                                                                    |                                                                                                   | 980                            |
|                                     |                                                                                                    | Page 1 of 2                                                                                                    |                                                                                                   |                                |
|                                     | •Q                                                                                                    | - IA D - 5                                                                                                    | ¢   ×                                                                                             |                                |
|                                     | S 🔄 🔁                                                                                                    |                                                                                                    |                                                                                                   | ∽ টি 🗗 🌗 12:38 PM<br>25-Apr-17 |

## **Unpriced Receipts Retrieval**

This screen allows the User to search for Unpriced Receipts within the Accounting Database

Search criteria is the GSDB code and we could filter the details based on FNC

| Fird P                                                            | ayables                                                    | STONE STONE                                                                  |
|-------------------------------------------------------------------|------------------------------------------------------------|------------------------------------------------------------------------------|
| FMC Home => Home => Europe and APA                                |                                                            | Switch To: North America                                                     |
| Remittance Document Unpriced Arbices Receipts                     | Adjustment Payment Purchase E<br>Details History Orders Hi | Download User Manual<br>Price Packing Forecast Help<br>Istory Slips Payments |
| Search Criteria                                                   | : Advice Of Unpriced Receipts                              | - Er We need to feed the Vendor code here                                    |
| GSDB Code:                                                        | N5UDB                                                      |                                                                              |
| We are having the option filter<br>the price history based on FNC | Reset Search                                               | ]                                                                            |
| About ePay Revised: 02-Dec-2014 v6.1                              | Feedback                                                   | © 2006-2014 Ford Motor Company HelpDesk                                      |
|                                                                   |                                                            |                                                                              |
|                                                                   |                                                            |                                                                              |

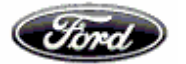

## Below you could view the details of the unpriced receipts

|                                        | Europe and APA                                     |                              |             |                       |                           |                                  |                  |              |               | Switch        | To: North America                 |
|----------------------------------------|----------------------------------------------------|------------------------------|-------------|-----------------------|---------------------------|----------------------------------|------------------|--------------|---------------|---------------|-----------------------------------|
|                                        |                                                    |                              |             |                       |                           |                                  | Do               | wnload Use   | r Manual      |               |                                   |
|                                        | Remittance Do<br>Advices In                        | cument Unpri<br>quiries Rece | ced<br>ipts | Adjustment<br>Details | Payment<br><u>History</u> | Purchase Price<br>Orders History | Packing<br>Slips | Eore<br>Payn | cast<br>nents | Help          |                                   |
|                                        |                                                    | Advi                         | ce Ot       | f Unpric              | ed Receip                 | ts - Europe And A                | PA               |              |               |               |                                   |
|                                        |                                                    |                              |             |                       |                           |                                  |                  |              |               |               |                                   |
| FNC: FOA - FORD                        | MOTOR COMPANY OF                                   | Receipt Date                 | Plant       | Cust Rof              | PO Number                 | Part Number                      | LIOM             | ENC          | Buyer         | Error         | Quantity                          |
| ASN Number<br>72914                    | MOTOR COMPANY OF .<br>Shipment Date<br>29-JUL-2014 | Receipt Date<br>29-JUL-2014  | Plant<br>UQ | Cust Ref              | PO Number                 | Part Number<br>ER2B F00034DE6TSH | UOM<br>PCE       | FNC<br>FOA 🕖 | Buyer<br>FA25 | Error<br>RG10 | Quantity 1.0000                   |
| ASN Number<br>72914                    | MOTOR COMPANY OF ,<br>Shipment Date<br>29-JUL-2014 | Receipt Date<br>29-JUL-2014  | UQ          | Cust Ref              | PO Number                 | Part Number<br>ER2B F00034DE6TSH | UOM<br>PCE       | FOA 🗘        | Buyer<br>FA25 | Error<br>RG10 | Quantity<br>1.0000<br>Page 1 of 1 |
| FNC: FOA - FORD<br>ASN Number<br>72914 | MOTOR COMPANY OF ,<br>Shipment Date<br>29-JUL-2014 | Receipt Date<br>29-JUL-2014  | Plant<br>UQ | Cust Ref              | PO Number<br>Back         | Part Number<br>ER2B F00034DE6TSH | UOM<br>PCE       | FOA 🧿        | Buyer<br>FA25 | Error<br>RG10 | Quantity<br>1.0000<br>Page 1 of 1 |

## **Adjustment Details Retrieval**

This screen allows the User to search for adjustments made within the accounting database by specific search criteria

Search criteria's are GSDB code, FNC, Document type, amount date and status through which we could filter the adjustments

Also there is search available by Payment ref number and Document number

| rd WebEx Enterprise S 🗙 🎦 ePayables 🛛 🗙       |                                                       | Party of Star II. Should had                                           |                                         |
|-----------------------------------------------|-------------------------------------------------------|------------------------------------------------------------------------|-----------------------------------------|
| C 🛆 🗎 Secure   https://webqa.epay.ford.com/eF | ayWeb/adjustmentsSearch.do?siteCodes=                 | %20GGKEA                                                               | \$                                      |
| 6876736                                       |                                                       |                                                                        |                                         |
|                                               | Ford Payab                                            | les <b>ASSE</b>                                                        |                                         |
| FMC Home => Home => Europe and APA            |                                                       |                                                                        | Switch To: North America                |
|                                               |                                                       | Download User Manu                                                     | <u>al</u>                               |
| Remittance Documen<br>Advices Inquiries       | t Unpriced Adjustment Payme<br>Receipts Details Histo | nt Purchase Price Packing Forecast<br>ry Orders History Slips Payments | New Program 1<br><u>EUROPE Chat</u>     |
|                                               | Search Crit                                           | eria: Adjustments - Europe And APA                                     |                                         |
| Search All Adjustments                        | 0                                                     | Search by Payment Ref Number                                           | Search by Document Number               |
|                                               | GSDB Code:                                            | Enter Codes     GGKEA     All Codes     ALL - All FNCs     T           |                                         |
|                                               | Document Type:                                        | Ford Credit     Eard Dabit                                             |                                         |
|                                               | Amount:                                               | Range Min:     Max:                                                    |                                         |
|                                               | Date: From:<br>To:                                    | All     D1-Jul-2015     D6-Jan-2017     T                              |                                         |
|                                               | Status:                                               | Paid Unpaid Both                                                       |                                         |
|                                               |                                                       | Reset Search                                                           |                                         |
|                                               | 1                                                     |                                                                        |                                         |
| About ePay Revised: 31-Dec-2016 v7.           |                                                       | Feedback                                                               | © 2006-2016 Ford Motor Company HelpDesk |

EN 🔺 😭 🕕 17:53

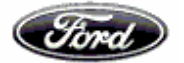

# Hyperlink is available to download Ford Generated Invoices / Adjustment notes:-

Able to retrieve and download using the hyperlink available in document number for Debit memo and credit memo

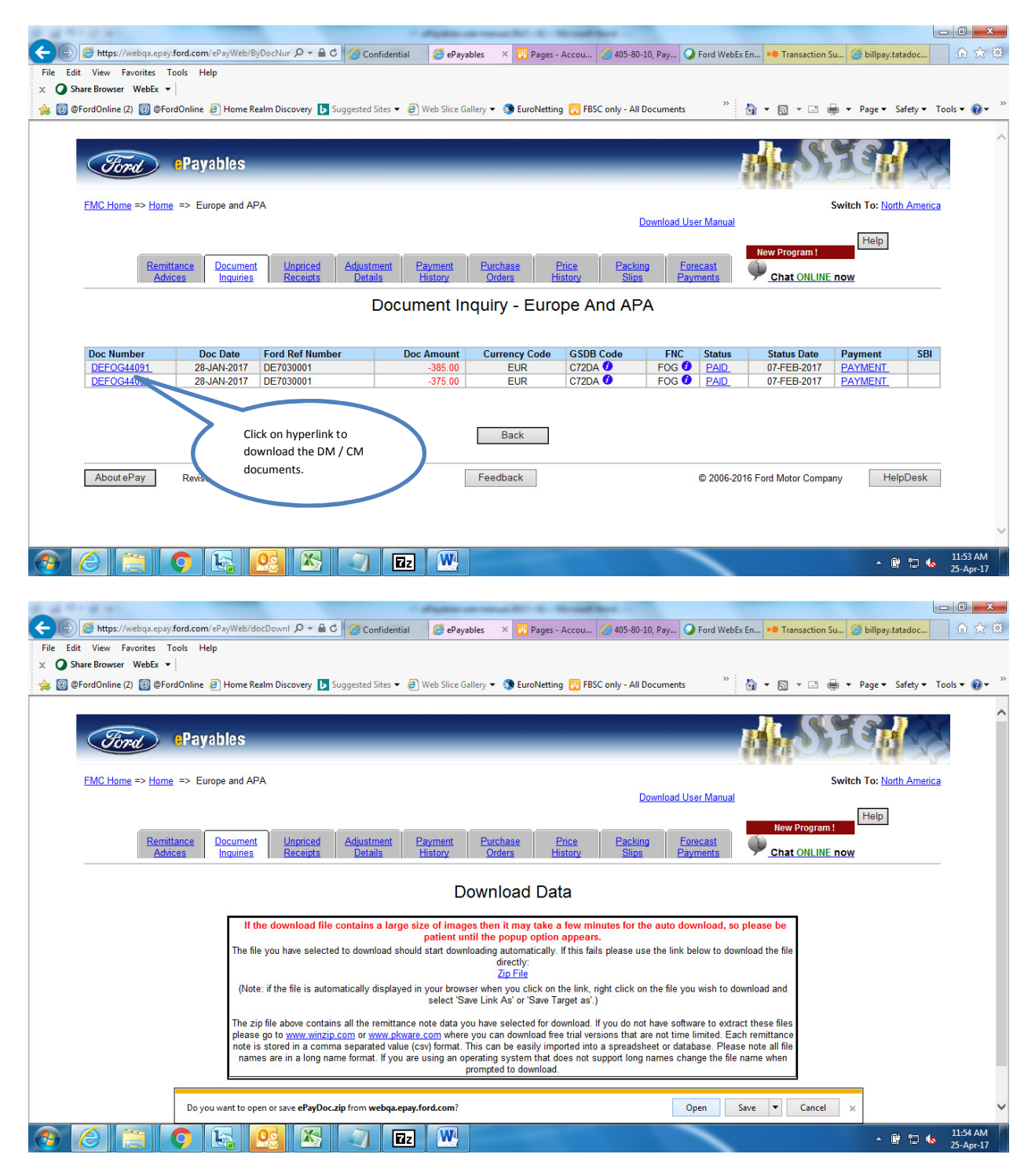

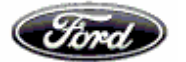

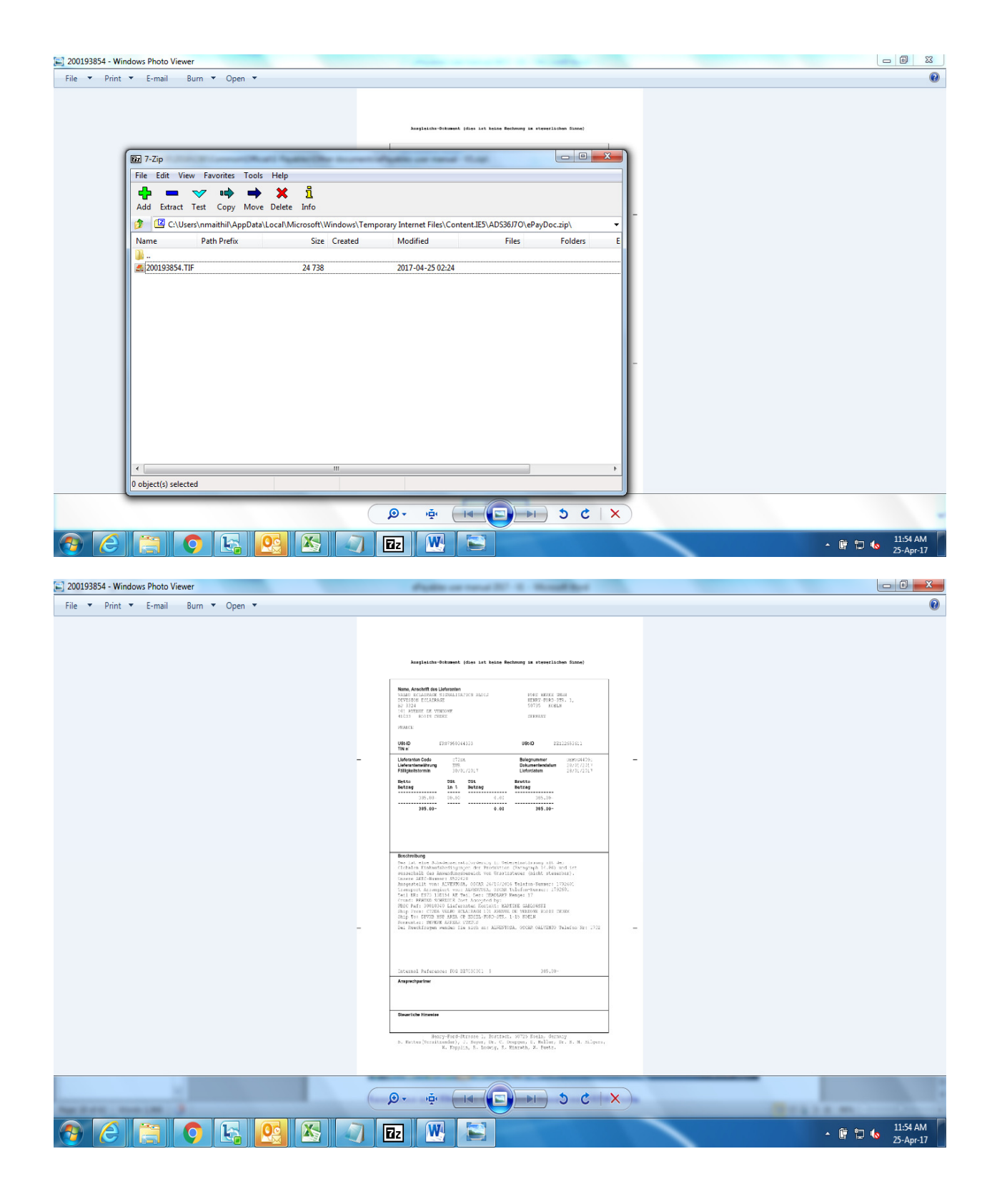

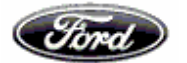

## **Payment History Retrieval**

This screen allows the User to search for Payments within the Accounting database by specific search criteria

Search criteria's are **Payment Reference Number**, GSDB Code through which we could filter the payment history based on FNC, Amount Range, and Date Range

Search based on Payment reference

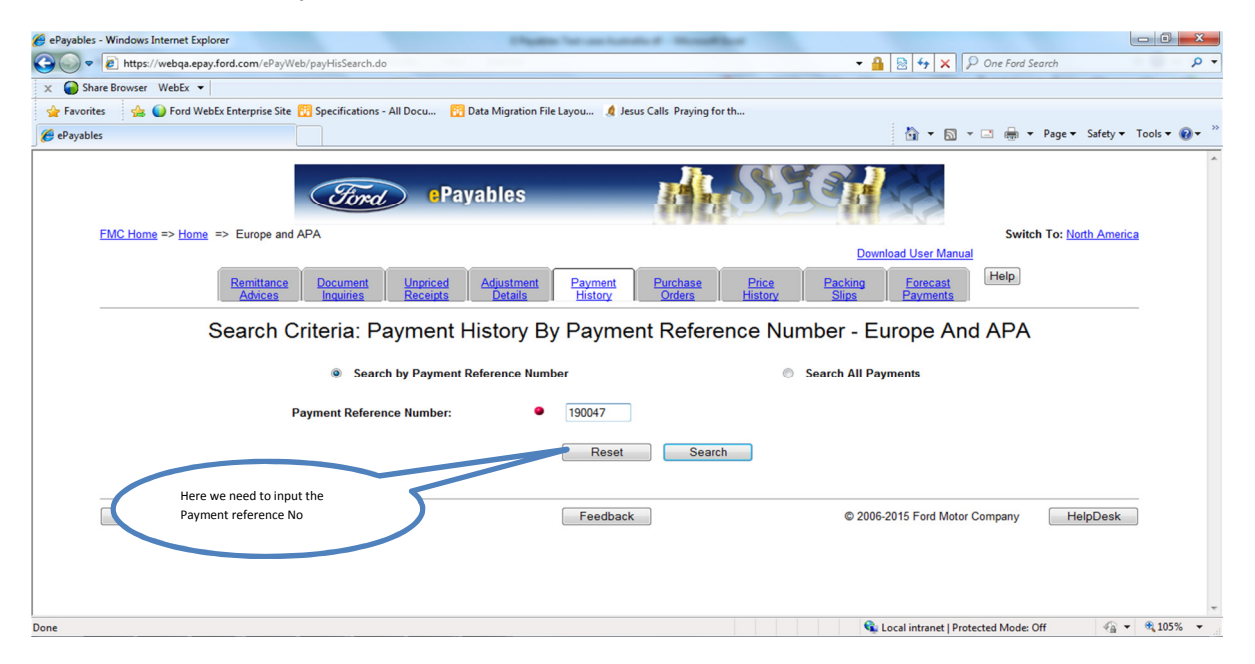

Below you could find the details for the Remittance

| <u>FMC Home</u> => <u>Home</u> => Europe and APA |                                                               |                                                | Switch To: North America   |
|--------------------------------------------------|---------------------------------------------------------------|------------------------------------------------|----------------------------|
|                                                  |                                                               | Downlo                                         | ad User Manual             |
| Remittance<br>Advices Ingr                       | iment Unpriced Adjustment Payment<br>Receipts Details History | Purchase Price Packing<br>Orders History Slips | Forecast<br>Payments       |
|                                                  | Remittance Information                                        | n - Europe And APA                             |                            |
|                                                  |                                                               | -                                              |                            |
| GSDB Code: N5UDC                                 | Company Name: FUTURIS AUTOMOTIVE I                            | INTERIORS (AUSTR                               |                            |
| Payment Reference Number: 190047                 | FNC: FORD MOTOR COMPANY OF AUSTR                              | ALIA Pay                                       | yment Method: European EFT |
| Payment Issue Date: 15-JAN-2015                  | Gross Amount: 572,000.05                                      | Cu                                             | rency code: AUD            |
| Doc Number                                       | Doc Date Ford Re                                              | et Number                                      | Uoc Amount                 |
|                                                  | 09-JAN-2015 SD0915                                            |                                                | 370,356.20                 |
|                                                  | 09-JAN-2015 SD0915                                            | 004                                            | 2,007.10                   |
|                                                  | 09-JAN-2015 SD0915                                            | 50VV                                           | -2,007.10                  |
| A-1130000014                                     | 09-14NL2015 SB0915                                            | 50W/                                           | 2,450.05                   |
| A-N5UDD015                                       |                                                               |                                                |                            |

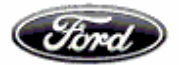

## Search based on GSDB Code

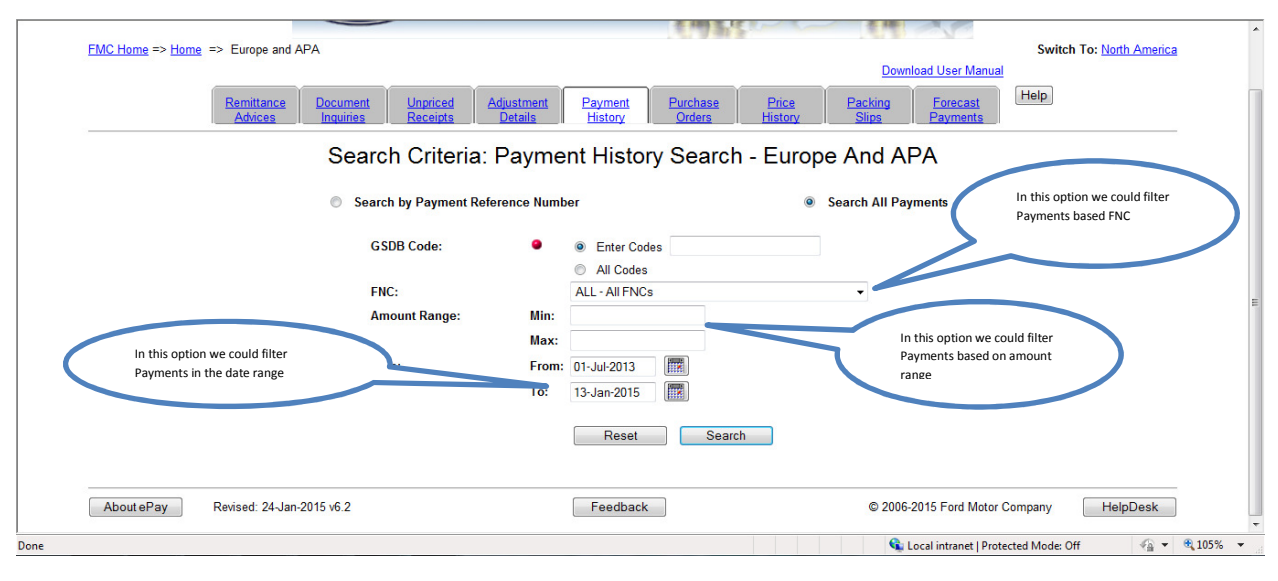

## .

|                       | Remittance Document Unpriced Add<br>Address Inquiries Receipts D | ustment Payment Pun<br>Details History Or | chase Price<br>ders History | Packing Eorecast<br>Slips Payments | Help                        |
|-----------------------|------------------------------------------------------------------|-------------------------------------------|-----------------------------|------------------------------------|-----------------------------|
|                       | Payn                                                             | nent History - Euro                       | pe And APA                  |                                    |                             |
| Daumont Pof Number    | Daumont Innio Dato                                               | Amount                                    | Currency Code               | G SDB Code                         | ENC.                        |
| 390001                | 31.MAD-2016                                                      | 85.053.91                                 | Chiv                        | EDIER ()                           | MELO                        |
| 4700.45               | 01-0CT-2015                                                      | 1 430 00                                  | INR                         | AXXEA ()                           | ETH                         |
| 470227                | 02-OCT-2015                                                      | 1 309 00                                  | CNY                         | ED1FB ()                           | FTH Q                       |
| 16260117              | 01-JUL-2015                                                      | 102 230 26                                | CNY                         | ED1FB 0                            | FOA ()                      |
| 16970123              | 07-JUL-2015                                                      | 169,091.84                                | CNY                         | ED1FB 🕗                            | FOA 0                       |
| 19120114              | 27-JUL-2015                                                      | 269,691.72                                | CNY                         | ED1FB 0                            | FOA 🕖                       |
| 19850120              | 03-A UG-2015                                                     | 10,844_6                                  | CNY                         | ED1FB 🥑                            | FOA 🕖                       |
| 20480102              | 07-A UG-2015                                                     | 185,459.19                                | CNY                         | ED1F8 🕖                            | FOA 0                       |
|                       |                                                                  | S-Lines V From Start<br>Back              | > >> 0                      |                                    | Page 1 of 3                 |
| AboutePay Revised 19- | March-2016 v6.9                                                  | Feedback                                  |                             | © 2006-2016                        | Ford Motor Company HelpDesk |

## Purchase Order (Manual PO) Retrieval

This screen allows the User to search for Purchase orders within the Accounting database by specific search criteria

Search criteria's are PO Number & GSDB Code through which we could filter the PO's based on FNC

Search based on PO Number & GSDB Code

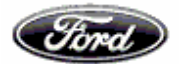

Note: This option is available only for Europe region

| Ford ePayables                                                                                                    | M.SECHAR                                                                                                    |
|----------------------------------------------------------------------------------------------------|----------------------------------------------------------------------------------------------------|
| FMC Home => Home => Europe and APA                                                                                                   | Switch To: North America                                                                                                    |
| Remittance         Document         Unpriced         Adjustment           Advices         Inquiries         Receipts         Details | Download User Manual           Payment         Price         Packing         Forecast         Help           History         Orders         History         Slips         Payments |
| Search Criteria: Purch<br>GSDB Code:                                                                                                 | e Enter Codes NSUDC                                                                                                    |
| In this option we could filter PO's<br>based on FNC                                                                                  | All Codes                                                                                                    |
| PO Number:                                                                                                    | ● EPAY01 ←                                                                                                    |
|                                                                                                    | Reset Search Here we need to input the Manual PO Number                                                                                                    |
| About ePay Revised: 24-Jan-2015 v6.2                                                                                                 | Feedback © 2006-2015 Ford Motor Company HelpDesk                                                                                                    |
|                                                                                                    |                                                                                                    |
|                                                                                                    |                                                                                                    |

In the below screen we could see the Manual PO Details and details of the invoices processed against it

|                                                                                   | e => Europe and AP                              | A                                       |                        |                                                                                     |                                      |              |                                                                  | Switch To                                                                                         | North America                 |
|-----------------------------------------------------------------------------------|-------------------------------------------------|-----------------------------------------|------------------------|-------------------------------------------------------------------------------------|--------------------------------------|--------------|------------------------------------------------------------------|---------------------------------------------------------------------------------------------------|-------------------------------|
|                                                                                   |                                                 |                                         |                        |                                                                                     |                                      |              | Download User Ma                                                 | anual                                                                                             |                               |
|                                                                                   | Remittance<br>Advices                           | Document Unpriced<br>Inquiries Receipts | Adjustment<br>Details  | Payment Pu<br>History C                                                             | urchase Pric<br>Drders Histo         | e P<br>ry    | acking <u>Eorecas</u><br>Slips Payment                           | Help                                                                                              |                               |
|                                                                                   |                                                 | Pur                                     | chase Orde             | er Inquiry - E                                                                      | Europe And                           | APA          |                                                                  | Here PO de                                                                                        | tails are displayed           |
| PO Number: EPA                                                                    | Y01                                             |                                         |                        |                                                                                     |                                      |              | PO Date: 12                                                      | -JAN-2015                                                                                         |                               |
|                                                                                   |                                                 |                                         |                        |                                                                                     |                                      |              |                                                                  |                                                                                                   |                               |
| PO Amendment:                                                                     | None                                            |                                         |                        | PO Status: Release                                                                  | ed                                   |              | Currency Co                                                      | de: AUD                                                                                           |                               |
| PO Amendment:<br>PO Amount: 50,00<br>Requisitioner Nam                            | None<br>00.00<br>ne:                            |                                         |                        | PO Status: Releas<br>PO Amount Paid:<br>Buyer Name:                                 | 5,000.00                             |              | PO Balance:                                                      | de: AUD<br>45,000.00                                                                              |                               |
| PO Amendment:<br>PO Amount: 50,00<br>Requisitioner Nam<br>Doc Number              | None<br>00.00<br>ne:<br>Doc Date                | Ford Ref Number                         | Doc Amount             | PO Status: Releas<br>PO Amount Paid:<br>Buyer Name:<br>Currency Code                | ed<br>5,000.00<br>GSDB Code          | FNC          | Currency Co<br>PO Balance:<br>Status                             | de: AUD<br>45,000.00<br>Status Date                                                               | Payment                       |
| PO Amendment:<br>PO Amount: 50,00<br>Requisitioner Nan<br>Doc Number<br>EPAYINV01 | None<br>00.00<br>ne:<br>01-DEC-2014             | Ford Ref Number<br>UT5012001            | Doc Amount<br>5,000.00 | PO Status: Releas<br>PO Amount Paid:<br>Buyer Name:<br>Currency Code<br>AUD         | ed<br>5,000.00<br>GSDB Code<br>N5UDC | FNC<br>FOA 🕖 | Currency Co<br>PO Balance:<br>Status                             | de: AUD<br>45,000.00<br>Status Date<br>12-JAN-2015                                                | Payment                       |
| PO Amendment:<br>PO Amount: 50.00<br>Requisitioner Nan<br>Doc Number<br>EPAYINV01 | None<br>20:00<br>he:<br>Doc Date<br>01-DEC-2014 | Ford Ref Number<br>UT5012001            | Doc Amount 5,000.00    | PO Status: Releas<br>PO Amount Paid:<br>Buyer Name:<br>Currency Code<br>AUD<br>Back | ed<br>5,000.00<br>GSDB Code<br>N5UDC | FNC<br>FOA   | Currency Co<br>PO Balance:<br>Status<br>IN PROGRESS<br>Ab<br>det | de: AUD<br>45,000.00<br>Status Date<br>12-JAN-2015<br>ove we could find invo<br>tails for that PO | Payment<br>Creet of 1<br>Dice |

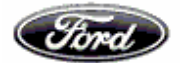

## **GPIRS Orders in Purchase order tab:-**

## In Purchase order tab, there is an option to search using GPIRS purchase orders

| A REPORT OF                                                 |                                                                 | All No. ( Includes in Frank Long) . Manual Long                                 |                                    |                                                 |
|-------------------------------------------------------------|-----------------------------------------------------------------|---------------------------------------------------------------------------------|------------------------------------|-------------------------------------------------|
| C Matps://web.epay.ford.com/ePayWeb/menuAction.do           | D - C @eGain                                                    | Caunch GPIRS Forms                                                              | ×                                  | n 🖈 🏵                                           |
| 🚖 🥙 E-gain 📘 Suggested Sites 🔻 🅌 Help 👻 🎒 Web Slice Gallery | •                                                               |                                                                                 | 🏠 🕶 E                              | 🗊 🕆 🖃 🖶 💌 Page 🕶 Safety 🕶 Tools 💌 🚱 💌 🎬         |
|                                                             | Ford @Payables                                                  | A SE                                                                            | 3                                  | ^                                               |
| <u>FMC Home</u> => <u>Home</u> => Europe and APA            |                                                                 |                                                                                 | Design Harris                      | Switch To: North America                        |
| Remitta<br>Advic                                            | nce Document Unpriced Adjustme<br>es Inquines Receipts Details  | nt <u>Payment</u> <u>Purchase</u> <u>Price</u><br>History <u>Orders</u> History | Packing Forecast<br>Slips Payments |                                                 |
|                                                             | Search Criteria:                                                | Purchase Order Inquiry - Europe                                                 | only                               |                                                 |
|                                                             | GSDB Code: •<br>FNC:<br>PO Number:                              | Enter Codes     All Codes     ALL -AII FNCs                                     | Y                                  |                                                 |
|                                                             | GPIRS Order Number:                                             | 3150775<br>Reset Search                                                         |                                    |                                                 |
| About ePay Revised: 31-Dec-2016 v7.1                        |                                                                 | Feedback                                                                        | © 2006-2016 Ford Motor C           | Company HelpDesk                                |
|                                                             |                                                                 |                                                                                 |                                    |                                                 |
|                                                             |                                                                 |                                                                                 |                                    | $\sim$                                          |
|                                                             |                                                                 |                                                                                 |                                    |                                                 |
| 1.4.1.2.1                                                   |                                                                 | Incred Next Inf Title                                                           |                                    |                                                 |
| E https://web.epay.ford.com/ePayWeb/poEuInquiryReport.d     | o?gsdł 🔎 🗧 🕈 🍊 🍊 eGain                                          | Caunch GPIRS Forms Ce ePayables                                                 | ×                                  | 6 🛧 🤃                                           |
| 🙀 🕘 E-gain 📘 Suggested Sites 🔻 🅌 Help 👻 🎒 Web Slice Gallery | •                                                               |                                                                                 | å • E                              | 🕥 🔻 🖃 🖛 💌 <u>P</u> age 🕶 Safety 🕶 Tools 💌 🔞 💌 🤅 |
|                                                             | Ford Payables                                                   | M.SE                                                                            | 3                                  | ^                                               |
| <u>FMC Home</u> => <u>Home</u> => Europe and APA            |                                                                 |                                                                                 | Download User Manual               | Switch To: North America                        |
| Remitta<br>Advice                                           | nce Document Unpriced Adjustme<br>ss Inquiries Receipts Details | nt Payment Purchase Price<br>History Orders History                             | Packing Forecast<br>Slips Payments |                                                 |
|                                                             | Purchase                                                        | Order Inquiry - Europe Only                                                     |                                    |                                                 |
| GSDB Code: ACUWA                                            | Supplier: TLAUTOMOTIVE                                          | (EUII DABRUECK) GMBH                                                            |                                    |                                                 |

| CDI D-4 004C 40.07                     |                          | Supplie             | r: TI AUTOMOTI              | VE (FULDABRUECK) | MBH |          |            |                    |               |            |
|----------------------------------------|--------------------------|---------------------|-----------------------------|------------------|-----|----------|------------|--------------------|---------------|------------|
| FNC: Britain<br>Document Number: B-ACL | JWA786                   | Ford VA<br>Currence | T: DE81415128<br>VCode: EUR | 8                |     |          |            | GPIRS Num          | ber: 3150775  |            |
| Advice Note#                           | Shipped Date             | Receipt Date        | Plant                       | Part Number      | UOM | Quantity | Unit Price | Net Amount         | VAT %         | VAT Amount |
| 126356                                 | 04-OCT-2016              | 04-OCT-2016         | VB                          | KK31 9J338AA     | EA  | 28.0000  | 75.00      | 2100.00            | 0.00          | 0.00       |
|                                        |                          |                     |                             | Back             |     |          |            |                    |               |            |
| About ePay R                           | evised: 31-Dec-2016 v7.1 |                     |                             | Feedback         |     |          |            | © 2006-2016 Ford N | lotor Company | HelpDesk   |
|                                        |                          |                     |                             |                  |     |          |            |                    |               |            |
|                                        |                          |                     |                             |                  |     |          |            |                    |               |            |
|                                        |                          |                     |                             |                  |     |          |            |                    |               |            |
|                                        |                          |                     |                             |                  |     |          |            |                    |               |            |

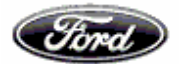

## Price History Retrieval

This screens allows the User to view Price History for a specific part number

Search criteria's are GSDB code, Plant code, Part Number through which we could filter the Price history based on PO Type & Effective Date

|             | Fired ePayables                                                                                                    | M.SYGAX                                                                                                    |
|-------------|----------------------------------------------------------------------------------------------------|----------------------------------------------------------------------------------------------------|
|             |                                                                                                    | Suiteb Tex Noth America                                                                                       |
|             | <u>rive nome</u> => <u>nome</u> => Europe and ArA                                                                                    | Download User Manual                                                                                          |
|             | Remittance         Document         Unpriced         Adjustment           Advices         Inquiries         Receipts         Details | Payment<br>History         Purchase         Price<br>History         Forecast<br>Slips         Help           |
|             | Search Criteria: F                                                                                                    | Price History - Europe And APA                                                                                |
|             | GSDB Code:                                                                                                    | NSUDD                                                                                                    |
|             | Plant Code:                                                                                                    | Enter Codes     UL                                                                                            |
|             |                                                                                                    | All Codes                                                                                                    |
|             | Part Number:                                                                                                    | DR29 • 8594 AA                                                                                                |
|             | РО Туре:                                                                                                    | ALL - All PO Types 🔻                                                                                          |
|             |                                                                                                    | 01-Jan-2014                                                                                                   |
|             | Here we need to input the Part<br>number in the Sequence Prefix, Base &<br>Suffix                                                    | Reset Search                                                                                                  |
|             | About ePay Revised: 02-0ec-2014 v6.1                                                                                                 | Feedback © 2006-2014 Ford Motor Company HelpDesk                                                              |
| Done        |                                                                                                    | 💊 Local intranet   Protected Mode: Off 🛛 🖓 💌 🎕 105% 👻                                                         |
|             |                                                                                                    |                                                                                                    |
|             | EMC Home => Home => Europe and APA                                                                                                   | Switch To: North America                                                                                      |
|             | Remittance         Document         Unpriced         Adjustment           Advices         Inquiries         Receipts         Details | Payment<br>History         Purchase<br>Orders         Price<br>History         Eorecast<br>Slips         Help |
|             | Search Criteria: F                                                                                                    | Price History - Europe And APA                                                                                |
|             | GSDB Code:                                                                                                    | N5UDD                                                                                                    |
|             | Plant Code:                                                                                                    | Enter Codes     UL                                                                                            |
|             |                                                                                                    | All Codes                                                                                                    |
|             | Part Number:                                                                                                    | DR29 • 8594 AA                                                                                                |
|             | РО Туре:                                                                                                    | ALL - All PO Types V                                                                                          |
|             | Effective Date:                                                                                                    | 01-Jan-2014 Here we could filter price history based                                                          |
| $\subseteq$ | Here we could hiter price history<br>based on Effective date                                                                         | Reset Search on the PO Type Production / Proto type                                                           |
|             | About ePay Revised: 02-Dec-2014 v6.1                                                                                                 | Feedback © 2006-2014 Ford Motor Company HelpDesk                                                              |
| Done        |                                                                                                    | 💊 Local intranet   Protected Mode: Off 🛛 🖓 👻 🍕 105% 💌                                                         |
|             |                                                                                                    |                                                                                                    |

In the below screen we could view the Price history details

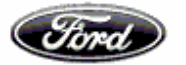

|                   |                       | Ford                      | e Payable                        | es            | -                              |                    | SF                | 3                        | A. A. A. A. A. A. A. A. A. A. A. A. A. A |                                                      |
|-------------------|-----------------------|---------------------------|----------------------------------|---------------|--------------------------------|--------------------|-------------------|--------------------------|------------------------------------------|------------------------------------------------------|
| FMC Home => Home  | => Europe and         | APA                       |                                  |               |                                |                    |                   |                          | :                                        | Switch To: North America                             |
|                   |                       |                           |                                  |               |                                |                    |                   | Download Us              | ser Manual                               |                                                      |
|                   | Remittance<br>Advices | Document L<br>Inquiries F | Inpriced Adjust<br>Receipts Deta | tment<br>ails | Payment<br>History             | Purchase<br>Orders | Price<br>History  | Packing For<br>Slips Pay | recast<br>rments                         | р                                                    |
|                   |                       |                           | Price                            | Histo         | orv - Eur                      | ope And            | d APA             |                          |                                          |                                                      |
|                   |                       |                           |                                  |               |                                | -                  |                   |                          |                                          |                                                      |
| Part Number: DR29 | 9 8594 AA             |                           |                                  |               |                                |                    |                   |                          | Description                              | : CONN WTR OLET UPR                                  |
| F// D             | E 10 4                | DO N. I                   | DO T                             |               |                                |                    |                   |                          |                                          |                                                      |
| Effective Date    | End Date              | PO Number                 | POType                           | Plant         | FNC                            | UOM                | Price             | Currency Code            | Shipment                                 | Manufacturing                                        |
| 03-MAY-2013       | None                  | SEBNYC                    | PO Type Production               | UL 0          | FOA 🕖                          | EA 🕖               | 19.35000          | AUD                      | N5UDD                                    | Manufacturing<br>N5UDD                               |
| 03-MAY-2013       | None                  | SEBNYC                    | Production                       | UL            | FOA Back                       | EA                 | Price<br>19.35000 | AUD                      | N5UDD                                    | Manufacturing<br>N5UDD<br>Page 1 of 1                |
| About ePay        | Revised: 02-Dec       | SEBNYC                    | Production                       | UL            | FOA Back                       |                    | Price<br>19.35000 | © 2006-2014 F            | N5UDD                                    | Manufacturing<br>N5UDD<br>Page 1 of 1<br>ny HelpDesk |
| About ePay        | Revised: 02-Dec       | PO Number<br>SEBNYC       | Production                       | UL 🧭          | FOA<br>Back                    |                    | 19.35000          | © 2006-2014 F            | N5UDD                                    | Manufacturing<br>NSUDD<br>Page 1 of 1                |
| About ePay        | Revised: 02-Ded       | SEBNYC                    | Production                       | UL 🧭          | FOA<br>FOA<br>Back<br>Feedback |                    | Price<br>19.35000 | © 2006-2014 F            | Shipment<br>N5UDD                        | Manufacturing<br>NSUDD<br>Page 1 of 1                |

Note: FCSD price revision details cannot be retrieved through E payables for Australia and New Zealand suppliers.

## Packing slips details Retrieval

This screen allows the User to view a Packing Slip/ Advanced Shipping Notice (ASN) number and its status

Search criteria's are Packing slip / ASN Number through which we could filter Packing slip details based on payment status

|           | Fired @Payables                                                                                                    | M.SECT                                                                              |           |
|-----------|----------------------------------------------------------------------------------------------------|-------------------------------------------------------------------------------------|-----------|
|           | FMC Home => Home => Europe and APA                                                                                                    | Switch To: North America                                                            |           |
|           |                                                                                                    | Download User Manual                                                                |           |
|           | Remittance         Document         Unpriced         Adjustment         Payr           Advices         Inquiries         Receipts         Details         Hist | ayment Purchase Price Packing Forecast Help<br>Istory Orders History Slips Payments |           |
|           | Search Criteria: Packing                                                                                                    | g Slip Inquiry - Europe And APA                                                     |           |
|           |                                                                                                    | Here we need to input ASN /<br>Packing slip No                                      | $\supset$ |
|           | Packing Slip/ASN: 62618                                                                                                    |                                                                                     |           |
| $\langle$ | Here we could filter packing slip<br>details based on payment status                                                                                           | Reset Search                                                                        |           |
|           | About ePay Revised: 02-Dec-2014 v6.1 Fe                                                                                                    | Feedback © 2006-2014 Ford Motor Company HelpDesk                                    |           |
|           |                                                                                                    |                                                                                     |           |
| D         |                                                                                                    | 🕒 ta a transmitt Danta da Marta Off. 🖉 a 🗮 10                                       |           |
| Done      |                                                                                                    | ኊ Local intranet   Protected Mode: Off 🛛 🖓 🕁 🔍 10                                   | J% ▼      |

Below you could find the Packing slip details

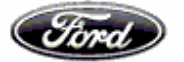

|                                                                                                    | -                                                                                                    |                                                                                                    |                                                                                                    |                                                                                                    |                                                                                                    |                                                             |                                                                                                    |            |                                                                                                    |
|----------------------------------------------------------------------------------------------------|----------------------------------------------------------------------------------------------------|----------------------------------------------------------------------------------------------------|----------------------------------------------------------------------------------------------------|----------------------------------------------------------------------------------------------------|----------------------------------------------------------------------------------------------------|-------------------------------------------------------------|----------------------------------------------------------------------------------------------------|------------|----------------------------------------------------------------------------------------------------|
| es 🛛 👍 🚺 Ford V                                                                                                    | WebEx Enterprise Site 👩 2                                                                                                    | 20000-names.com Ma                                                                                           | le B 🔞 Specifications - All Doci                                                                                                    | u 😗 Data Migration File                                                                                                    | Layou 🤙 Jesus Calls                                                                                                    | Praying for                                                 | th                                                                                                    |            |                                                                                                    |
| ata Migration File Law                                                                                                    | out 🖪 OAD Standard B                                                                                                    | Report - All 🌈 ePa                                                                                           | vables X 🔒 For                                                                                                    | d WebEx Enternrise Site                                                                                                    | https://www.hteam.ford                                                                                                    |                                                             | 👌 🕶 🔊 📼                                                                                                    | 🖃 📾 👻 Page |                                                                                                    |
| ata wigration rife cay                                                                                                    | Out QAD Standard R                                                                                                    | Keport - Ali 🔊 ci t                                                                                          |                                                                                                    | a webex enterprise site                                                                                                    | maps//www.inteariniore                                                                                                    |                                                             |                                                                                                    |            |                                                                                                    |
|                                                                                                    |                                                                                                    | Ford                                                                                                    | •Payables                                                                                                    |                                                                                                    | SE                                                                                                    |                                                             | PS.                                                                                                    |            |                                                                                                    |
|                                                                                                    |                                                                                                    |                                                                                                    |                                                                                                    | 2 10 3                                                                                                    |                                                                                                    | 2.46                                                        |                                                                                                    |            |                                                                                                    |
| FMC Home => Hon                                                                                                    | me => Europe and APA                                                                                                    | <b>N</b>                                                                                                    |                                                                                                    |                                                                                                    |                                                                                                    |                                                             |                                                                                                    | Switch To: | North America                                                                                                    |
|                                                                                                    |                                                                                                    |                                                                                                    |                                                                                                    |                                                                                                    |                                                                                                    | Dow                                                         | nload User Manual                                                                                              |            |                                                                                                    |
|                                                                                                    |                                                                                                    | Document Un                                                                                                  | priced Adjustment F                                                                                                    | Payment Purchase                                                                                                    | Price                                                                                                    | Packing                                                     | Forecast                                                                                                    | Help       |                                                                                                    |
|                                                                                                    | Advices                                                                                                    | Inquiries Re                                                                                                 | ceipts Details                                                                                                    | History Orders                                                                                                    | History                                                                                                    | Slips                                                       | Payments                                                                                                    |            |                                                                                                    |
|                                                                                                    | Advices                                                                                                    | <u>Inquiries</u> Re                                                                                          | ceipts Details                                                                                                    | History Orders                                                                                                    | - Furope And                                                                                                    |                                                             | I <u>Payments</u>                                                                                              |            |                                                                                                    |
| Packing Slip/ASN                                                                                                    | Remittance<br>Advices                                                                                                    | Packin                                                                                                    | g Slip/Advanced                                                                                                    | History Orders                                                                                                    | - Europe And                                                                                                    |                                                             | Status                                                                                                    | Payment    | SBI                                                                                                    |
| Packing Slip/ASN<br>Doc Number                                                                                                    | Remittance<br>Advices                                                                                                    | Packin                                                                                                    | Part Number                                                                                                    | History Orders                                                                                                    | - Europe And<br>Received Date                                                                                                    | UOM                                                         | Status<br>SCHEDULED                                                                                            | Payment    | SBI                                                                                                    |
| Packing Slip/ASN<br>Doc Number<br>A-S5Z1A020<br>A-S5Z1A020                                                                                     | Remittance<br>Advices         I           I:         62618           Doc Date           14-DEC-2014           14-DEC-2014                                                                                                    | GSDB Code<br>S521A                                                                                           | Ceipts Details<br>Ig Slip/Advanced Part Number 3R7Z A42325 AASH AR77 17K945 AA                                                                                                    | History Orders I Ship Notice Ship Date 17-JUN-2014 17-JUN-2014                                                                                                    | - Europe And<br>Received Date<br>17-JUN-2014                                                                                                    | UOM<br>PCE<br>PCE                                           | Status<br>SCHEDULED<br>SCHEDULED                                                                               | Payment    | SBI<br>SBI                                                                                                    |
| Packing Slip/ASN<br>Doc Number<br>A-S5Z1A020<br>A-S5Z1A020<br>A-S5Z1A020                                                                       | Remitance<br>Advices                                                                                                    | GSDB Code<br>S5Z1A O<br>S5Z1A O                                                                              | Part Number<br>3R7Z A42325 AASH<br>AR7Z 17K345 AA<br>BA 17E918 A                                                                                                    | History Orders I Ship Notice Ship Date 17.JUN-2014 17.JUN-2014 17.JUN-2014                                                                                                    | History     Europe And     T-JUN-2014     T-JUN-2014     T-JUN-2014                                                                                                    | UOM<br>PCE<br>PCE<br>PCE                                    | Status<br>SCHEDULED<br>SCHEDULED<br>SCHEDULED                                                                  | Payment    | SBI           SBI           SBI           SBI                                                                                                    |
| Packing Slip/ASN<br>Doc Number<br>A-S521A020<br>A-S521A020<br>A-S521A020                                                                       | Remitance Advices                                                                                                    | GSDB Code<br>S521A 0<br>S521A 0<br>S521A 0                                                                   | Central Details Details Central Control of Central Central Cen                                                                                                    | History Orders I Ship Notice Ship Date 17-JUN-2014 17-JUN-2014 17-JUN-2014 17-JUN-2014 17-JUN-2014                                                                                                    | History     Europe And     T-JUN-2014     17-JUN-2014     17-JUN-2014     17-JUN-2014     17-JUN-2014     17-JUN-2014                                                                                                    | UOM<br>PCE<br>PCE<br>PCE<br>PCE                             | Status<br>SCHEDULED<br>SCHEDULED<br>SCHEDULED<br>SCHEDULED                                                     | Payment    | SBI           SBI           SBI           SBI           SBI           SBI                                                                                                   |
| Packing Slip/ASN<br>Doc Number<br>A-S521A020<br>A-S521A020<br>A-S521A020<br>A-S521A020<br>A-S521A020                                           | Remitance Advices Advices Advices I<br>advices Doc Date 14-DEC-2014<br>14-DEC-2014<br>14-DEC-2014<br>14-DEC-2014<br>14-DEC-2014                                                                                                    | GSDB Code<br>S521A 0<br>S521A 0<br>S521A 0<br>S521A 0<br>S521A 0                                             | Ceiotá Details<br>Details<br>Detai | Ship Date           17.JUN-2014           17.JUN-2014           17.JUN-2014           17.JUN-2014           17.JUN-2014           17.JUN-2014           17.JUN-2014           17.JUN-2014                                                                                        | History           - Europe And           Received Date           17-JUN-2014           17-JUN-2014           17-JUN-2014           17-JUN-2014           17-JUN-2014                                                                                                    | UOM<br>PCE<br>PCE<br>PCE<br>PCE<br>PCE                      | Status<br>SCHEDULED<br>SCHEDULED<br>SCHEDULED<br>SCHEDULED<br>SCHEDULED                                        | Payment    | SBI           SBI           SBI           SBI           SBI           SBI           SBI                                                                                     |
| Packing Slip/ASN<br>Doc Number<br>A-S521A020<br>A-S521A020<br>A-S521A020<br>A-S521A020<br>A-3521A020<br>A-S521A020                             | Doc Date           14-DEC-2014           14-DEC-2014           14-DEC-2014           14-DEC-2014           14-DEC-2014           14-DEC-2014           14-DEC-2014           14-DEC-2014           14-DEC-2014                                                                                         | GSDB Code<br>S5Z1A Ø<br>S5Z1A Ø<br>S5Z1A Ø<br>S5Z1A Ø<br>S5Z1A Ø<br>S5Z1A Ø                                  | Details         Details           gg Slip/Advanced         3872 Ad2325 AASH           AR7Z 17K945 AA         BA 172918 A           BA 172919 A         BA 72214A62 A1           BAF 1777 A         BAF 1777 A                                                                                                    | Ship Date           17.JUN-2014           17.JUN-2014           17.JUN-2014           17.JUN-2014           17.JUN-2014           17.JUN-2014           17.JUN-2014           17.JUN-2014           17.JUN-2014           17.JUN-2014           17.JUN-2014                      | History     History     Europe And     TrJUN-2014     TrJUN-2014     TrJUN-2 | UOM<br>PCE<br>PCE<br>PCE<br>PCE<br>PCE<br>PCE<br>PCE        | Status<br>SCHEDULED<br>SCHEDULED<br>SCHEDULED<br>SCHEDULED<br>SCHEDULED<br>SCHEDULED                           | Payment    | SBI           SBI           SBI           SBI           SBI           SBI           SBI                                                                                     |
| Packing Slip/ASN<br>Doc Number<br>A-S521A020<br>A-S521A020<br>A-S521A020<br>A-S521A020<br>A-S521A020<br>A-S521A020<br>A-S521A020               | Doc Date           14-DEC-2014           14-DEC-2014           14-DEC-2014           14-DEC-2014           14-DEC-2014           14-DEC-2014           14-DEC-2014           14-DEC-2014           14-DEC-2014           14-DEC-2014           14-DEC-2014           14-DEC-2014                       | GSDB Code<br>S521A Ø<br>S521A Ø<br>S521A Ø<br>S521A Ø<br>S521A Ø<br>S521A Ø                                  | Cetats         Details           Og Slip/Advanced         3R72 A42325 AASH           AR72 TK945 AA         BA TF2918 A           BA 17E919 A         BA 71274A224 A2A           BA 17E919 A         BA 7214A2A1           BA 71277 A         BG 17866 A                                                                                                    | Iship Oate           Ship Date           17-JUH-2014           17-JUH-2014           17-JUH-2014           17-JUH-2014           17-JUH-2014           17-JUH-2014           17-JUH-2014           17-JUH-2014           17-JUH-2014           17-JUH-2014           17-JUH-2014 | History     History     Europe And     TrJUN-2014     TrJUN-2014     TrJUN-2 | UOM<br>PCE<br>PCE<br>PCE<br>PCE<br>PCE<br>PCE<br>PCE        | Status<br>SCHEDULED<br>SCHEDULED<br>SCHEDULED<br>SCHEDULED<br>SCHEDULED<br>SCHEDULED<br>SCHEDULED              | Payment    | SBI           SBI           SBI           SBI           SBI           SBI           SBI           SBI           SBI           SBI                                           |
| Packing Slip/ASN<br>Doc Number<br>A-S521A020<br>A-S521A020<br>A-S521A020<br>A-S521A020<br>A-S521A020<br>A-S521A020<br>A-S521A020<br>A-S521A020 | Doc Date           14-DEC-2014           14-DEC-2014           14-DEC-2014           14-DEC-2014           14-DEC-2014           14-DEC-2014           14-DEC-2014           14-DEC-2014           14-DEC-2014           14-DEC-2014           14-DEC-2014           14-DEC-2014           14-DEC-2014 | GSDB Code<br>S521A 0<br>S521A 0<br>S521A 0<br>S521A 0<br>S521A 0<br>S521A 0<br>S521A 0<br>S521A 0<br>S521A 0 | Details         Details           pg Slip/Advanced                                                                                                    | Criders         Orders           Ship Date         17-JUN-2014           17-JUN-2014         17-JUN-2014           17-JUN-2014         17-JUN-2014           17-JUN-2014         17-JUN-2014           17-JUN-2014         17-JUN-2014           17-JUN-2014         17-JUN-2014 | History     History     Europe And     TrJUN-2014     TrJUN-2014     TrJUN-2 | UOM<br>PCE<br>PCE<br>PCE<br>PCE<br>PCE<br>PCE<br>PCE<br>PCE | Status<br>SCHEDULED<br>SCHEDULED<br>SCHEDULED<br>SCHEDULED<br>SCHEDULED<br>SCHEDULED<br>SCHEDULED<br>SCHEDULED | Payment    | SBI           SBI           SBI           SBI           SBI           SBI           SBI           SBI           SBI           SBI           SBI           SBI           SBI |

## Multiple ASN in Packing slip screen:-

In Packing slip tab, we have an option to update more than one ASN numbers in search criteria and details regarding the ASN numbers will be available in packing slip/Advanced Ship notice selection.

| ePayables             | ×                                 |                                                            | Report New York 1998                                                |                           |                 |
|-----------------------|-----------------------------------|------------------------------------------------------------|---------------------------------------------------------------------|---------------------------|-----------------|
| $\leftrightarrow$ $d$ | https://web.epay.ford.com/ePay    | Web/packsearch.do                                          |                                                                     |                           | ☆ :             |
|                       |                                   | Ford .                                                     |                                                                     |                           |                 |
| E                     | MC Home => Home => Europe and APA |                                                            | Download Liser Manual                                               | Switch To: North America  |                 |
|                       |                                   | Remittance Document Unpriced<br>Advices Inquiries Receipts | Adjustment Payment Purchase Price<br>Details History Orders History | Packing Forecast Bayments |                 |
|                       |                                   | Search C                                                   | riteria: Packing Slip Inquiry - Europe                              | And APA                   |                 |
|                       |                                   | Packing Slip/ASN:                                          | 195136,195085,195035                                                |                           |                 |
|                       |                                   | Status:                                                    | Paid      Unpaid      Both     Reset     Search                     |                           |                 |
|                       | About ePay Revised: 03-Oct-       | -2016 v7.0                                                 | Feedback                                                            | © 2006-2016 Ford Motor C  | ompany HelpDesk |

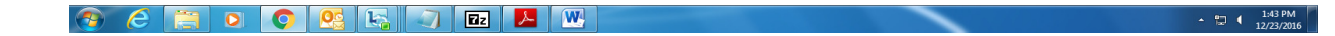

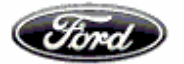

| 🕒 ePayable | es X                               |                                                                                                    | Board Road Rd                                                                           |                                         |                         |
|------------|------------------------------------|----------------------------------------------------------------------------------------------------|-----------------------------------------------------------------------------------------|-----------------------------------------|-------------------------|
| ← → C      |                                    | Veb/packselreporteu.do                                                                                                    |                                                                                         |                                         | ☆ :                     |
|            | FMC Home => Home => Furnoe and APA | Ford Payal                                                                                                    |                                                                                         | Switch To: North America                |                         |
|            |                                    |                                                                                                    |                                                                                         | Download User Manual                    |                         |
|            |                                    | Remittance         Document         Unpriced         Ad           Advices         Inquiries         Receipts         Inquiries | ijustment <u>Payment Purchase</u> <u>Price</u><br>Details History <u>Orders</u> History | Packing Forecast Help<br>Slips Payments |                         |
|            | Z                                  | Packing Slip/Advar                                                                                                    | nced Ship Notice Selection - Euro                                                       | pe And APA                              |                         |
|            | Packing Slip/ASN                   |                                                                                                    | Receipt Date                                                                            | GSDB Code                               |                         |
|            | 195136                             |                                                                                                    | 10-NOV-2016                                                                             | AA8SA 🗸                                 |                         |
|            | 195035                             |                                                                                                    | 08-NOV-2016                                                                             | AA85A 🗸                                 |                         |
|            | About ePay Revised: 03-Oct-2       | 2016 v7.0                                                                                                    | Back                                                                                    | © 2006-2016 Ford Motor Company          | Page 1 of 1<br>HelpDesk |

## 🛞 🤌 📑 D 💽 💁 🖓 🖬 🦉

Click on the hyperlink in ASN number, to view the document against those ASN and there is hyperlink available for status of ASN, Payment and SBI.

▲ 💭 🖣 1:45 PM 12/23/2016

|                                                             |                                        | For                             | aPayables                                                                  |                                                                                                    | SEE                                            |            |                                  |                               |                   |
|-------------------------------------------------------------|----------------------------------------|---------------------------------|----------------------------------------------------------------------------|----------------------------------------------------------------------------------------------------|------------------------------------------------|------------|----------------------------------|-------------------------------|-------------------|
| FMC Home => Home                                            | => Europe and APA                      |                                 |                                                                            |                                                                                                    |                                                | D          | M                                | Switch                        | To: North America |
|                                                             | Da                                     | nittanaa Daaumant               | Linniand Adjustment                                                        | Downent Downhood                                                                                                    | Price Pack                                     | Download U | ser Manual<br>Help               |                               |                   |
|                                                             | A                                      | dvices Inquiries                | Receipts Details                                                           | History Orders                                                                                                    | History Slip                                   | ps Pa      | vments                           |                               |                   |
| Packing Slip/ASN:                                           | A                                      | dvices Inquiries                | Packing Slip/Advar                                                         | History Orders                                                                                                    | - Europe And A                                 |            | vments                           | $\bigvee$                     | $\downarrow$      |
| Packing Slip/ASN:<br>Doc Number                             | Doc Date                               | GSDB Code                       | Part Number                                                                | And the second second s | - Europe And A<br>Received Date                |            | vments<br>Status                 | Payment                       | SBI               |
| Packing Slip/ASN:<br>Doc Number<br>S-AA8SA096               | Doc Date<br>11-NOV-2016                | GSDB Code<br>AA85A Q            | Packing Slip/Advar                                                         | And the second second s | - Europe And A<br>Received Date                |            | Status<br>SCHEDULED              | Payment<br>PAYMENT            | SBI<br>SBI        |
| Packing Slip/ASN:<br>Doc Number<br>S-AA8SA096<br>S-AA8SA096 | Doc Date<br>11-NOV-2016<br>11-NOV-2016 | GSDB Code<br>AA85A Ø<br>AA85A Ø | Packing Slip/Advar<br>Packing Slip/Advar<br>AM51 16800 AH<br>AM51 16800 AH | And the second second s | Europe And A     Received Date     10-NOV-2016 |            | Status<br>SCHEDULED<br>SCHEDULED | Payment<br>PAYMENI<br>PAYMENI | SBI<br>SBI<br>SBI |

| - 🕫 🖉 🧕 💽 🔛 🔜 💭 🔤 🔛 | 1:49 PM<br>12/23/2016 |  |
|---------------------|-----------------------|--|
|---------------------|-----------------------|--|

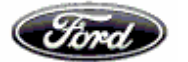

## Payment Forecast Retrieval

This screen allows the User to search the Accounting database for all payments that are scheduled within a selected period of time

Search criteria is GSDB Code through which we could filter the payment forecast based on FNC & Forecast Date

|                                                                  | Ford ePayables                                         | M S                                              | AS A                                                       | ^                                  |
|------------------------------------------------------------------|--------------------------------------------------------|--------------------------------------------------|------------------------------------------------------------|------------------------------------|
| <u>FMC Home</u> => <u>Home</u> => Europe and APA                 |                                                        |                                                  |                                                            | Switch To: North America           |
| Remittance Do<br>Advices In                                      | cument Unpriced Adjustment<br>quiries Receipts Details | Payment Purchase Price<br>History Orders History | Download User Manual<br>Packing Eorecast<br>Slips Payments | Help                               |
|                                                                  | Search Criteria: Fore                                  | ecast Payment - Europe                           | And APA                                                    | lere we need to input the GSDB ode |
|                                                                  | GSDB Code:                                             | Enter Codes     N5UDC     All Codes              |                                                            |                                    |
| Here we could filter Payment<br>Forecast based on Effective date | FNC:<br>Forecast Date:                                 | ALL - All FNCs<br>31-Dec-2014                    |                                                            |                                    |
| About ePay Revised: 02-Dec-2014                                  | v6.1                                                   | Feedback                                         | Here we could filter for<br>based on FNC                   | rrecast                            |
| Done                                                             |                                                        |                                                  | 👊 Local intranet   Protec                                  | cted Mode: Off 🛛 🖓 🔻 🔍 105% 💌      |

In the below screen we could see the Forecast details

| FMC Home => Home => Europe and APA |                                                      |                                     |                                       |                                  |                        | Swite                | ch To: North America |  |
|------------------------------------|------------------------------------------------------|-------------------------------------|---------------------------------------|----------------------------------|------------------------|----------------------|----------------------|--|
|                                    |                                                      |                                     |                                       |                                  | Download U             | Download User Manual |                      |  |
|                                    | Remittance         Doc           Advices         Inc | cument Unpriced<br>quiries Receipts | Adjustment Payment<br>Details History | Purchase Price<br>Orders History | Packing Ed<br>Slips Pa | vments Help          |                      |  |
|                                    |                                                      |                                     | Forecast Payment -                    | Europe and APA                   |                        |                      |                      |  |
| Gross Total: 5,698,                | 826.08                                               |                                     | Currency Code: AUD                    | Foreca                           | st Date: 31-DEC-2014   |                      |                      |  |
| Doc Number                         | Ford Ref. #                                          | Due Date                            | Payment Method                        | Doc Amount                       | Currency Code          | GSDB Code            | FNC                  |  |
| A-N5UDA008                         | SB14D40W                                             | 19-Dec-2014                         | European EFT                          | 370,424.18                       | AUD                    | N5UDC 🧭              | FOA 🥖                |  |
| A-N5UDB024                         | SB14D40W                                             | 19-Dec-2014                         | European EFT                          | 5,233,959.92                     | AUD                    | N5UDC 🧭              | FOA 🥖                |  |
| A-N5UDB025                         | SB14D40W                                             | 19-Dec-2014                         | European EFT                          | -11,561.00                       | AUD                    | N5UDC 🕖              | FOA 🕖                |  |
| A-N5UDD012                         | SB14D40W                                             | 19-Dec-2014                         | European EFT                          | 106,003.04                       | AUD                    | N5UDC 🕖              | FOA 🕖                |  |
| A-N5UDD013                         | SB14D40W                                             | 19-Dec-2014                         | European EFT                          | -0.06                            | AUD                    | N5UDC 🕖              | FOA 🕖                |  |
|                                    |                                                      |                                     | Back                                  | ς                                |                        |                      | Page 1 of 1          |  |
| About ePay                         | Revised: 02-Dec-2014                                 | v6.1                                | Feedbac                               | <                                | © 2006-2014 F          | Ford Motor Company   | HelpDesk             |  |

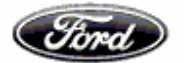

## "From and to date" option in Forecast payments tab:-

In the forecast tab we have an option to give "from and to date" in search criteria.

"From date" will be default as "Today's date" and "to date" will be 60 days from "from date".

| 1 1 1 2 X                                                        | support thread had to be                                                                                                    |                                           |
|------------------------------------------------------------------|----------------------------------------------------------------------------------------------------|-------------------------------------------|
| 🗧 🛞 🧭 https://web.epay.ford.com/ePayWeb/forecastPaymentSearch.do | P + ≜ C Ø ePayables ×                                                                                                    | ଜ 🛧 🤁                                     |
| File Edit View Favorites Tools Help                              |                                                                                                    |                                           |
| X 🔾 Share Browser WebEx 🔻                                        |                                                                                                    |                                           |
| 🚔 🕘 Working 📘 Suggested Sites 👻 鵳 Help 👻                         |                                                                                                    | 🏠 🕶 🗟 👻 🖃 🖶 👻 Page 🕶 Safety 🕶 Tools 🕶 🔞 🕶 |
| Find ePayables                                                   | ALSE STOR                                                                                                    |                                           |
| EMC Home => Home => Europe and APA                               |                                                                                                    | Switch To: North America                  |
|                                                                  | Download Use                                                                                                    | r Manual                                  |
| Remittance Document Unpriced Adjustment Adjustment Details       | Payment         Purchase         Price         Packing         Eore           History         Orders         History         Slips         Payr | Help                                      |
| Search Criteria: Fo                                              | recast Payment - Europe And APA                                                                                                    |                                           |
| GSDB Code:                                                       | Enter Codes AA8SA ×                                                                                                    |                                           |
|                                                                  |                                                                                                    |                                           |
| Forecast Start Date:                                             | 03-Jan-2017                                                                                                    |                                           |
| Forecast End Date:                                               | 03-Mar-2017                                                                                                    |                                           |
|                                                                  |                                                                                                    |                                           |
|                                                                  | Reset Search                                                                                                    |                                           |
|                                                                  |                                                                                                    |                                           |
| About ePay Revised: 31-Dec-2016 v7.1                             | Feedback                                                                                                    | © 2006-2016 Ford Motor Company HelpDesk   |
|                                                                  |                                                                                                    |                                           |

| https://web.epav.ford.                                                                                       |                                                                      |                                                                         | Talk autorphysics in                                                                                                    | and the second                                 |                          |                               |                        |
|----------------------------------------------------------------------------------------------------|----------------------------------------------------------------------|-------------------------------------------------------------------------|----------------------------------------------------------------------------------------------------|------------------------------------------------|--------------------------|-------------------------------|------------------------|
|                                                                                                    | .com/ePayWeb/euForecastP                                             | aymentReport.do                                                         | 오 두 🗎 Ć 🧔 ePay                                                                                                    | ables ×                                        |                          |                               |                        |
| View Favorites Too                                                                                           | ls Help                                                              |                                                                         |                                                                                                    |                                                |                          |                               |                        |
| re Browser WebEx 💌                                                                                           |                                                                      |                                                                         |                                                                                                    |                                                |                          |                               |                        |
| rking 🕟 Suggested Site                                                                                       | es 🔻 鷆 Help 👻                                                        |                                                                         |                                                                                                    |                                                | 1                        | 🕯 • 🖾 • 🖾 🖶 •                 | Page ▼ Safety ▼ To     |
| FMC Home => Home                                                                                             | => Europe and APA                                                    | For                                                                     | ePayables                                                                                                    | - Ster                                         |                          | Sw                            | itch To: North America |
| The field                                                                                                    |                                                                      |                                                                         |                                                                                                    | Downi                                          | oad User Manual          | Switch To: North Americ       |                        |
|                                                                                                    |                                                                      | Remittance Documen                                                      | t <u>Unpriced</u> <u>Adjustment</u> <u>Payment</u> <u>Pu</u><br>Receipts Details History C                                           | chase Price Packing<br>rders History Slins     | Forecast<br>Payments     |                               |                        |
|                                                                                                    |                                                                      |                                                                         |                                                                                                    |                                                |                          |                               |                        |
| Gross Total: 410.3/                                                                                          | 15.11                                                                |                                                                         | Forecast Payment - Eul                                                                                                    | ope and APA<br>Forecast Date: (                | 3. IAN-2017              |                               |                        |
| Doc Number                                                                                                   | Ford Ref. #                                                          | Due Date                                                                | Payment Method                                                                                                    | Doc Amount                                     | Currency Code            | GSDB Code                     | ENC                    |
| B.448\$4592                                                                                                  | SB24N60W                                                             | 09-Jan-2017                                                             | EFT - Electronic Fund Transfer                                                                                                    | 4.220.69                                       | GBP                      | AA8SA 🧭                       | FOB 🕖                  |
| 0-74004032                                                                                                   | SB30N60W                                                             | 09-Jan-2017                                                             | EFT - Electronic Fund Transfer                                                                                                    | 216.61                                         | GBP                      | AA8SA 🕖                       | FOB 🕖                  |
| B-AA8SA593                                                                                                   |                                                                      | 13-Jan-2017                                                             | EFT - Electronic Fund Transfer                                                                                                    | 7.437.75                                       | GBP                      | AA8SA 🕖                       | FOB 🕖                  |
| B-AA8SA593<br>B-AA8SA594                                                                                     | SB30N60W                                                             |                                                                         | EET - Electronic Fund Transfer                                                                                                    | 753.17                                         | GBP                      | AA8SA 🕖                       | FOB 🕖                  |
| B-AA8SA593<br>B-AA8SA594<br>B-AA8SA595                                                                       | SB30N60W<br>SB05D60W                                                 | 13-Jan-2017                                                             |                                                                                                    |                                                | CPD                      | AA8SA 🕖                       | FOB 🕖                  |
| B-AA8SA593<br>B-AA8SA593<br>B-AA8SA594<br>B-AA8SA595<br>B-AA8SA596                                           | SB30N60W<br>SB05D60W<br>SB05D60W                                     | 13-Jan-2017<br>19-Jan-2017                                              | EFT - Electronic Fund Transfer                                                                                                    | 5,287.44                                       | GDF                      |                               | FOB 🕖                  |
| B-AA8SA593<br>B-AA8SA593<br>B-AA8SA594<br>B-AA8SA595<br>B-AA8SA596<br>B-AA8SA597                             | SB30N60W<br>SB05D60W<br>SB05D60W<br>SB09D60W                         | 13-Jan-2017<br>19-Jan-2017<br>19-Jan-2017                               | EFT - Electronic Fund Transfer<br>EFT - Electronic Fund Transfer                                                                     | 5,287.44<br>4,227.55                           | GBP                      | AA8SA 💋                       |                        |
| B-AA8SA593<br>B-AA8SA594<br>B-AA8SA595<br>B-AA8SA596<br>B-AA8SA597<br>B-AA8SA598                             | SB30N60W<br>SB05D60W<br>SB05D60W<br>SB09D60W<br>SB09D60W             | 13-Jan-2017<br>19-Jan-2017<br>19-Jan-2017<br>25-Jan-2017                | EFT - Electronic Fund Transfer<br>EFT - Electronic Fund Transfer<br>EFT - Electronic Fund Transfer<br>EFT - Electronic Fund Transfer | 5,287.44<br>4,227.55<br>15,811.26              | GBP<br>GBP<br>GBP        | AA8SA 🕐                       | FOB 💋                  |
| B-AA8SA593<br>B-AA8SA594<br>B-AA8SA595<br>B-AA8SA596<br>B-AA8SA596<br>B-AA8SA597<br>B-AA8SA598<br>B-AA8SA599 | SB30N60W<br>SB05D60W<br>SB05D60W<br>SB09D60W<br>SB09D60W<br>SB16D60W | 13-Jan-2017<br>19-Jan-2017<br>19-Jan-2017<br>25-Jan-2017<br>01-Feb-2017 | EFT - Electronic Fund Transfer<br>EFT - Electronic Fund Transfer<br>EFT - Electronic Fund Transfer<br>EFT - Electronic Fund Transfer | 5,287.44<br>4,227.55<br>15,811.26<br>13,955.32 | GBP<br>GBP<br>GBP<br>GBP | AA8SA 🕖<br>AA8SA 🧭<br>AA8SA 🗸 | FOB 💋                  |

🚱 🍘 📴 🖸 🗘 📴 🔀 🖳